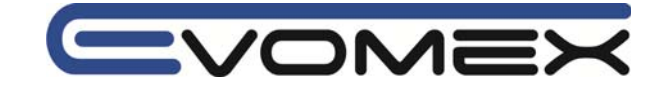

# Bedienungsanleitung

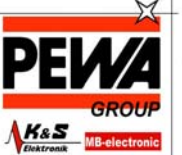

PEWA Messtechnik GmbH Weidenweg 21 58239 Schwerte

Tel.: 02304-96109-0 Fax: 02304-96109-88 E-Mail: info@pewa.de Homepage : www.pewa .de

Best.-Nr. 63 98 721 008 Best.-Nr. 63 98 721 037

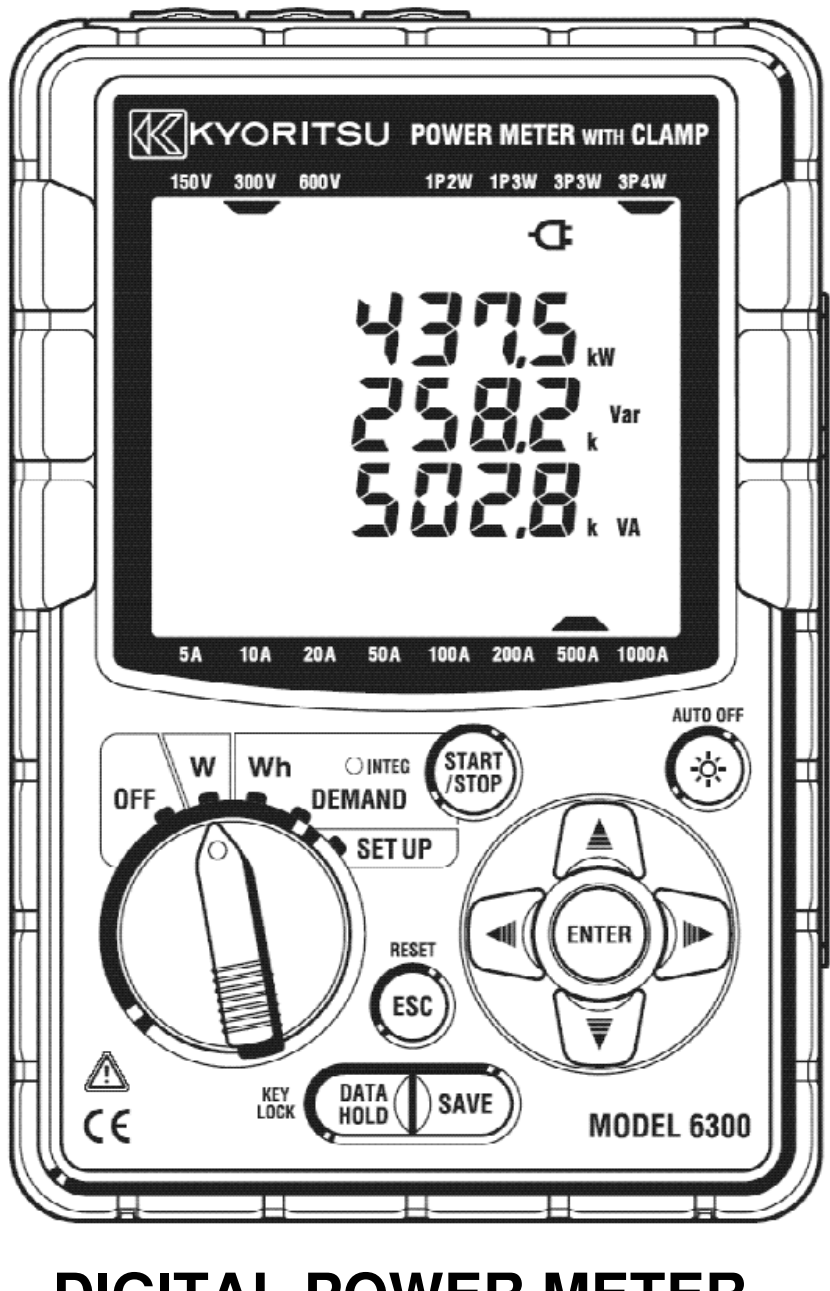

# DIGITAL POWER METER

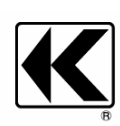

KYORITSU ELECTRICAL INSTRUMENTS WORKS, LTD. TOKYO, JAPAN

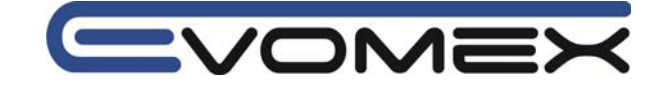

| Inhalt          |                                                                                       | 2               |
|-----------------|---------------------------------------------------------------------------------------|-----------------|
| Einleitung      | / Lieterumtang                                                                        | 4               |
| Sicherheit      | Sninweise                                                                             | 6<br>7          |
|                 | 1 Loistungsumfong                                                                     | 7               |
| 1-              | 2 Funktionsübersicht                                                                  | 7<br>8          |
| 1-              | 3 Messungen                                                                           | 9               |
| Abschnit        | t 2 Beschreibung                                                                      | 10              |
| 2-              | 1 Anzeige / Funktionstasten                                                           | 10              |
| 2-              | 2 Anschluss                                                                           | 14              |
| 2-              | 3 CF Karte / USB Anschluss                                                            | 15              |
| Abschnitt       | t 3 Vorbereitung                                                                      | 16              |
| 3-              | 1 Netzkabelanschluss                                                                  | 16              |
| 3-              | 2 Messleitungs- und Stromzangenanschluss                                              | 17              |
| 3-              | 3 Einschalten                                                                         | 18              |
| 3-              | 3-1 Start-Bildschirm                                                                  | 18              |
| 3-              | 3-2 Fehleranzeige (Error)                                                             | 19              |
| 3-              | 3-3 Batteriebetrieb                                                                   | 20              |
| Abschnit        | t 4 Einstellungen                                                                     | 21              |
| 4-              | 1 Einstellungen<br>2 Klassifikation Einstellungen                                     | 22              |
| 4-<br>1-        | 2 Klassilikalion Einstellungen<br>2 Einstellungen                                     | 23              |
| 4-<br>4-        | 3-1 SET LIP Finstellung 01 – Δnechluss                                                | 24              |
| 4-              | 3-2 SET UP Einstellung 02 - Spannungsbereich                                          | 26              |
| 4-              | 3-3 SET UP Einstellung 03 - Strombereich                                              | 27              |
| 4-              | 3-4 SET UP Einstellung 04 – Stromzange/Stromsensor                                    | 28              |
| 4-              | 3-5 SET UP Einstellung 05 – VT (Voltage Transformer)                                  | 29              |
| 4-              | 3-6 SET UP Einstellung 06 – CT (Current Transformer)                                  | 30              |
| 4-              | 3-7 SET UP Einstellung 07 – TIME / Zeit                                               | 31              |
| 4-              | 3-8 SET UP Einstellung 08 – BUZZER / Akustiksignal                                    | 32              |
| 4-              | 3-9 SET UP Einstellung 09 - Integration Intervall                                     | 33              |
| 4-              | 3-10 SET UP Einstellung 10 - Integration Start Zeit / Datum                           | 34              |
| 4-              | 3-11 SET UP Einstellung 11 - Integration Stopp Zeit/Datum                             | 35              |
| 4-              | 3-12 SET UP Einstellung 12 - Reset Integration Wert                                   | 36              |
| 4-              | 3-13 SET UP Einstellung 13 - DEMAND Intervall                                         | 37              |
| 4-              | 3-14 SET UP EInstellung 14 - DEMAND Start Zelt / Datum                                | 38              |
| 4-<br>1         | 2 16 SET UP EINSTEINING 15 - DEMAND Stopp Zeit / Datum                                | 39              |
| 4-<br>1-        | 3-17 SET UP Einstellung 17 - DEMAND Lief Weit                                         | 40              |
| 4-              | 3-18 SET UP Einstellung 18 - Beset Demand Wert                                        | 42              |
| 4-              | 3-19 SET UP Einstellung 19 – Compact Flash Speicherkarte                              | 43              |
| 4-              | 3-20 SET UP Einstellung 20 - CF Karte formatieren                                     | 44              |
| 4-              | 3-21 SET UP Einstellung 21 – Löschen der Cf Karten Daten                              | 45              |
| 4-              | 3-22 SET UP Einstellung 22 – Löschen Interner Speicher                                | 46              |
| 4-              | 3-23 SET UP Einstellung 23 - System Reset                                             | 47              |
| 4-              | 3-24 SET UP Einstellung 24 – Einstellungen laden                                      | 48              |
| 4-              | 3-25 SETUP Einstellungen 25 – Speicher Einstellungen                                  | 49              |
| Abschnit        | t 5 Anschluss                                                                         | 50              |
| 5-              | 1 Vorbereitung                                                                        | 50              |
| 5-              | 2 Anschluss                                                                           | 51              |
| -5<br>Abaabaitt | 3 Zusatzliche Überträger VI / CI (optional)                                           | 53              |
| ADSCHILL        | 1 Ansobluss Konfigurierung Bildeshirmanzeige                                          | <b>54</b><br>57 |
| 0-<br>6-        | 2 Auswahl/Ändorn dos Bildschirms                                                      | 50              |
| -0<br>6-        | 2 Ruswani/Andern des Bildschirmanzeige<br>3 Finstellen / Ändern der Bildschirmanzeige | 59<br>62        |
| -0<br>6-        | 4 Daten speichern (Leistungsmessung)                                                  | 65              |
| 6-              | 4-1 Speichervorgang                                                                   | 65              |
| 6-              | 4-2 Einschränkungen beim Speichern                                                    | 67              |
| 6-              | 4-3 Parameter aufzeichnen                                                             | 68              |
| 6-              | 5 Bereiche / Überlaufanzeige                                                          | 70              |
| 6-              | 5-1 Bereiche                                                                          | 70              |

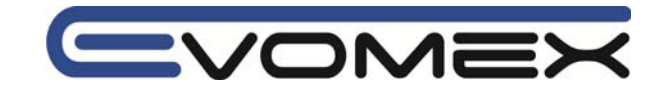

| 6-5-2 Überlaufanzeige / Balkenanzeige                  | 72  |
|--------------------------------------------------------|-----|
| Abschnitt 7 Integration-Messung / Elektrische Arbeit   | 74  |
| 7-1 Aufzeichnung                                       | 77  |
| 7-2 Aufzeichnung schließen                             | 80  |
| 7-3 Rücksetzen des Intergration Wertes                 | 81  |
| 7-4 Bildschirm ändern                                  | 82  |
| 7-5 Daten speichern                                    | 84  |
| 7-5-1 Speichervorgang                                  | 84  |
| 7-5-2 Einschränkungen beim Speichern                   | 85  |
| 7-5-3 Aufgezeichnete Parameter                         | 87  |
| 7-6 Digit / Überlaufanzeige                            | 89  |
| Abschnitt 8 DEMAND Messung / Lastmessung               | 90  |
| 8-1 DEMAND / Lastmessung                               | 93  |
| 8-2 Bildschirmanzeige                                  | 96  |
| 8-3 Aufzeichnung starten                               | 98  |
| 8-4 Aufzeichnung schließen                             | 100 |
| 8-5 Rücksetzen des DEMAND Wertes                       | 102 |
| 8-6 Daten speichern                                    | 103 |
| 8-6-1 Speichervorgang                                  | 103 |
| 8-6-2 Einschränkungen beim Speichern                   | 104 |
| 8-6-3 Aufgezeichnete Parameter                         | 106 |
| 8-7 Digit / Überlaufanzeige                            | 108 |
| Abschnitt 9 Compact Flash CF Karte / Interner Speicher | 109 |
| 9-1 Compact Flash CF card/ Interner Speicher           | 104 |
| 9-2 Einsetzen / Entfernen der CF Karte                 | 110 |
| 9-3 Formatieren / Speichern                            | 111 |
| Abschnitt 10 Kommunikation / Interface Software        | 112 |
| 10-1 Software Installation (KEW POWER PLUS)            | 112 |
| 10-2 USB Treiber Installation                          | 114 |
| 10-3 KEW POWER PLUS - Software starten                 | 116 |
| 10-4 Anschluss an den PC                               | 117 |
| 10-5 Download zum PC                                   | 118 |
| 10-6 Set Up Einstellungen mit dem PC                   | 119 |
| 10-7 USB Treiber Deinstallation                        | 120 |
| Abschnitt 11 Weitere Funktionen                        | 121 |
| Abschnitt 12 Fehlermeldung                             | 122 |
| 12-1 Fehlermeldung / Fehlerbehebung                    | 122 |
| 12-2 Batteriewechsel                                   | 123 |
| Abschnitt 13 Technische Daten                          | 124 |
| 13-1 Technische Daten                                  | 125 |
| 13-2 Leistungsmessung                                  | 125 |
| 13-3 Integration Wert Messung / Arbeitsmessung         | 126 |
| 13-4 DEMAND Wert Messung / Lastmessung                 | 128 |
| 13-5 Weitere Spezifikationen                           | 129 |

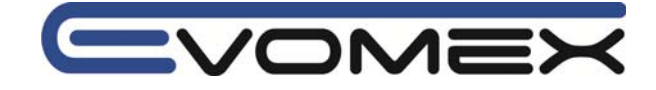

# Einleitung / Lieferumfang

Die Bedienungsanleitung enthält Informationen und Hinweise, die zu einer sicheren Bedienung und Nutzung des Gerätes notwendig sind. Vor der Verwendung des Gerätes ist die Bedienungsanleitung aufmerksam zu lesen und in allen Punkten zu befolgen. Wird die Anleitung nicht beachtet oder sollten Sie es versäumen, die Warnungen und Hinweise zu beachten, können ernste Verletzungen des Anwenders bzw. Beschädigungen des Gerätes eintreten.

# Lieferumfang

| 1  | Leistungsmessgerät                  | 1 ST Model 6300                             |
|----|-------------------------------------|---------------------------------------------|
| 2  | Spannungsmessleitung                | 1 Set Model 7141 (rot, schwarz, grün, blau) |
| 3  | Netzkabel                           | 1 ST Model 7170                             |
| 4  | USB Kabel                           | 1 ST Model 7148                             |
| 5  | Bedienungsanleitung / Kurzanleitung | 1 ST / 1 ST                                 |
| 6  | CD Rom                              | 1 ST                                        |
| 7  | Batterien                           | 6 ST 1.5V IEC LR6, AA                       |
| 8  | Compact Flash Card                  | 1 ST CF 32 MB                               |
| 9  | Card Reader                         | 1 ST Model 8319                             |
| 10 | Bereitschaftstasche                 | 1 ST Model 9125                             |

# **Optional parts**

| 11 | Stromzangen / Stromwandler          | Abhängig vom Model |
|----|-------------------------------------|--------------------|
| 12 | Bedienungsanleitung Stromzange      | 1 ST Typabhängig   |
| 13 | Compact Flash Speicherkarte         | 32 / 64 / 128 MB   |
| 14 | Bereitschaftstasche für Power Meter | Model 9132         |

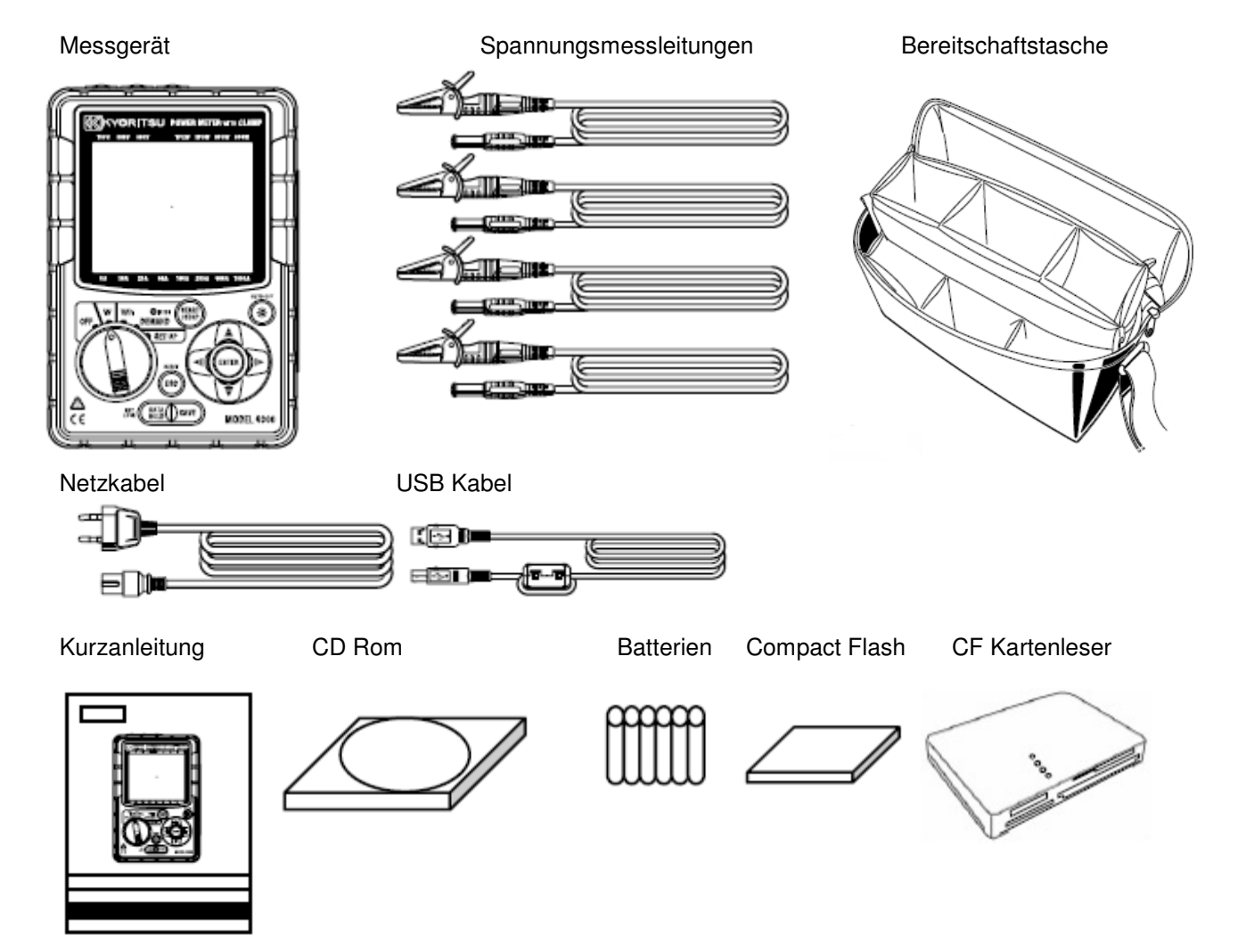

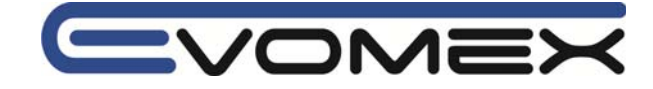

# **Optionales Zubehör**

# Stromzangen / Stromwandler

Bedienungsanleitung

# Bereitschaftstasche

| 1000A type( $\phi$ 68mm) | M-8124 |
|--------------------------|--------|
| 500A type ( $\phi$ 40mm) | M-8125 |
| 200A type ( $\phi$ 40mm) | M-8126 |
| 100A type ( $\phi$ 24mm) | M-8127 |
| 50A type ( $\phi$ 24mm)  | M-8128 |

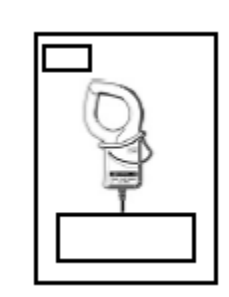

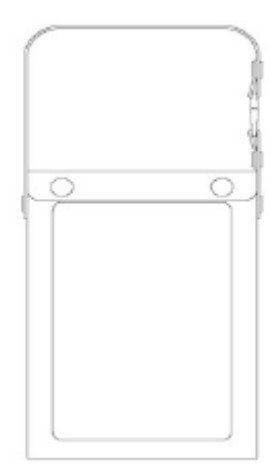

Compact Flash Speicher

| 32MB  | M-8305 |
|-------|--------|
| 64MB  | M-8306 |
| 128MB | M-8307 |

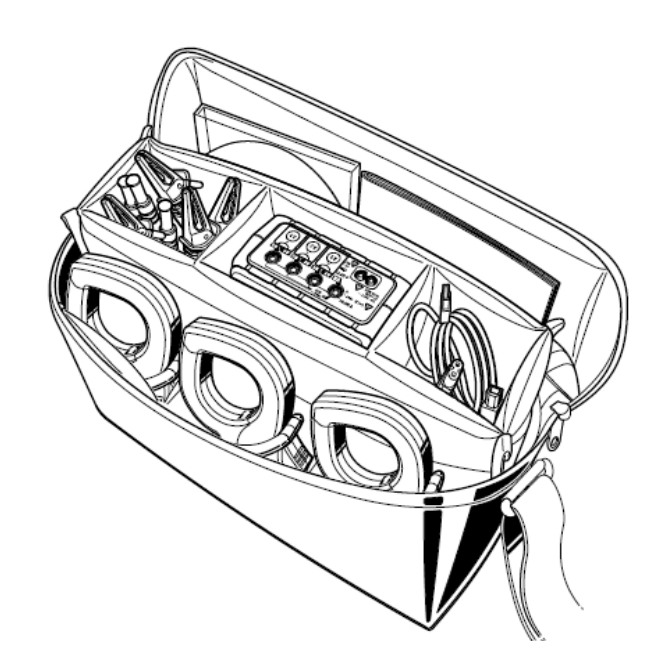

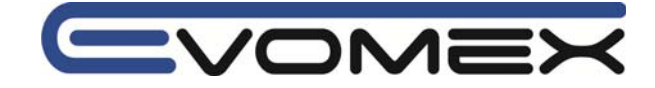

# Sicherheitshinweise

Auf dem Gerät und in der Bedienungsanleitung vermerkte Hinweise:

**Warnung** vor einer Gefahrenstelle. Bedienungsanleitung beachten.

Vorsicht! Gefährliche Spannung.

**Hinweis!** Bitte unbedingt beachten.

Durchgängige doppelte oder verstärkte Isolierung entsprechend Klasse II IEC 536.

**Konformitätszeichen**, bestätigt die Einhaltung der gültigen EMV Richtlinie (2004/108/EG). Die Normen EN 61000-6-3:2007 und EN 61000-6-1:2007 und die Niederspannungsrichtlinie (2006/95/EG) mit der Norm EN 61010-1 wird eingehalten.

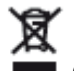

Gerät entspricht der Richtlinie (2002/96/EG) WEEE

# CAT III/600V

Das Gerät entspricht der Messkategorie CAT III mit einer Bemessungsspannung von 600 V gegen Erde.

# Erklärung der Messkategorien:

CAT I: Zur Verwendung in Stromkreisen, die nicht direkt mit dem Netz verbunden sind – beispielsweise batteriebetriebene Geräte.

CAT II: Zur Verwendung in Stromkreisen die direkt mit dem Netz verbunden sind – beispielsweise netzbetriebene Haushaltsgeräte.

CAT III: Zur Verwendung in Stromkreisen der Gebäudeinstallation – beispielsweise Verteiler, Leistungsschalter, Verkabelung, Steckdosen, Schalter, Geräte für industriellen Einsatz, fest installierte Motoren.

CAT IV: Zur Verwendung an der Quelle der Niederspannungsinstallationen – beispielsweise Gebäudeanschluss, Hauptsicherung,Zähler.

# **Transport und Lagerung**

Bitte bewahren Sie die Originalverpackung für eine spätere Versendung auf. Transportschäden aufgrund mangelhafter Verpackung sind von der Garantie ausgeschlossen.

Die Lagerung des Gerätes muss in trockenen, geschlossenen Raumen erfolgen.

Sollte das Gerät bei extremen Temperaturen transportiert worden sein, benötigt es vor dem Einschalten eine Erholungszeit von mindestens 2 Stunden.

# Sicherheitsmaßnahmen

Das Leistungsmessgerät Kyoritsu 6300 wurde gemäß den Sicherheitsbestimmungen für elektronische Messgeräte IEC/EN 61010-1 gebaut und geprüft und hat das Werk in sicherheitstechnisch einwandfreiem Zustand verlassen. Um diesen Zustand zu erhalten, muss der Anwender die Sicherheitshinweise in dieser Anleitung beachten.

Zur Vermeidung eines elektrischen Schlages, sind die Vorsichtsmaßnahmen zu beachten, wenn mit Spannungen größer 120 V (60 V) DC oder 50 V (25 V) eff. AC gearbeitet wird. Diese Werte stellen nach DIN VDE die Grenze der noch berührbaren Spannungen dar (Werte in Klammern gelten für z.B. medizinische oder landwirtschaftliche Bereiche).

Vergewissern Sie sich vor jeder Messung, dass die Messleitungen und das Messgerät in einwandfreiem Zustand sind. Das Messgerät darf nur in den spezifizierten Messbereichen eingesetzt werden.

# messen • prüfen • testen

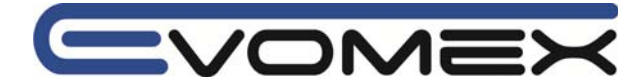

Wenn die Sicherheit des Bedieners nicht mehr gewährleistet ist, muss das Gerät außer Betrieb gesetzt und gegen ungewollten Betrieb gesichert werden.

Die Sicherheit ist nicht mehr gewährleistet, wenn das Gerät:

- offensichtliche Beschädigungen aufweist
- die gewünschten Messungen nicht mehr durchführt
- zu lange unter ungünstigen Bedingungen gelagert wurde
- während des Transportes mechanischen Belastungen ausgesetzt war.

Das Gerät darf nicht geöffnet, zerlegt oder in irgendeiner Weise verändert werden. Das Gerät darf nur mit dem empfohlenen Zubehör benutzt werden. Die Verwendung von ungeeignetem Zubehör ist unzulässig.

Bei sämtlichen Arbeiten müssen die Unfallverhütungsvorschriften der gewerblichen Berufsgenossenschaften für elektrische Anlagen und Betriebsmittel beachtet werden.

Vermeiden Sie eine Erwärmung des Gerätes durch direkte Sonneneinstrahlung. Nur so kann eine einwandfreie Funktion und eine lange Lebensdauer gewährleistet werden.

# Bestimmungsgemäße Verwendung

Das Gerät darf nur unter den Bedingungen und für die Zwecke eingesetzt werden, für die es konstruiert wurde. Hierzu sind besonders die Sicherheitshinweise, die technischen Daten mit den Umgebungsbedingungen und die Verwendung in trockener Umgebung zu beachten. Das Gerät ist nur für die Verwendung in geschlossenen Räumen konstruiert.

Die Betriebssicherheit ist bei Modifizierung oder Umbauten nicht mehr gewährleistet. Das Gerät darf nur vom autorisierten Servicetechniker, z.B. für einen Sicherungswechsel geöffnet werden.

Betreiben Sie das Gerät niemals an einer höheren Spannung als in den technischen Daten angegeben ist! Das Gerät kann ansonsten zerstört oder dauerhaft beschädigt werden.

# 1 Übersicht

Das Leistungsmessgerät Kyoritsu 6300 ist geeignet zur Messung von elektrischer Leistung mit verschiedenen Anschlussmöglichkeiten. Es können Wirk-, Schein- und Blindleistungen sowie die elektrische Arbeit gemessen werden. Alle Messungen können auf der Compact Flash Speicherkarte gespeichert werden und über die USB Schnittstelle an einen PC übertragen werden.

### 1-1 Leistungsumfang

• Sicherheit nach IEC / EN 61010

• Anschluss: Einphasen-Zweileitermessung (1 ch, 2 ch, 3 ch), Einphasen-Dreileitermessung, Dreiphasen-Dreileitermessung und Dreiphasen-Vierleitermessung

• Messungen: Spannung (rms), Strom (rms), Schein-, Wirk- und Blindleistung, Leistungsfakto cos φ, Frequenz, Neutralleiterstrom, Schein-, Wirk- und Blindarbeit

- Verbrauchsmessung
- Speichern der gemessenen Werte
- Spannungsversorgung mit Netzkabel oder Batterien
- Große Anzeige mit gleichzeitiger Anzeige von drei Parametern
- Voreinstellung der Anzeige
- Hintergrundbeleuchtung
- Anschluss von verschiedenen Stromzangen- und Stromwandler-Typen möglich
- Handliches, kompaktes Gehäusedesign
- Anwenderfreundliche Einstellbarkeit

# messen • prüfen • testen

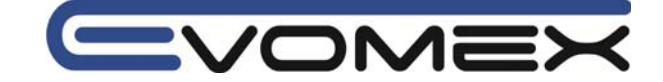

1-2 Funktionsübersicht

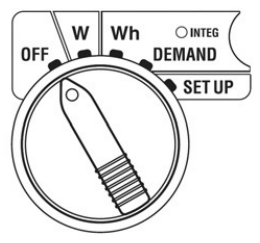

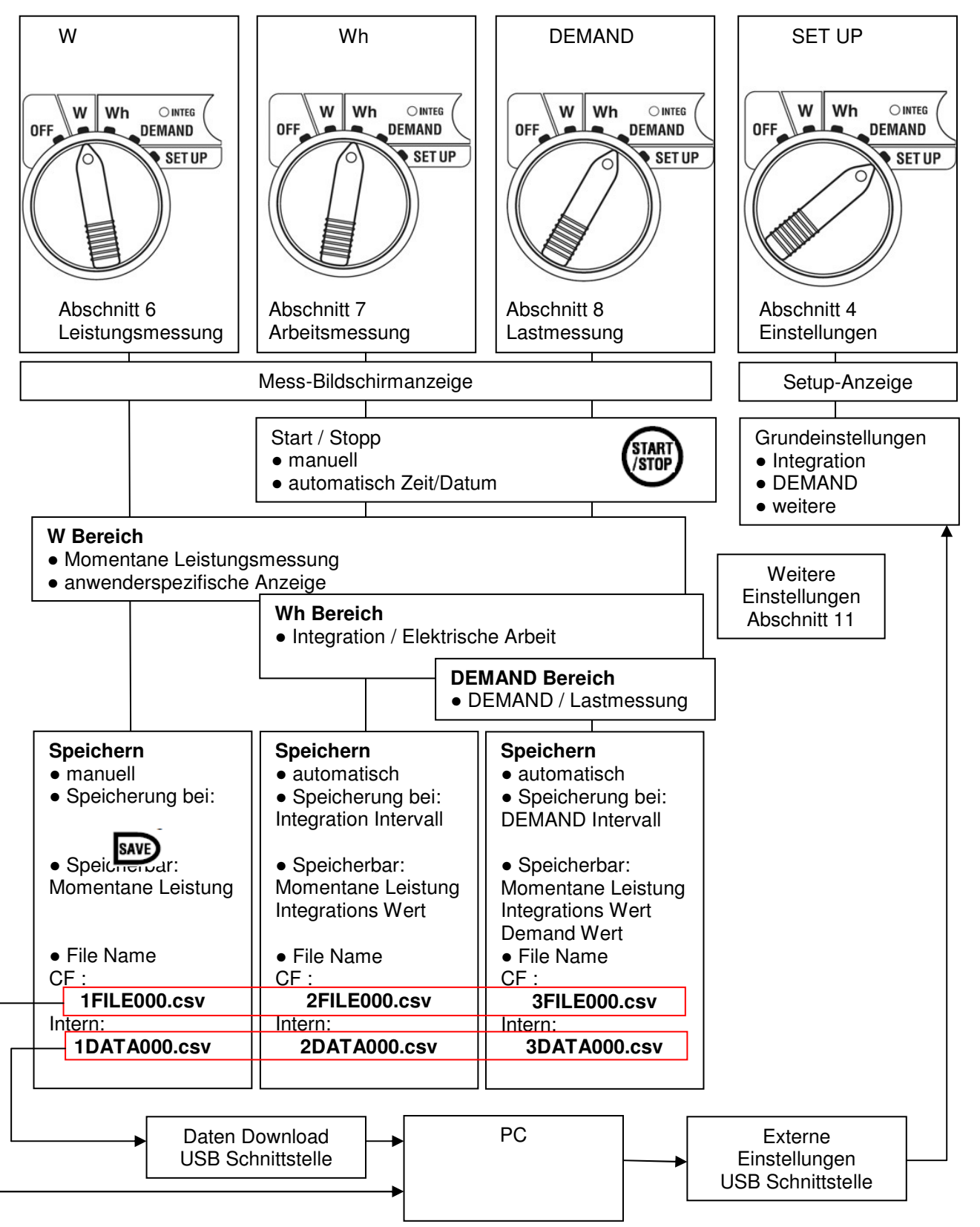

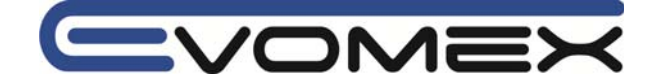

# 1-3 Messungen

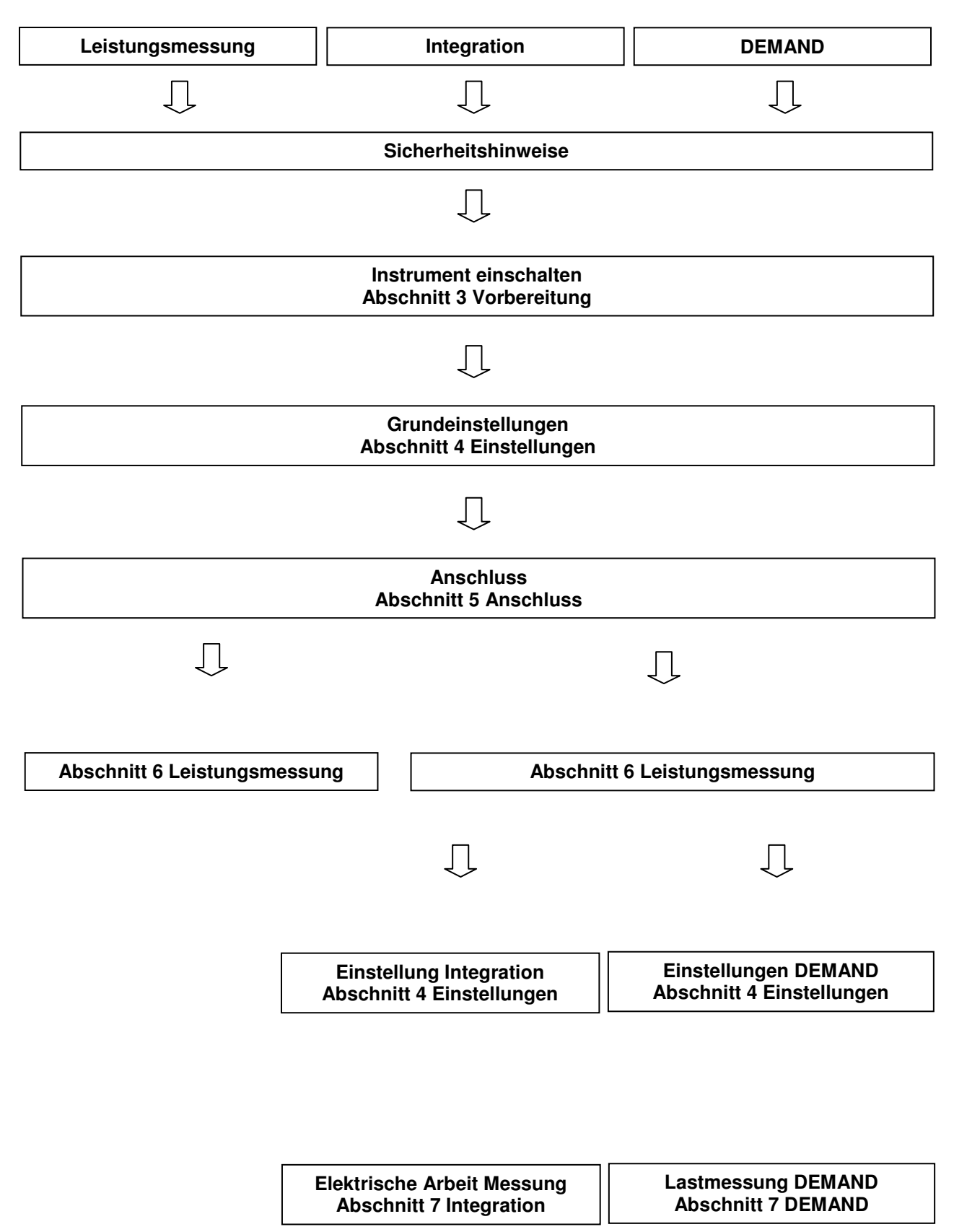

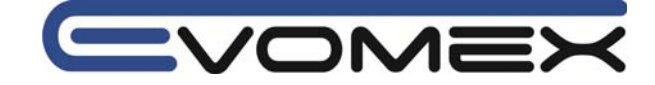

# 2 Beschreibung

2-1 Anzeige / Funktionstasten

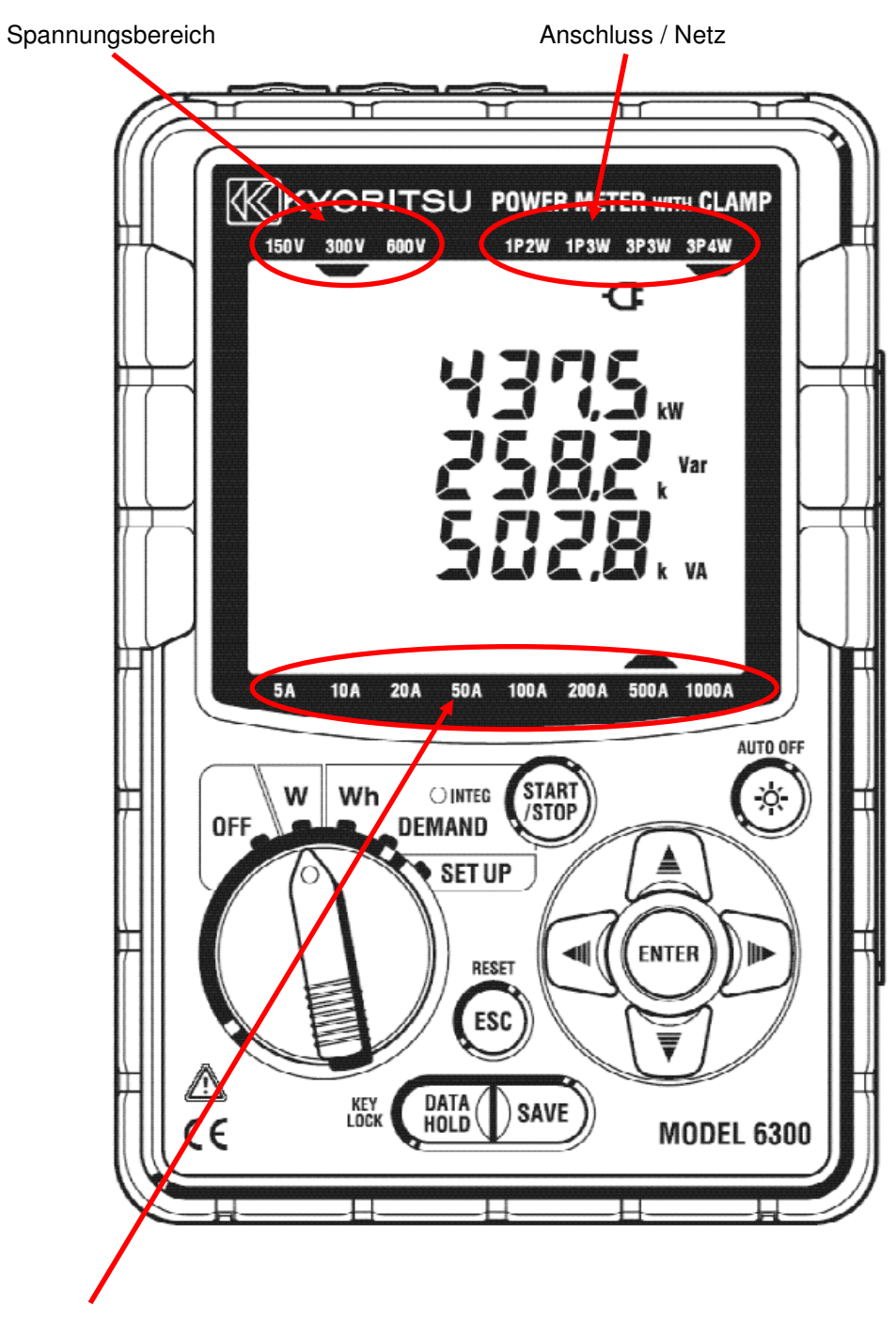

Strombereich

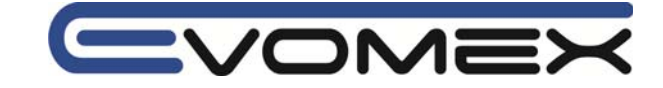

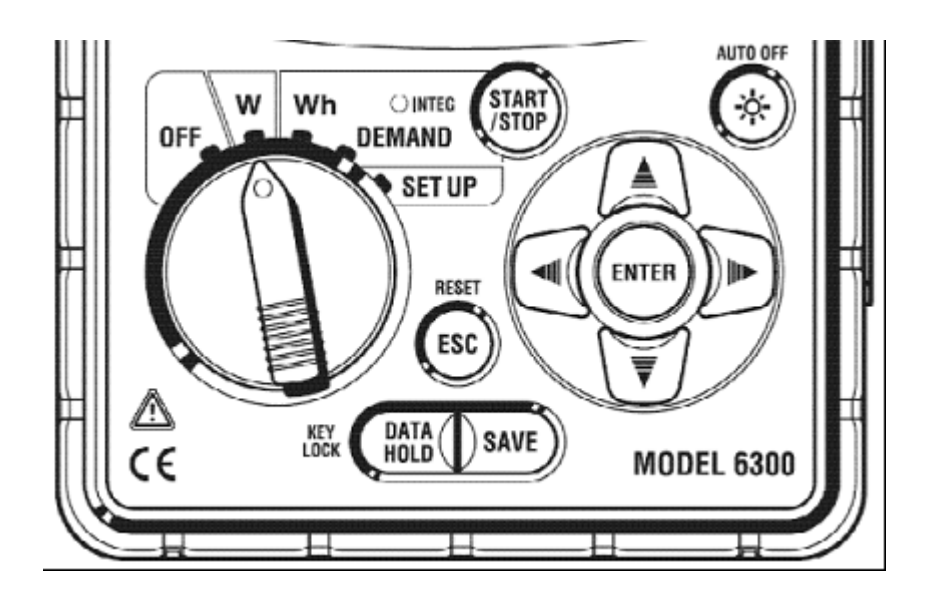

| Tasten      |               | Beschreibung                                                                           |
|-------------|---------------|----------------------------------------------------------------------------------------|
| START       | START / STOP  | Startet und beendet Integration und DEMAND Messungen                                   |
| <b>(</b>    | Backlight     | Schaltet die Hintergrundbeleuchtung Ein/Aus                                            |
| a<br>V<br>V | Cursor Tasten | Anzeige umschalten<br>Einstellungen anwählen, ändern                                   |
| ENTER       | ENTER         | Bestätigung von Einstellungen                                                          |
| ESC         | ESC           | Einstellungen beenden<br>Integration/DEMAND Werte löschen                              |
| DATA        | DATA HOLD     | DATA HOLD Funktion (speichern des Anzeigewertes)<br>Tastensperre (Taste > 2 s drücken) |
| SAVE        | Save          | Speichern von Leistungsmesswerten                                                      |

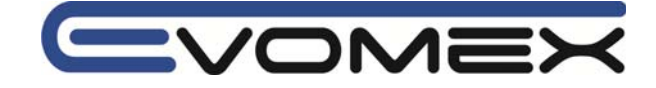

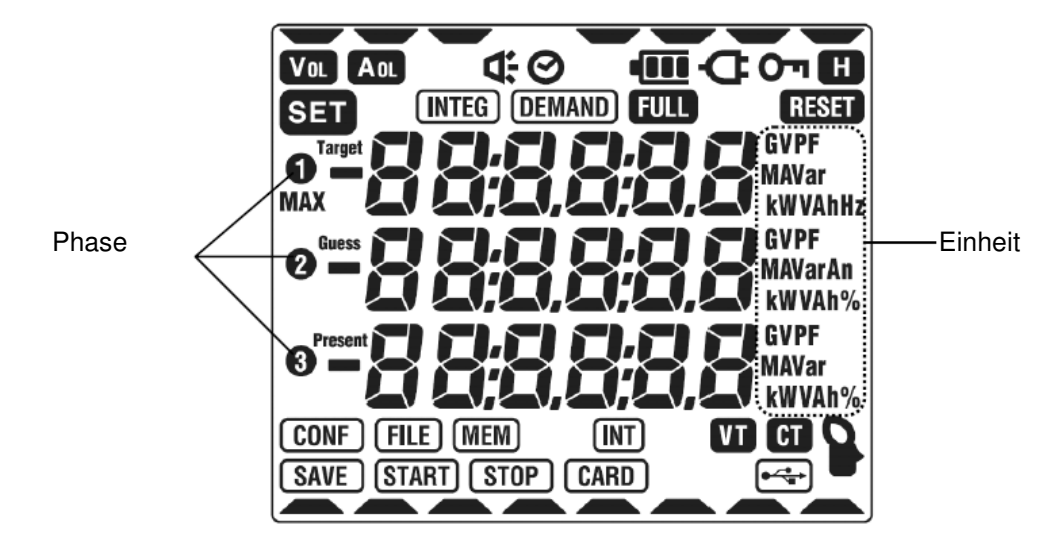

| O'n    | Anzeige Tasten gesperrt                                        |
|--------|----------------------------------------------------------------|
| VOL    | Spannungswert überschritten                                    |
| AOL    | Stromwert überschritten                                        |
| đ      | Versorgung erfolgt durch Netzanschluss                         |
| -      | Versorgung erfolgt durch Batteriebetrieb                       |
| H      | Haltefunktion des Messwertes (DATA HOLD)                       |
| INTEG  | Anzeige während Integration Messungen, blinkt im Stand-By      |
| DEMAND | Anzeige während DEMAND Messung, blinkt im Stand-By             |
| FULL   | Interner Speicher oder CF Karte voll                           |
| CARD   | Anzeige während Speicherung auf die CF Karte                   |
| FILE   | Anzeige bei Öffnen/Schließen eines Files                       |
| SAVE   | Anzeige bei Speicherung der Daten                              |
| (MEM)  | Anzeige bei bereits gespeicherten Daten                        |
| VT     | Anzeige bei einem Spannungsübertragerverhältnis > 1 (VT RATIO) |
| CT     | Anzeige bei einem Stromübertragerverhältnis > 1 (CT RATIO)     |

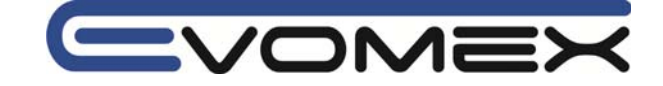

# Einstellungs-Ansicht

\_

| SET           |        | Anzeige im SET UP Modus (Einstellungen)                                                                     |
|---------------|--------|----------------------------------------------------------------------------------------------------|
|               |        | Setting 04 – Stromzange/Stromwandler                                                                        |
| VT            |        | Setting 05 – Übertragungsverhältnis Spannung (VT Ratio)                                                     |
| CT            |        | Setting 06 – Übertragungsverhältnis Strom (CT Ratio)                                                        |
| <u></u>       |        | Setting 07 - Zeit                                                                                           |
| ₹             |        | Setting 08 – Akustisches Signal                                                                             |
| INTEG         | INT    | Setting 09 - Integration Intervall (Elektrische Arbeit Wh)                                                  |
| INTEG         | START  | Setting 10 - Integration Startzeit / - datum                                                                |
| INTEG         | STOP   | Setting 11 – Integration Stoppzeit / - datum                                                                |
| INTEG         | RESET  | Setting 12 – Reset Integration Wert                                                                         |
| DEMAND        | INT    | Setting 13 – Demand Intervall (Lastmessung)                                                                 |
| DEMAND        | START  | Setting 14 – Demand Startzeit / - datum                                                                     |
| DEMAND        | STOP   | Setting 15 - Demand Stoppzeit / - datum                                                                     |
| DEMAND        | Target | Setting 16 - Demand Zielwert                                                                                |
| DEMAND        | ¢.     | Setting 17 - Demand Inspektionszyklus                                                                       |
| DEMAND        | RESET  | Setting 18 - Reset Demand Wert                                                                              |
| CARD          |        | Setting 19 – Compact Flash (CF) Karte<br>Setting 20 - CF Karte formatieren<br>Setting 21 - CF Karte löschen |
| MEM           |        | Setting 22 – Löschen des internen Speichers                                                                 |
| RESET         |        | Setting 23 – System Reset                                                                                   |
| CONF          |        | Setting 24 – Einstellungen laden<br>Setting 25 - Speichereinstellungen                                      |
| Target        |        | Ziel Wert                                                                                                   |
| Guess         |        | Demand voraussichtlicher Wert                                                                               |
| Present       |        | Aktueller Wert                                                                                              |
| MAX           |        | Max. DEMAND Wert mit Zeit/Datum der Aufzeichnung                                                            |
|               |        | Zeigt den eingestellten Anschluss, Spannungs- und Strombereich an                                           |
| <b>●</b> ~~~~ |        | Datenkommunikation USB Schnittstelle                                                                        |

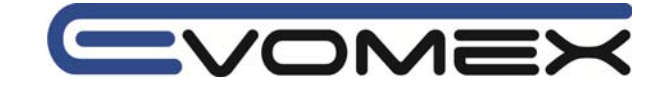

# 2-2 Anschluss

 VINPUT
 NINPUT

 VINPUT
 VINPUT

 VINPUT
 VINPUT

 VINPUT
 VINPUT

 VINPUT
 VINPUT

 VINPUT
 VINPUT

 VINPUT
 VINPUT

 VINPUT
 VINPUT

 VINPUT
 VINPUT

 VINPUT
 VINPUT

 VINPUT
 VINPUT

 VINPUT
 VINPUT

 VINPUT
 VINPUT

 VINPUT
 VINPUT

 VINPUT
 VINPUT

 VINPUT
 VINPUT

 VINPUT
 VINPUT

 VINPUT
 VINPUT

 VINPUT
 VINPUT

 VINPUT
 VINPUT

 VINPUT
 VINPUT

 VINPUT
 VINPUT

 VINPUT
 VINPUT

 VINPUT
 VINPUT

 VINPUT
 VINPUT

 VINPUT
 VINPUT

 VINPUT
 VINPUT

 VINPUT
 VINPUT

 VINPUT
 VINPUT

 VINPUT
 VINPUT

 VINPUT
 VINPUT

 VINPUT
 VINPUT

 <td

### Anschluss Spannungseingänge Stromeingänge Einphasennetz Zweileiter (1ch) Vn – V1 A1 <u>Vn – V1</u> <u>Vn – V1</u> Einphasennetz Zweileiter (2ch) A1, A2 Einphasennetz Zweileiter (3ch) A1, A2, A3 Einphasennetz Dreileiter Vn – V1, Vn – V2 A1, A2 Dreiphasennetz Dreileiter Vn – V1, Vn – V2 A1, A2 Dreiphasennetz Vierleiter Vn - V1, Vn - V2, Vn - V3A1, A2, A3

Spannungseingänge (Vn, V1, V2, V3)

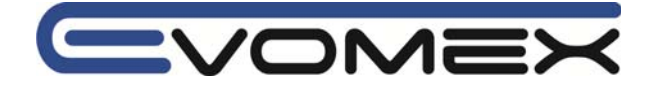

# 2-3 CF Karte / USB Anschluss

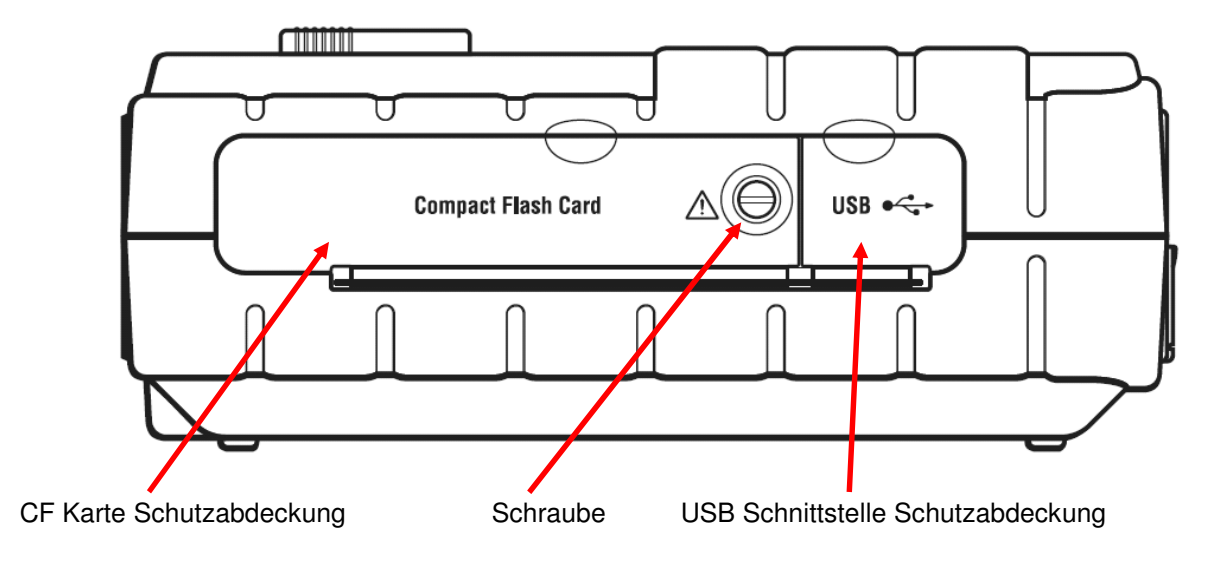

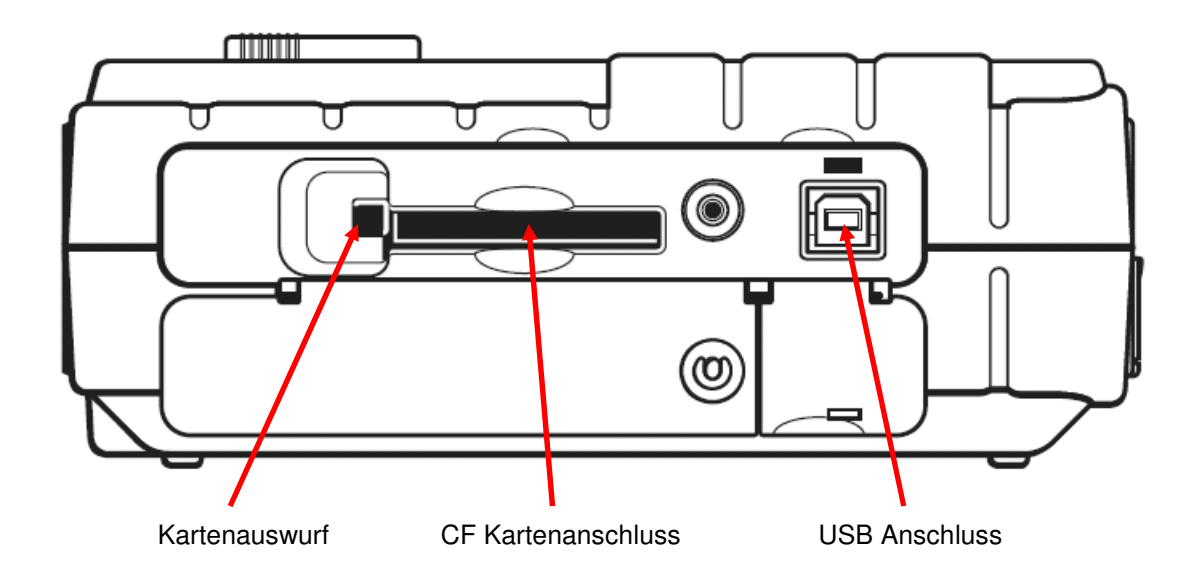

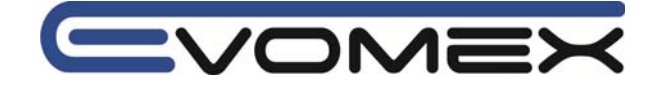

# **3 Vorbereitung**

# **3-1 Netzanschluss**

Nur das mitgelieferte Netzkabel verwenden. Netzkabel mit einer Netzsteckdose verbinden. Die Netznennspannung darf 240V nicht überschreiten.

- Darauf achten dass der Messbereichsschalter auf OFF steht
- Netzkabel mit dem Instrument und einer Netzsteckdose verbinden

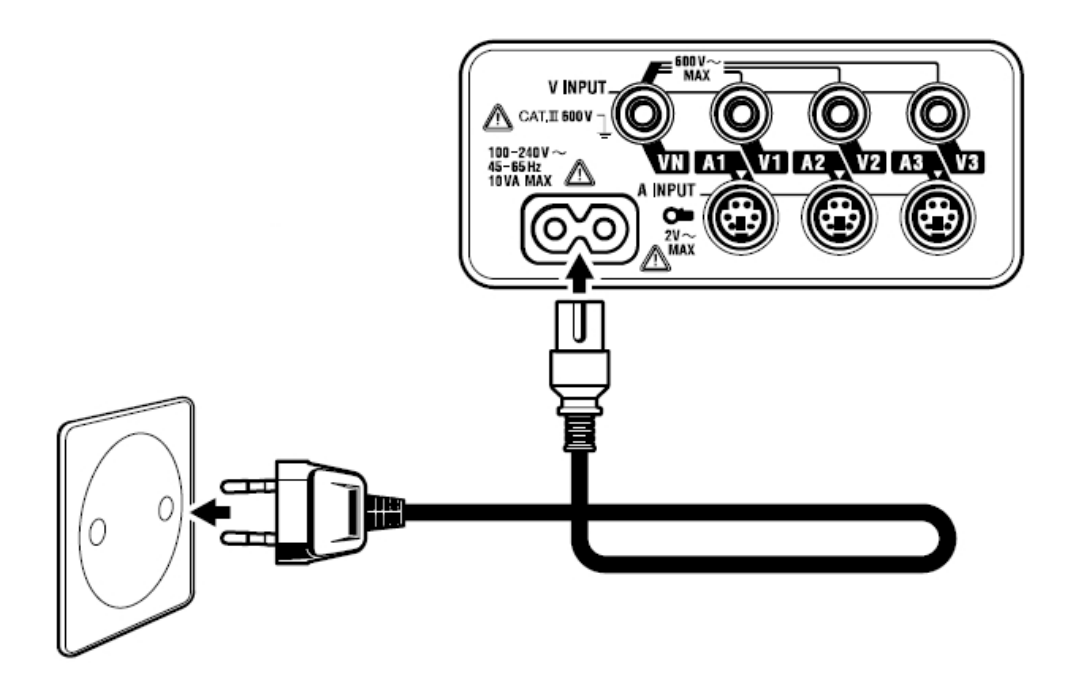

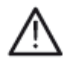

Netzanschluss 100-240V AC (± 10%) Netzfrequenz 45-65 Hz Maximaler Verbrauch 10 VA

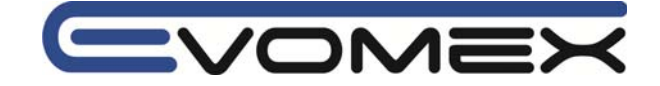

# 3-2 Messleitungs- und Stromzangenanschluss

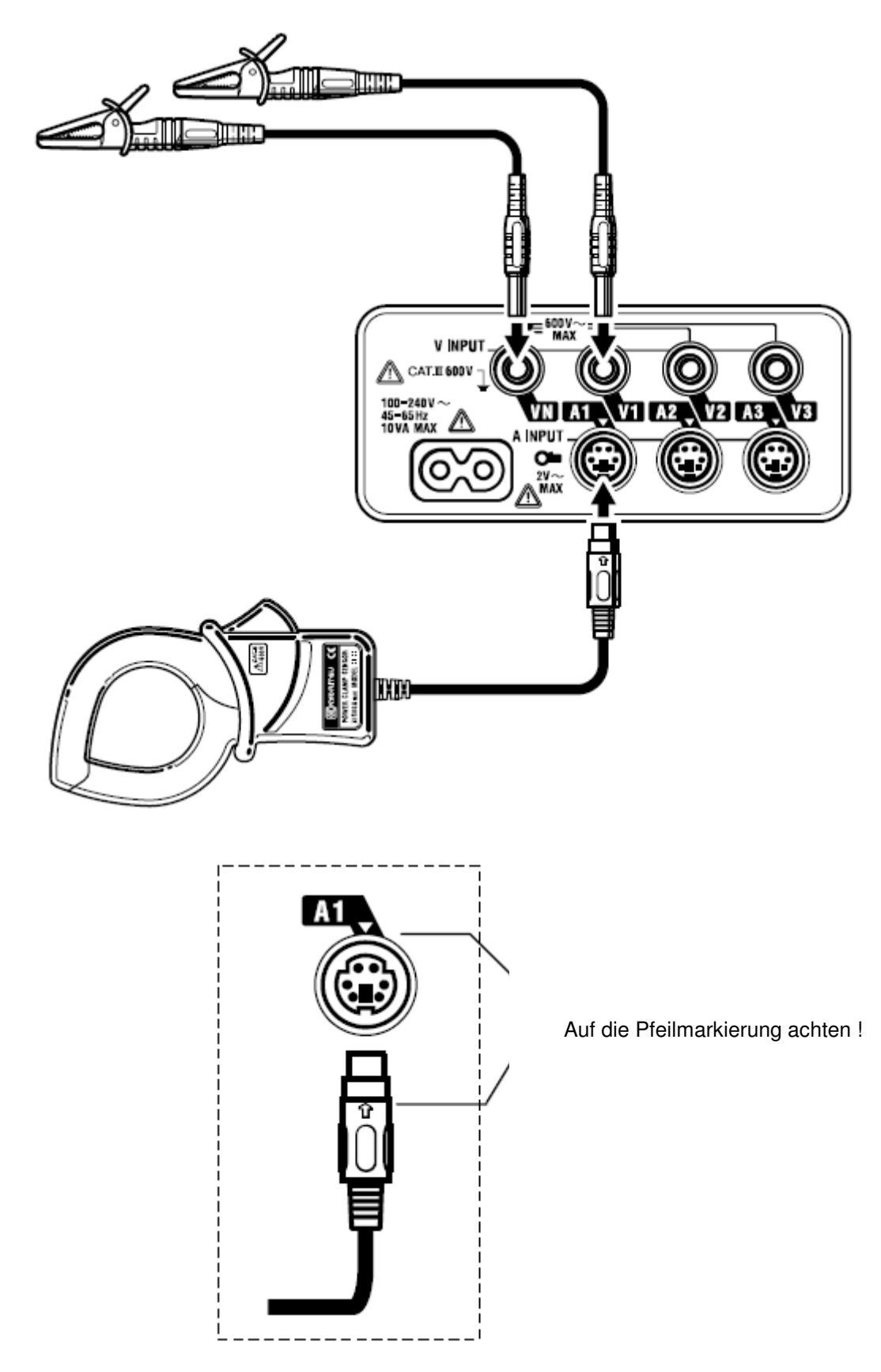

Der Anschluss wird in Abschnitt 5 beschrieben.

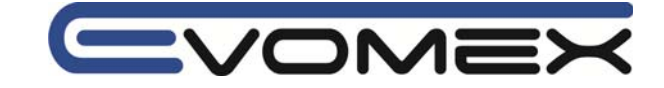

### 3-3 Einschalten 3-3-1 Start-Bildschirm

• Instrument mit dem Messbereichswahlschalter einschalten

• Es werden zuerst alle Segmente des Bildschirms angezeigt (ca. 1 s) und danach die Modell und Softwareversionsnummer (ca. 2 s).

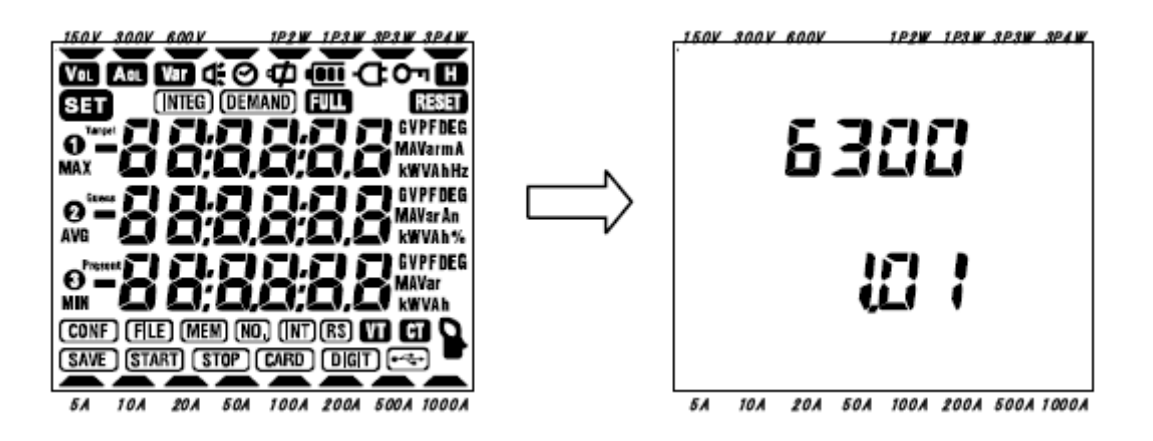

• Je nach ausgewähltem Messbereich erscheint folgendes Bild:

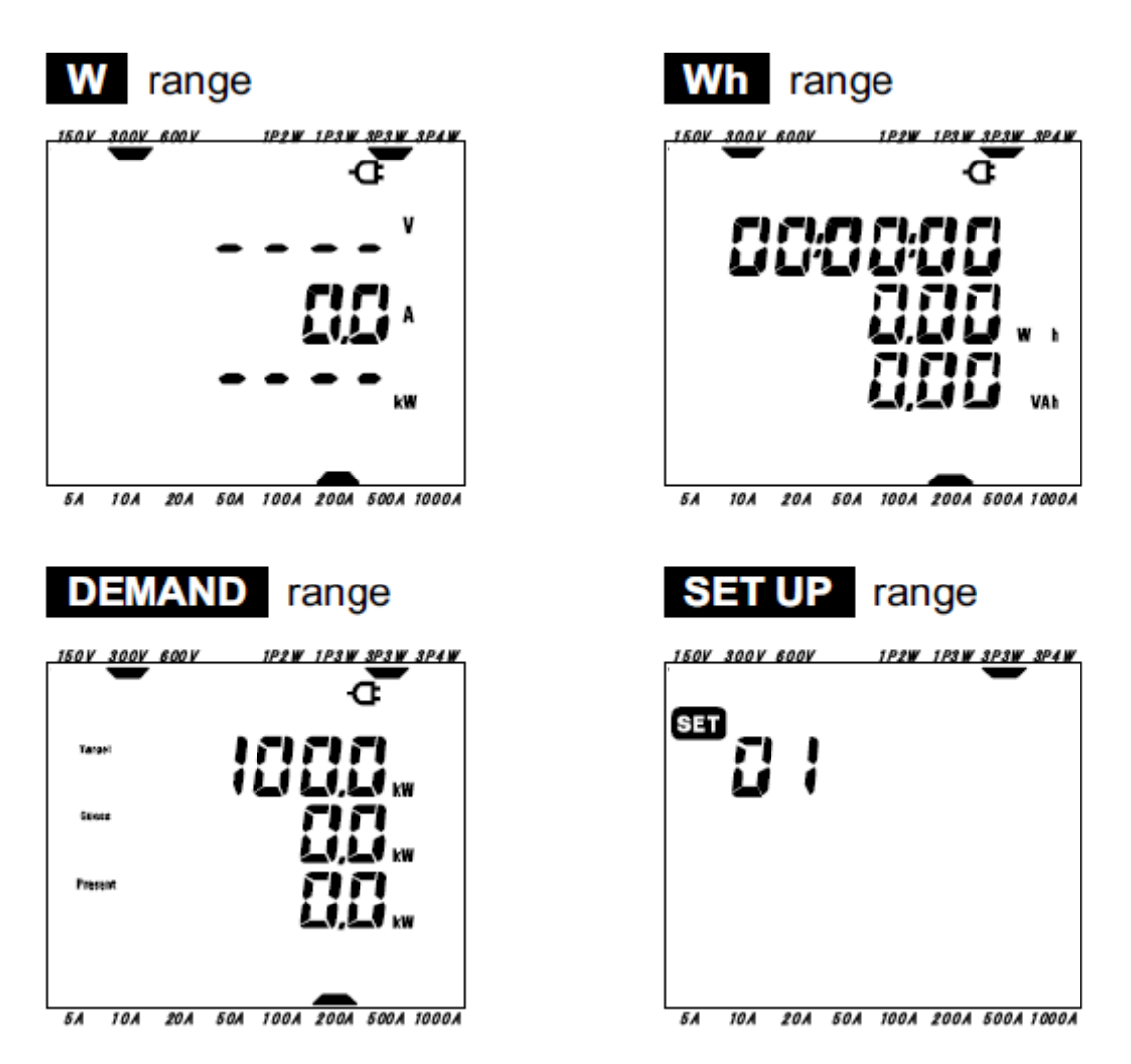

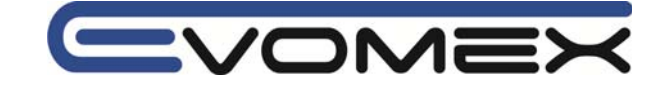

# 3-3-2 Fehleranzeige (Error)

Nach dem Einschalten werden die internen Schaltkreise überprüft.

Wir ein Fehler festgestellt, so wird der Fehlercode für ca. 2 s angezeigt. Fehlercodes werden in Abschnitt 12 beschrieben

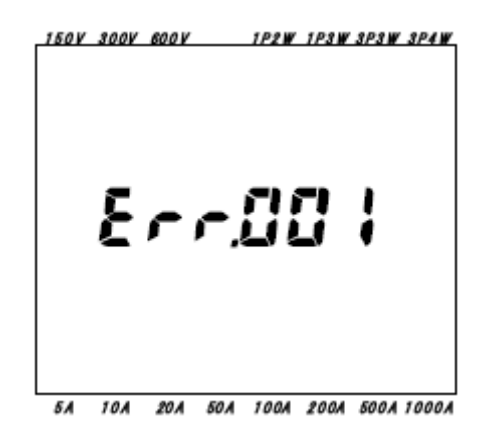

Error code  $(0 \sim 63)$ Err.001 Err.063

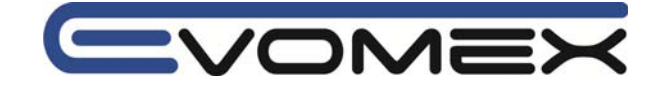

# 3-3-3 Batteriebetrieb

Das Messgerät kann sowohl mit Netzversorgung, wie auch mit Batterien betrieben werden. Die Batterielebensdauer liegt typischerweise bei 7 h Dauerbetrieb.

Wird die Netzversorgung unterbrochen, so wird das Gerät mit den internen Batterien weiterbetrieben.

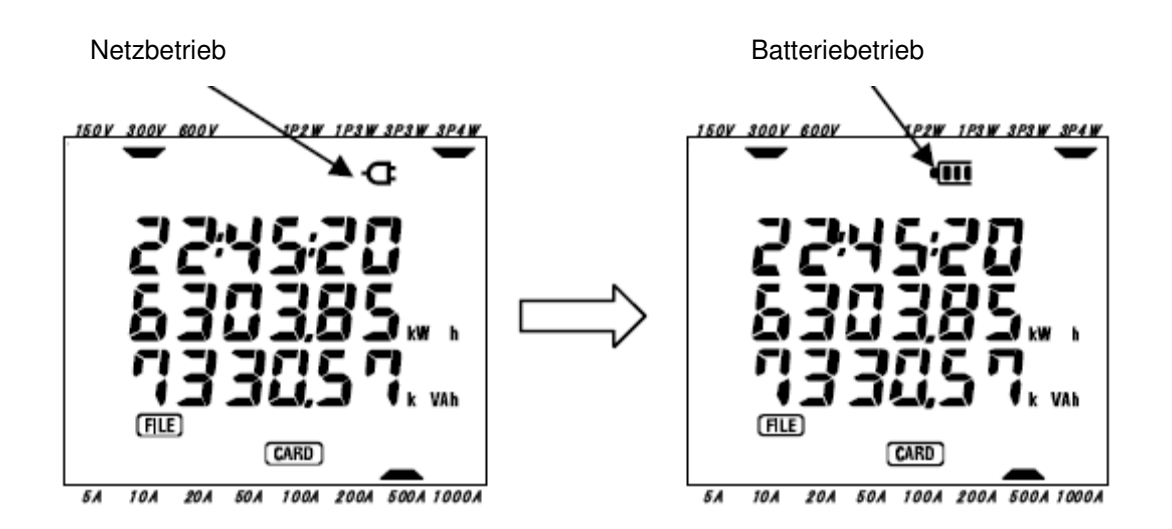

• Batteriezustandsanzeige

|   | Batterielebensdauer ca. 4 – 7 h                                                                                                    |
|---|----------------------------------------------------------------------------------------------------|
| • | Batterielebensdauer ca. 2 – 4 h                                                                                                    |
|   | Batterielebensdauer ca. 0 – 2 h                                                                                                    |
|   | <ul> <li>Batterie ist entladen.</li> <li>Die Genauigkeiten der Messergebnisse können nicht mehr garantiert werden.</li> <li>Messungen beenden und Daten speichern.</li> </ul> |

Das Messgerät wird ohne eingelegte Batterien ausgeliefert. Vor Beginn der Messungen müssen die mitgelieferten Batterien eingelegt werden. Siehe Abschnitt 12-2 Batteriewechsel

Beim Betrieb mit Netzanschluss werden die Batterien nicht belastet.

Wird der Netzanschluss unterbrochen und die Batterien sind nicht eingelegt, so schaltet sich das Messgerät aus und die Daten gehen verloren.

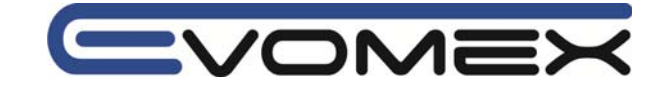

# 4 Einstellungen

In diesem Abschnitt werden die Einstellungen SET UP beschrieben.

Messbereichsschalter auf Stellung SET UP stellen

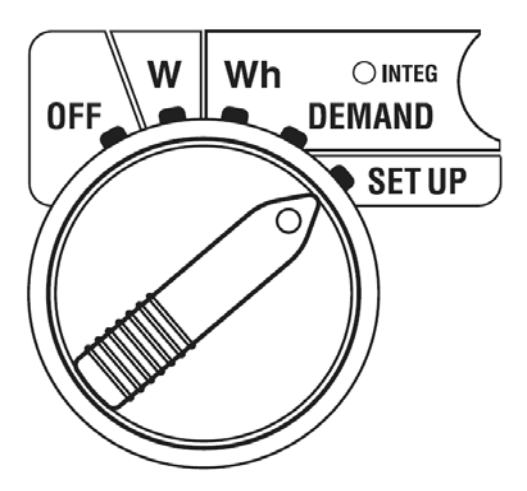

Tastenfunktion innerhalb des Einstellbereichs SET UP:

| START<br>/STOP | <b>START/STOP</b><br>Start / Stop | Keine Funktion                                                                                                    |
|----------------|-----------------------------------|----------------------------------------------------------------------------------------------------|
| <b>(</b>       | BACKLIGHT                         | Schaltet die Display-Hintergrundbeleuchtung Ein/Aus                                                                                         |
|                | UP & DOWN<br>Cursor Tasten        | Einzelne Einstellungen anfahren.<br>Einstellungen ändern.<br>Werte ändern.                                                                  |
|                | LEFT&RIGHT<br>Cursor Tasten       | Einzelne Einstellungen anfahren.<br>Einstellungen Werte/Status ändern.<br>Werte ändern.                                                     |
| ENTER          | ENTER                             | Einstellungen bestätigen.<br>Bestätigung der angewählten Set-up Einstellungen. Der alte<br>Wert wird durch Blinken angezeigt.               |
| ESC            | ESC                               | Einstellungen verlassen. Alte Werte werden wieder<br>übernommen.<br>Verlassen des Einstellbereichs.                                         |
| HOLD           | DATA HOLD                         | DATA HOLD Funktion ist nicht möglich.<br>Drücken der Taste länger wie 2 s schaltet alle Tastenfunktionen<br>aus (außer BACKLIGHT Funktion). |
| SAVE           | SAVE                              | Keine Funktion                                                                                                    |

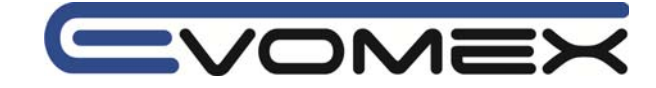

# 4-1 Set-Up Einstellmöglichkeiten

| Nr. | Einstellung                                 | Symbol           | Voreinstellung           | Abschnitt |
|-----|---------------------------------------------|------------------|--------------------------|-----------|
| 01  | Anschluss                                   | -                | 3P3W                     | 4-3-1     |
| 02  | Spannungsbereich                            | -                | 300V                     | 4-3-2     |
| 03  | Strombereich                                | -                | 200A                     | 4-3-3     |
| 04  | Stromzange/Stromsensor                      |                  | 500A                     | 4-3-4     |
| 05  | Spannungsübertrager-<br>verhältnis VT Ratio | VT               | 1                        | 4-3-5     |
| 06  | Stromübertragerverhältnis<br>CT Ratio       | CT               | 1.00                     | 4-3-6     |
| 07  | Zeit                                        | Ø                | -                        | 4-3-7     |
| 08  | Akustik Signal                              | Ū.               |                          | 4-3-8     |
| 09  | Integration Intervall                       | INTEG INT        | 30 min                   | 4-3-9     |
| 10  | Integration<br>Startzeit / Datum            | (INTEG) (START)  | Zeit                     | 4-3-10    |
| 11  | Integration<br>Stopp Zeit / Datum           | INTEG STOP       | Time + Intervall         | 4-3-11    |
| 12  | Reset of integration value                  | (INTEG) RESET    | oFF (kein Reset)         | 4-3-12    |
| 13  | Demand Intervall                            | DEMAND (INT)     | 30 min                   | 4-3-13    |
| 14  | Demand start time + date                    | (DEMAND) (START) | Zeit                     | 4-3-14    |
| 15  | Demand stop time + date                     | DEMAND STOP      | Zeit + Intervall         | 4-3-15    |
| 16  | Demand target value                         | (DEMAND) Target  | 100kW                    | 4-3-16    |
| 17  | Demand inspection cycle                     | DEMAND C         | 10 min                   | 4-3-17    |
| 18  | Reset of demand value                       | DEMAND RESET     | oFF (kein Reset)         | 4-3-18    |
| 19  | Compact Flash Karte                         |                  | -                        | 4-3-19    |
| 20  | Formatieren CF Karte                        | [ CARD ]         | oFF (nicht formatiert)   | 4-3-20    |
| 21  | Löschen CF Karte                            |                  | not.dEL (nicht gelöscht) | 4-3-21    |
| 22  | Löschen des internen<br>Speichers           | MEM              | not.dEL (nicht gelöscht) | 4-3-22    |
| 23  | System Reset                                | RESET            | oFF (kein Reset)         | 4-3-23    |
| 24  | Ladeeinstellungen                           |                  | -                        | 4-3-24    |
| 25  | Speichereinstellungen                       |                  | -                        | 4-3-25    |

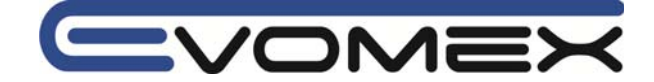

# 4-2 Klassifikation Set-Up Einstellungen

### Grundeinstellung

- 01 Anschluss
- 02 Spannungsbereich
- 03 Strombereich
- 04 Stromzange/Stromsensor
- 05 VT ratio
- 06 CT ratio

# Einstellungen für Integration Messung (Elektrische Arbeit)

09 Integration Intervall

- 10 Integration Start Zeit/Datum (startet die Messung zur voreingestellten Zeit/Datum)
- 11 Integration Stopp Zeit/Datum (stoppt die Messung zur voreingestellten Zeit/Datum)
- 12 Reset Integration Wert

# Einstellungen für DEMAND Messung (Lastmessung)

- 13 Demand Intervall
- 14 Demand Start Zeit/Datum (startet die Messung zur voreingestellten Zeit/Datum)
- 15 Demand Stopp Zeit/Datum (stoppt die Messung zur voreingestellten Zeit/Datum)

16 Demand Zielwert

- 17 Demand Inspektion Zyklus
- 18 Reset DMAND Wert

# Einstellungen Compact Flash Karte (CF)

- 19 Einsatz der CF Karte
- 20 Formatieren der CF Karte
- 21 Löschen der Daten

# Andere Einstellungen

- 07 Zeit
- 08 Akustisches Signal (Buzzer)
- 22 Löschen des internen Speichers (MEM)
- 23 System Reset
- 24 Lade Einstellungen
- 25 Speichereinstellungen

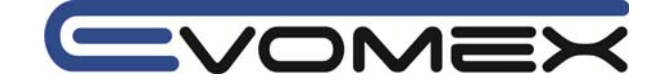

# 4-3 Einstellungen (SET UP)

Während der Integration/DEMAND Messung oder im STAND BY Modus können die Einstellungen nur gelesen und nicht verändert werden.

(1) • Messbereichswahlschalter auf SET UP stellen

Der **SET UP** Bildschirm wird angezeigt und das **SET** Symbol sowie Einstellung 01 erscheinen.

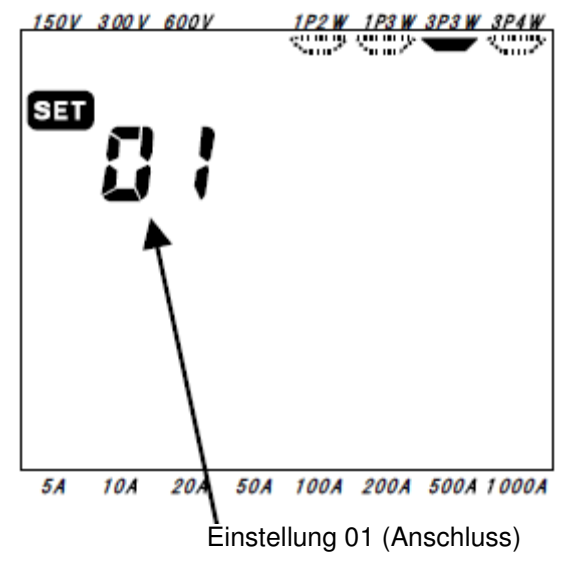

(2) Nummer der Einstellung anwählen
 Mit den Cursor Tasten gewünschte Einstellmöglichkeit anwählen

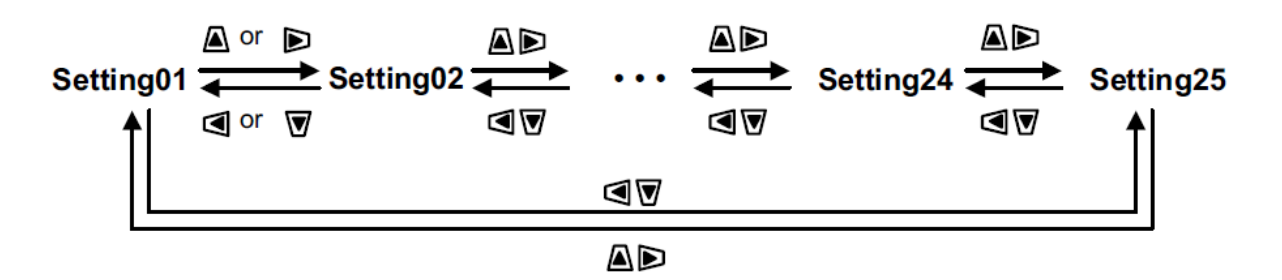

(3) Ändern der Einstellmöglichkeit

• Gewünschte Einstellung mit den Cursor Tasten anwählen und mit ENTER bestätigen.

Die momentane Einstellung blinkt im Bildschirm.

• Mit den Cursor Tasten gewünschte Einstellung anwählen und mit der ENTER Taste Bestätigen.

(4) Auswahl löschen

• Mit ESC wird die Auswahl wieder auf den ,alten' Wert zurückgesetzt und der SET UP Modus wird verlassen.

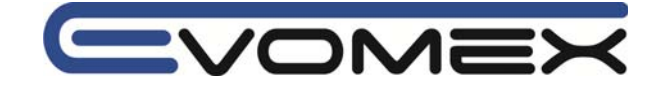

# 4-3-1 SET UP Einstellung 01 - Anschluss

| Einstellung              | 1P2W (1ch) : Einphasige Messung mit zwei Leitern (Eingang 1) |
|--------------------------|--------------------------------------------------------------|
|                          | 1P2W (2ch) : Einphasige Messung mit zwei Leitern (Eingang 2) |
|                          | 1P2W (3ch) : Einphasige Messung mit zwei Leitern (Eingang 3) |
|                          | 1P3W : Einphasige Messung mit drei Leitern                   |
|                          | 3P3W : Dreiphasige Messung mit drei Leitern                  |
|                          | 3P4W : Dreiphasige Messung mit vier Leitern                  |
| Voreinstellung (Default) | 3P3W : Dreiphasige Messung mit drei Leitern (3 Phase 3 Wire) |

- Mit den Cursor Tasten im SET UP Bereich die Einstellung 01 anwählen.
  ENTER drücken um die Auswahl zu übernehmen.
- Die bisher gewählte Anschlussart blinkt.

Mit den Cursor Tasten gewünschte Anschlussart auswählen.

• Auswahl mit ENTER übernehmen.

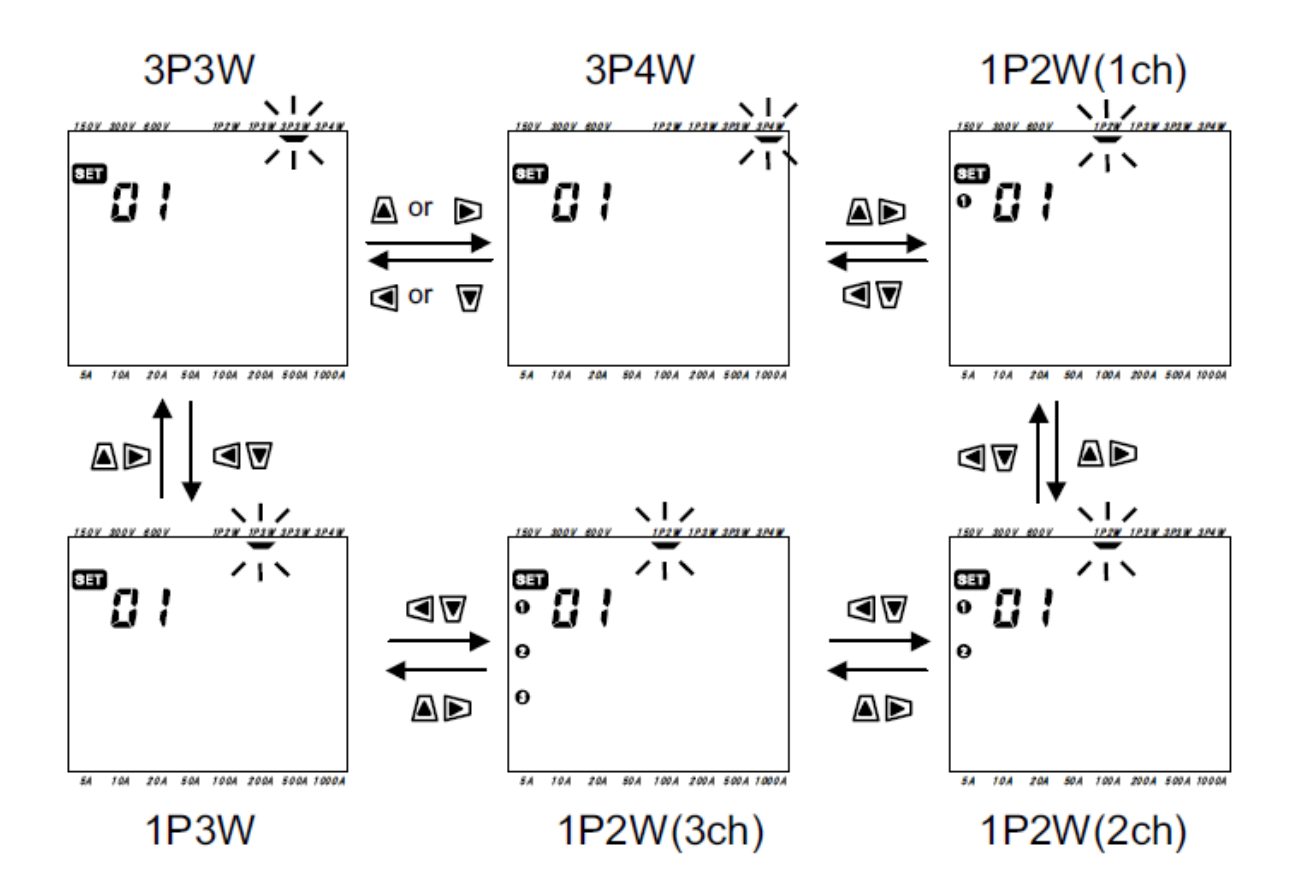

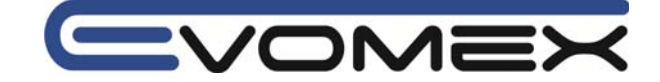

# 4-3-2 SET UP Einstellung 02 - Spannungsbereich

| Einstellung              | 150V / 300V / 600V |
|--------------------------|--------------------|
| Voreinstellung (Default) | 300V               |

• Mit den Cursor Tasten im SET UP Bereich die Einstellung 02 anwählen.

• ENTER drücken um die Auswahl zu übernehmen.

• Der bisher gewählte Spannungsbereich blinkt.

Mit den Cursor Tasten gewünschter Spannungsbereich auswählen.

• Auswahl mit ENTER übernehmen.

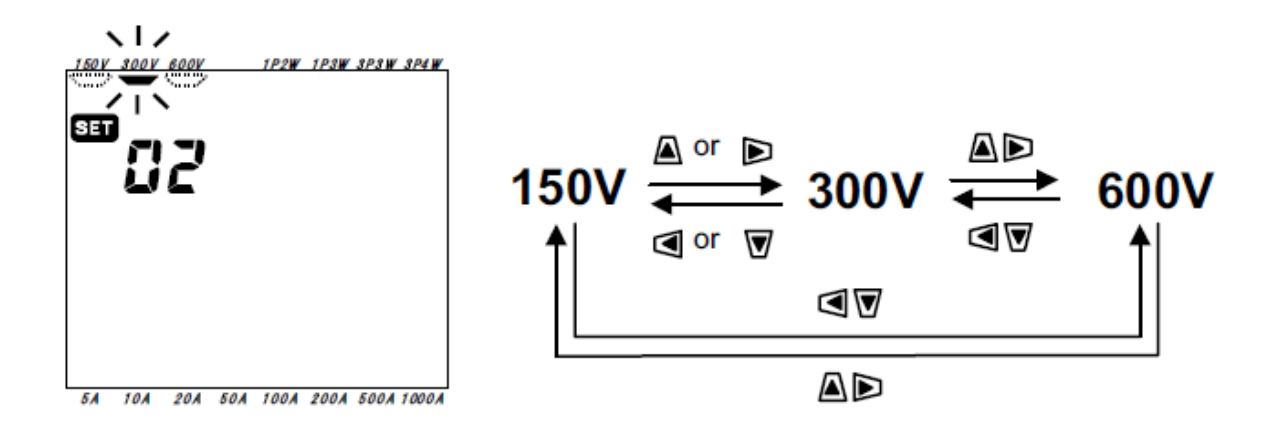

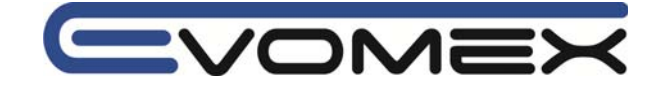

# 4-3-3 SET UP Einstellung 03 - Strombereich

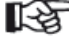

Der Strombereich ist abhängig vom angeschlossenen Zangenadapter. (Siehe Abschnitt 4-3-4 Einstellung 04)

| Zangenadapter (Einstellung 04) | Strombereich               |
|--------------------------------|----------------------------|
| 50A (M-8128)                   | 5A / 10A / 20A / 50A       |
| 100A (M-8127)                  | 10A / 20A / 50A / 100A     |
| 200A (M-8126)                  | 20A / 50A / 100A / 200A    |
| 500A (M-8125)                  | 50A / 100A / 200A / 500A   |
| 1000A (M-8124)                 | 100A / 200A / 500A / 1000A |
| 3000A                          | 1000A / 3000A*             |
| Voreinstellung (Default)       | 200A                       |

\* Innerhalb des 3000A Bereichs muss das Stromzangen-Übersetzungsverhältnis auf 3.00 stehen. (Siehe Einstellung 06 – Abschnitt 4-3-6)

- Mit den Cursor Tasten im SET UP Bereich die Einstellung 03 anwählen.
- ENTER drücken um die Auswahl zu übernehmen.
- Der bisher gewählte Strombereich blinkt.
- Mit den Cursor Tasten gewünschter Strombereich auswählen.
- Auswahl mit ENTER übernehmen.

Beispiel: Einstellungen mit einem Zangenadapter 500A (siehe Einstellung 04 – Abschnitt 4-3-4).

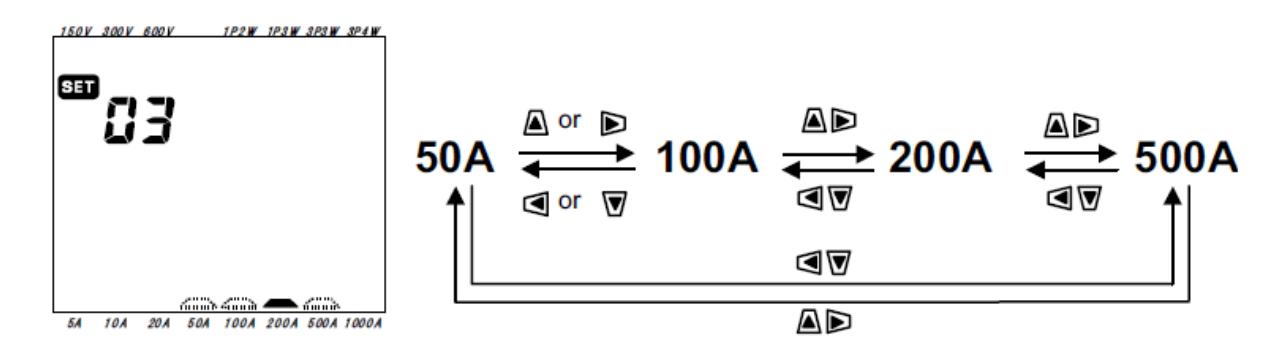

1-2 Wird der Zangenadapter in der Einstellung 04 geändert, so ändert sich auch der Strombereich.

Die Messergebnisse sind bei falsch eingestellten Strombereichen/Stromzangen nicht korrekt !

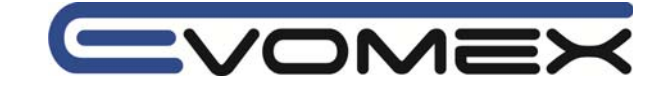

# 4-3-4 SET UP Einstellung 04 – Stromzange/Stromsensor

ſ

Die Strombereiche (Einstellung 03) sind abhängig von der gewählten Stromzangen/Stromsensor.

| Stromzange / Stromsensor | Strombereich (Einstellung 03) |
|--------------------------|-------------------------------|
| 50A (M-8128)             | 5A / 10A / 20A / 50A          |
| 100A (M-8127)            | 10A / 20A / 50A / 100A        |
| 200A (M-8126)            | 20A / 50A / 100A / 200A       |
| 500A (M-8125)            | 50A / 100A / 200A / 500A      |
| 1000A (M-8124)           | 100A / 200A / 500A / 1000A    |
| 3000A                    | 1000A / 3000A                 |
| Voreinstellung (Default) | 500A                          |

• Mit den Cursor Tasten im SET UP Bereich die Einstellung 04 anwählen.

- ENTER drücken um die Auswahl zu übernehmen.
- Die bisher gewählte Stromzange blinkt.
- Mit den Cursor Tasten gewünschte Stromzange/Stromsensor auswählen.
- Auswahl mit ENTER übernehmen.

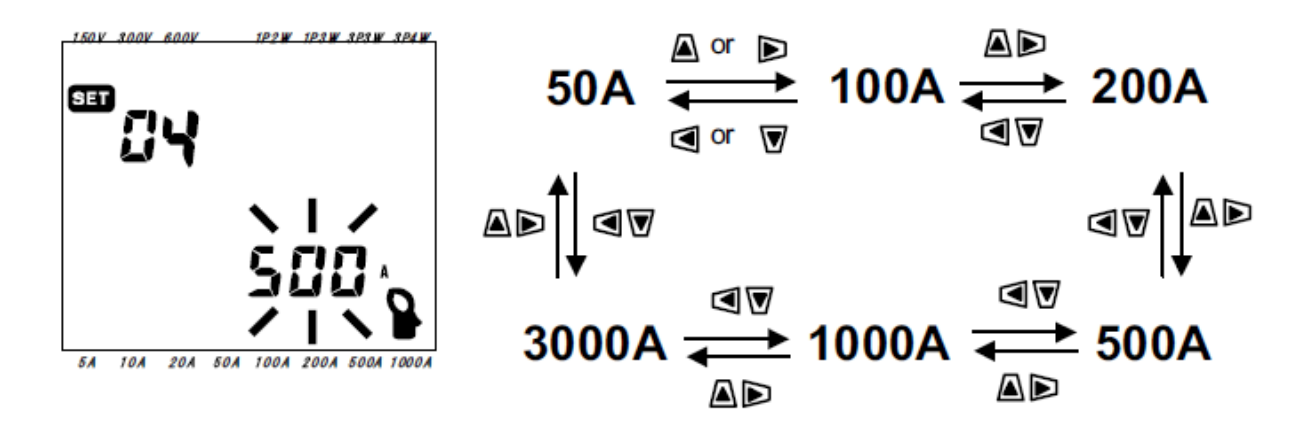

Wird die Stromzange geändert, so ändert sich gleichzeitig auch der Strombereich (Einstellung 03 – Abschnitt 4-3-3).

Die Messergebnisse sind bei falsch eingestellten Strombereichen/Stromzangen nicht korrekt !

Für weitere Zangenadapter kontaktieren Sie bitte Ihren Kyoritsu Partner: www.evomex.de

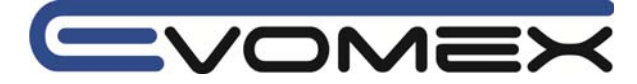

# 4-3-5 SET UP Einstellung 05 – VT (Voltage Transformer)

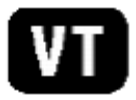

Genauere Informationen zum Übersetzungsverhältnis VT Ratio siehe Abschnitt 5-3 VT/CT.

| Einstellungsbereich      | 110.000 |
|--------------------------|---------|
| Voreinstellung (Default) | 1       |

• Mit den Cursor Tasten im SET UP Bereich die Einstellung 05 anwählen.

- ENTER drücken um die Auswahl zu übernehmen.
- Das bisher gewählte Übersetzungsverhältnis blinkt.
- Mit den Cursor Tasten gewünschtes Übersetzungsverhältnis auswählen.
- Auswahl mit ENTER übernehmen.

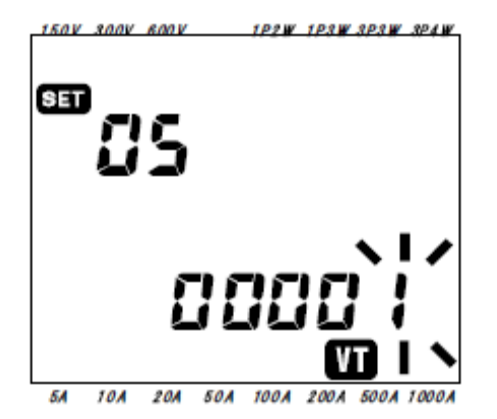

|                       | Anwählen der Ziffer |  |  |  |  |  |
|-----------------------|---------------------|--|--|--|--|--|
| $\blacksquare \nabla$ | Wert der Ziffer     |  |  |  |  |  |

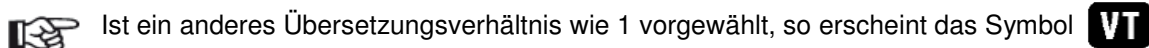

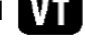

Wird 0 eingegeben, so wechselt das Übersetzungsverhältnis automatisch auf 1. Wird ein höherer Wert wie 10.000 eingegeben, so wechselt das Übersetzungsverhältnis automatisch auf 10.000.

Wird ein Übersetzungsverhältnis falsch eingegeben und vom Messgerät nicht erkannt, so erscheint die Fehlermeldung SELErr Der bisherige Wert wird übernommen.

| Spannung              | Х | 120% | Х | Strom     | Х | 120% | Х | VT        | Х | СТ        | > 9999 G* |
|-----------------------|---|------|---|-----------|---|------|---|-----------|---|-----------|-----------|
| SET UP 02             | Х | 120% | х | SET UP 03 | х | 120% | Х | SET UP 05 | Х | SET UP 06 | > 9999 G* |
| *(G=10 <sup>9</sup> ) |   |      |   |           |   |      |   |           |   |           |           |

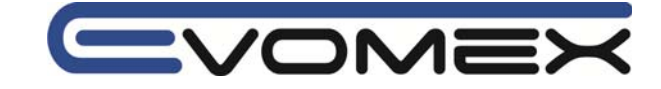

# 4-3-6 SET UP Einstellung 06 – CT (Current Transformer)

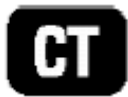

CT

Genauere Informationen zum Übersetzungsverhältnis CT Ratio siehe Abschnitt 5-3 VT/CT.

| Einstellungsbereich      | 110.000 |
|--------------------------|---------|
| Voreinstellung (Default) | 1       |

- Mit den Cursor Tasten im SET UP Bereich die Einstellung 06 anwählen.
- ENTER drücken um die Auswahl zu übernehmen.
- Das bisher gewählte Übersetzungsverhältnis blinkt.

Mit den Cursor Tasten gewünschtes Übersetzungsverhältnis auswählen.

• Auswahl mit ENTER übernehmen.

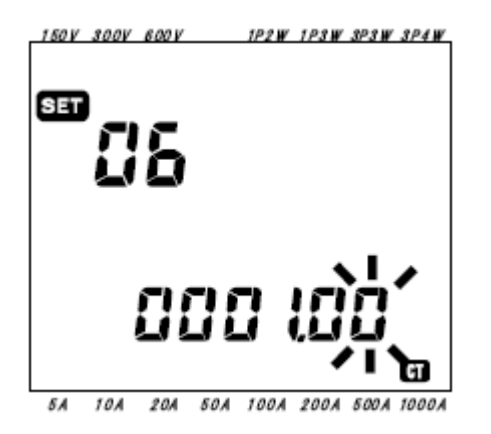

|                      | Anwählen der Ziffer |  |  |  |  |
|----------------------|---------------------|--|--|--|--|
| $\blacksquare  abla$ | Wert der Ziffer     |  |  |  |  |

| R | Ist ein anderes | Übersetzungsverhältnis | wie 1.00 vorg | jewählt, so ersche | eint das Symbol |
|---|-----------------|------------------------|---------------|--------------------|-----------------|
|---|-----------------|------------------------|---------------|--------------------|-----------------|

Wird ein Wert zwischen 0.00-0.99 eingegeben, so wechselt das Übersetzungsverhältnis automatisch auf 1.00. Wird ein höherer Wert wie 10.000 eingegeben, so wechselt das Übersetzungsverhältnis automatisch auf 10.000.

Wird der 3000A Stromsensor (Einstellung 04) und ein Strombereich von 1000A (Einstellung 03) gewählt, so muss das CT Übersetzungsverhältnis auf 3.00 eingestellt werden.

Wird die Stromzange/Stromsensor in Einstellung 04 geändert, so wechselt das Übersetzungsverhältnis automatisch auf 1.00.

Wird ein Übersetzungsverhältnis falsch eingegeben und vom Messgerät nicht erkannt, so erscheint die Fehlermeldung **SELE** – – Der bisherige Wert wird übernommen.

| Spannung      | х | 120% | х | Strom     | х | 120% | Х | VT        | Х | СТ        | > 9999 G* |
|---------------|---|------|---|-----------|---|------|---|-----------|---|-----------|-----------|
| SET UP 02     | Х | 120% | Х | SET UP 03 | Х | 120% | Х | SET UP 05 | Х | SET UP 06 | > 9999 G* |
| $*(G=10^{9})$ |   |      |   |           |   |      |   |           |   |           |           |

(G=10)

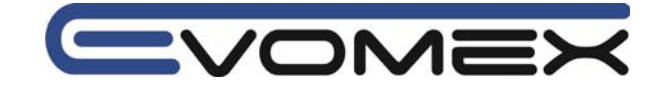

# 4-3-7 SET UP Einstellung 07 – TIME / Zeit – DATE / Datum

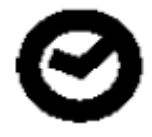

- Mit den Cursor Tasten im SET UP Bereich die Einstellung 07 anwählen.
- ENTER drücken um die Auswahl zu übernehmen.
- Die Minutenanzeige blinkt.

Datum und Uhrzeit mit den Cursor Tasten ( ) anwählen und mit Cursor Tasten ( ) den Wert ändern.

• Auswahl mit ENTER übernehmen.

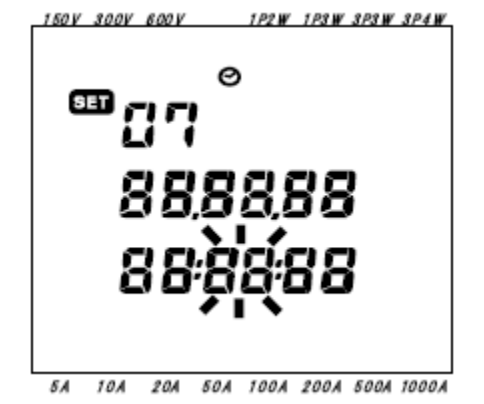

| Zeit Parameter | Einstellbereich        |
|----------------|------------------------|
| Sekunden (s)   | Nicht einstellbar (*1) |
| Minuten (min)  | 00 – 59                |
| Stunden (h)    | 00 – 23                |
| Tag (d)        | 01 – 31 (*2)           |
| Monat (m)      | 01 – 12                |
| Jahr (y)       | 00 – 99 (*3)           |

(\*1) wird automatisch auf 00 gesetzt.

(\*2) Ein Datum ausserhalb diesen Bereichs, wird automatisch auf 01 gesetzt.

(\*3) Nur die letzten 2 Ziffern werden gesetzt (z.B. 2011 = 11).

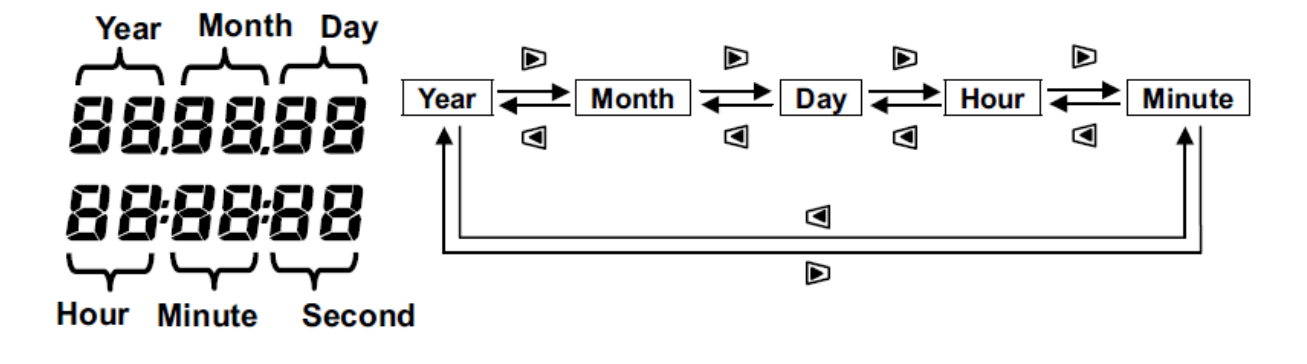

|                                 | Anwählen der Zeit Parameter  |
|---------------------------------|------------------------------|
| $\blacksquare oldsymbol{ abla}$ | Ändern der angewählten Werte |

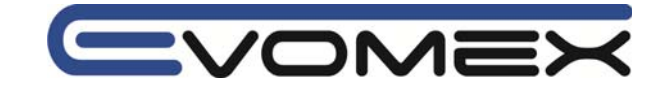

# 4-3-8 SET UP Einstellung 08 – BUZZER / Akustiksignal

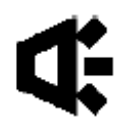

- Mit den Cursor Tasten im SET UP Bereich die Einstellung 08 anwählen.
- ENTER drücken um die Auswahl zu übernehmen.
- Die bisherige Einstellung blinkt.

Mit den Cursor Tasten das akustische Signal BUZZER Ein- (on) oder Ausschalten (oFF).

• Auswahl mit ENTER übernehmen.

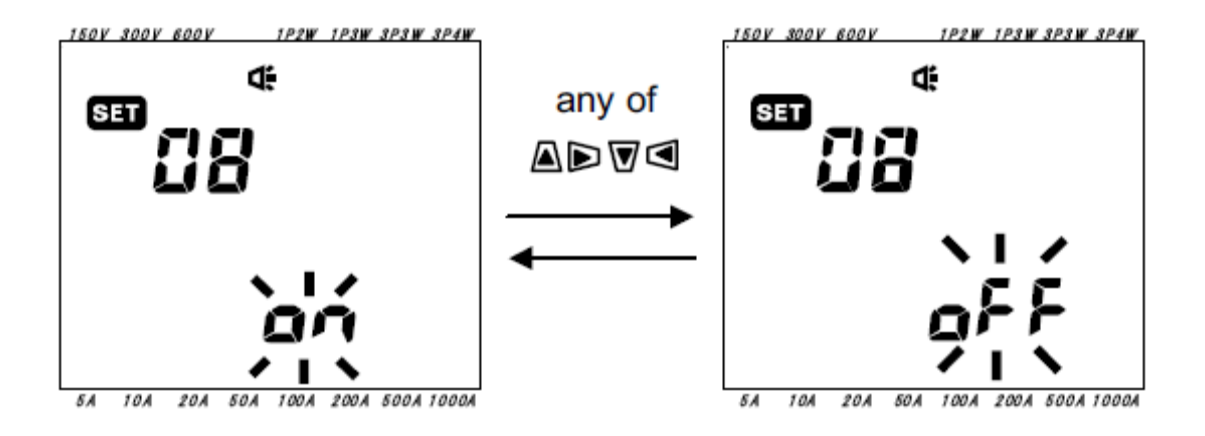

# 4-3-9 SET UP Einstellung 09 - Integration Intervall

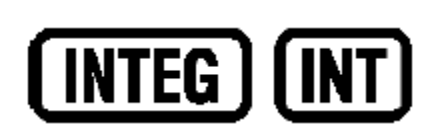

VOME>

Messung der Elektrischen Arbeit [Wh]

| Einstellbare Zeit        | 1/2/5/10/15/20/30 sec.             |
|--------------------------|------------------------------------|
|                          | 1 / 2 / 5 / 10 / 15 / 20 / 30 min. |
|                          | 1 h                                |
| Voreinstellung (Default) | 30 min.                            |

- Mit den Cursor Tasten im SET UP Bereich die Einstellung 09 anwählen.
- ENTER drücken um die Auswahl zu übernehmen.
- Die bisherige Einstellung bzw. die Voreinstellung (30 min) blinkt.
- Mit den Cursor Tasten () bund () gewünschter Interval auswählen. Auswahl mit ENTER übernehmen.

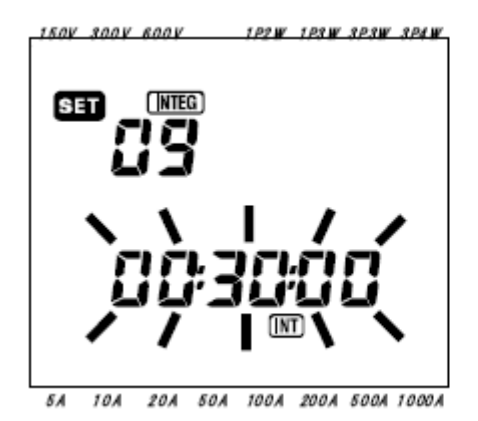

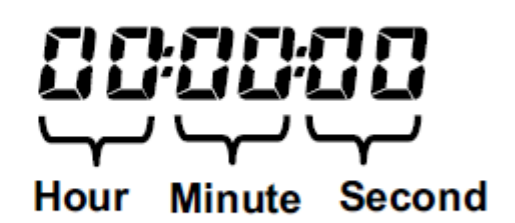

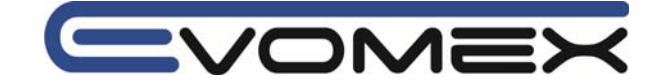

4-3-10 SET UP Einstellung 10 - Integration Start Zeit / Datum

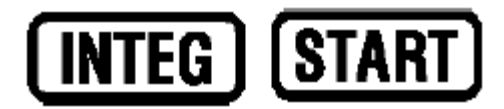

• Mit den Cursor Tasten im SET UP Bereich die Einstellung 10 anwählen.

• ENTER drücken um die Auswahl zu übernehmen.

• Die aktuelle Zeit und Datum plus 1\_min. werden angezeigt und die Sekundenanzeige blinkt.

Mit den Cursor Tasten ( ) und ( ) gewünschte Zeit und Datum auswählen.

Auswahl mit ENTER übernehmen.

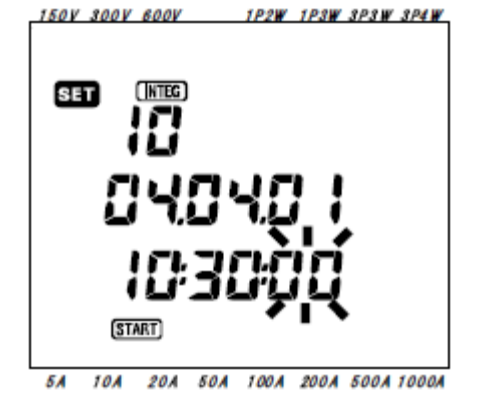

| Zeit Parameter | Einstellbereich |
|----------------|-----------------|
| Sekunden (s)   | 00 – 59         |
| Minuten (min)  | 00 – 59         |
| Stunden (h)    | 00 – 23         |
| Tag (d)        | 01 – 31 (*1)    |
| Monat (m)      | 01 – 12         |
| Jahr (y)       | 00 – 99 (*2)    |

(\*1) Ist das Datum ausserhalb des Bereichs, wird **SELE** angezeigt und die Anzeige schaltet auf 00.

(\*2) Nur die letzten 2 Ziffern werden gesetzt (z.B. 2011 = 11).

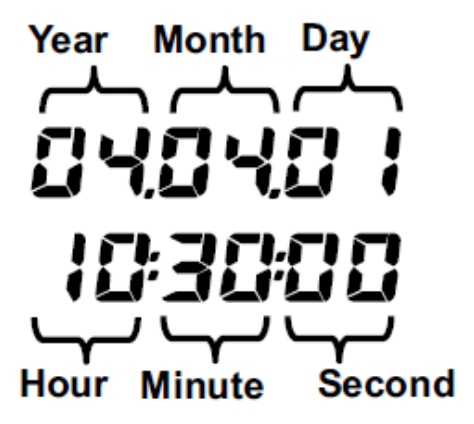

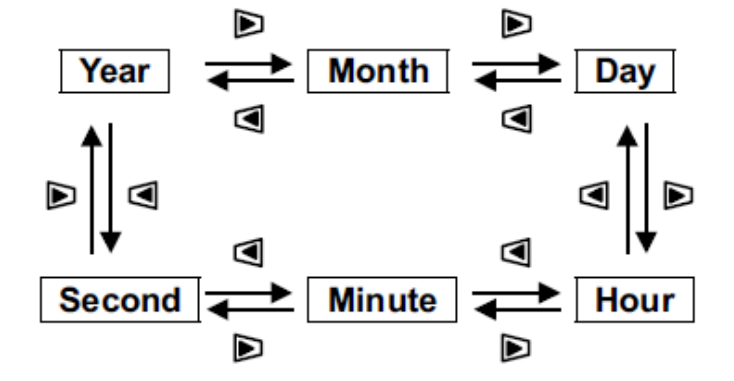

|                                 | Anwählen der Zeit Parameter  |
|---------------------------------|------------------------------|
| $\blacksquare oldsymbol{ abla}$ | Ändern der angewählten Werte |

Die Startzeit kann auf die Vergangenheit eingestellt werden. Die Messung beginnt jedoch erst mit dem Drücken der STAR/STOP Taste innerhalb des Wh-Bereichs. Weitere Informationen siehe Abschnitt 7: Integration Value Measurement.

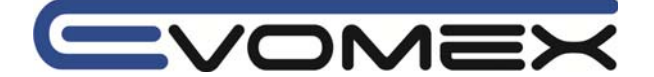

4-3-11 SET UP Einstellung 11- Integration Stopp Zeit / Datum

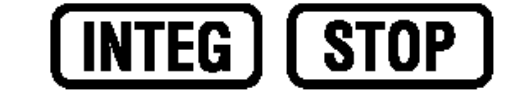

• Mit den Cursor Tasten im SET UP Bereich die Einstellung 11 anwählen.

• ENTER drücken um die Auswahl zu übernehmen.

• Die Integration Zeit und Datum plus Integration Intervall werden angezeigt und die Sekundenanzeige blinkt.

Mit den Cursor Tasten I Marken und M gewünschte Stop-Zeit und Datum auswählen.

• Auswahl mit ENTER übernehmen.

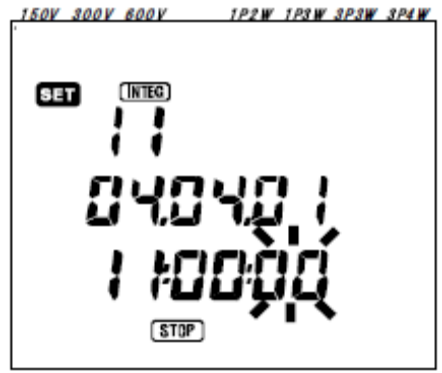

5A 10A 20A 50A 100A 200A 500A 1000A

Weitere Informationen siehe Abschnitt SET UP Einstellungen 09 START-Zeit und Datum.

Die Periode zwischen der START und der STOP Zeit kann kürzer sein wie der eingestellte Intervall. Die gemessenen Daten werden jedoch nicht aufgezeichnet.

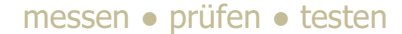

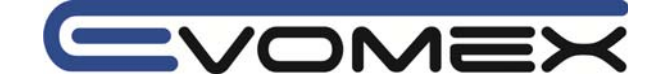

# 4-3-12 SET UP Einstellung 12 - Reset Integration Wert

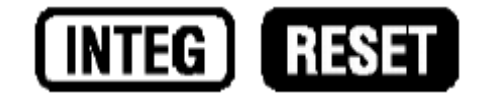

Der Integrationswert kann wie folgt auf 0 gesetzt werden (RESET)

- Mit den Cursor Tasten im SET UP Bereich die Einstellung 12 anwählen.
- ENTER drücken um die Auswahl zu übernehmen.
- In der Anzeige blinkt oFF.
- Mit den Cursor Tasten auf on wechseln.
- Auswahl mit ENTER übernehmen.

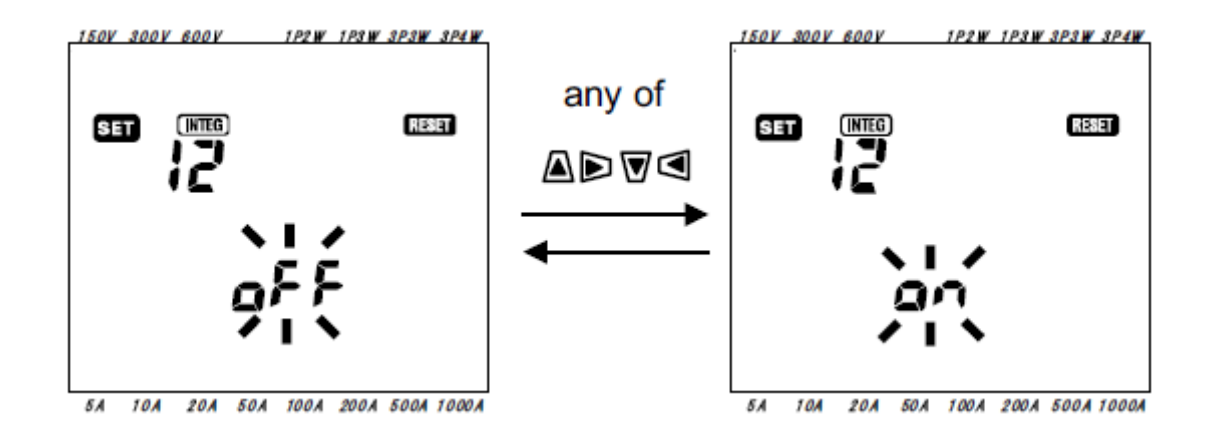

Diese Einstellung ist auch im Wh Bereich möglich. Weitere Informationen siehe Abschnitt 7 Integration Value Measurement.

Die Voreinstellung ist stets oFF
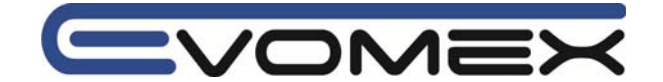

# 4-3-13 SET UP Einstellung 13 - Demand Intervall

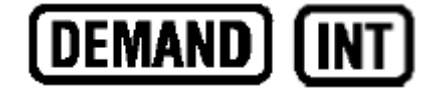

Der DEMAND Intervall ist eine einstellbare Zeitperiode. Nach Ablauf des Zeitintervalls, werden die gemessenen Daten im internen Speicher oder auf der CF Karte gespeichert.

| Einstellbereich          | 1 / 2 / 5 / 10 / 15 / 20 / 30 sec.<br>1 / 2 / 5 / 10 / 15 / 20 / 30 min. |
|--------------------------|--------------------------------------------------------------------------|
|                          | 1 h                                                                      |
| Voreinstellung (Default) | 30 min.                                                                  |

- Mit den Cursor Tasten im SET UP Bereich die Einstellung 13 anwählen.
- ENTER drücken um die Auswahl zu übernehmen.
- Der bisherige Wert bzw. die Voreinstellung (30 min) blinkt.

Mit den Cursor Tasten auf die gewünschte Zeitperiode wechseln.

• Auswahl mit ENTER übernehmen.

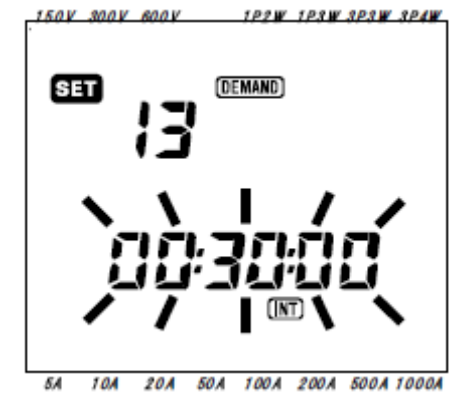

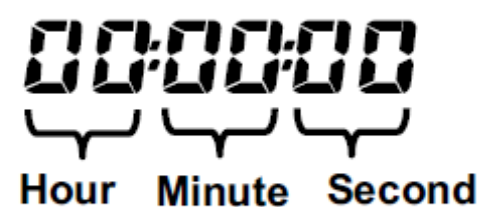

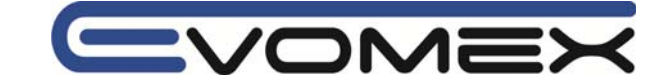

4-3-14 SET UP Einstellung 14 - Demand Start Zeit/Datum

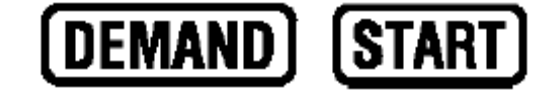

- Mit den Cursor Tasten im SET UP Bereich die Einstellung 14 anwählen.
- ENTER drücken um die Auswahl zu übernehmen.

• Die aktuelle Zeit und Datum plus 1 min werden angezeigt und die Sekundenanzeige blinkt. Mit den Cursor Tasten auf die gewünschte Zeit und Datum ändern.

Auswahl mit ENTER übernehmen.

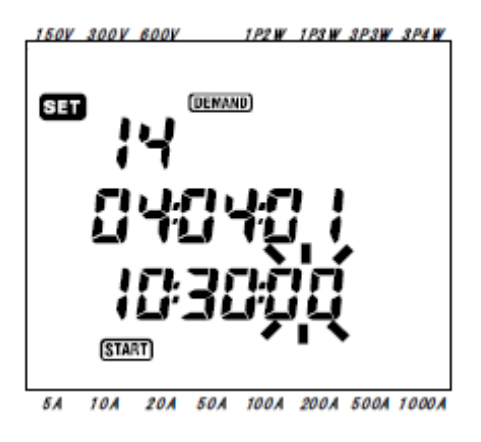

| Zeit Parameter | Einstellbereich |
|----------------|-----------------|
| Sekunden (s)   | 00 - 59         |
| Minuten (min)  | 00 - 59         |
| Stunden (h)    | 00 – 23         |
| Tag (d)        | 01 – 31 (*1)    |
| Monat (m)      | 01 – 12         |
| Jahr (y)       | 00 – 99 (*2)    |

(\*1) Ist das Datum ausserhalb des Bereichs, wird **SELE** *r* angezeigt und die Anzeige schaltet auf 00.

(\*2) Nur die letzten 2 Ziffern werden gesetzt (z.B. 2011 = 11).

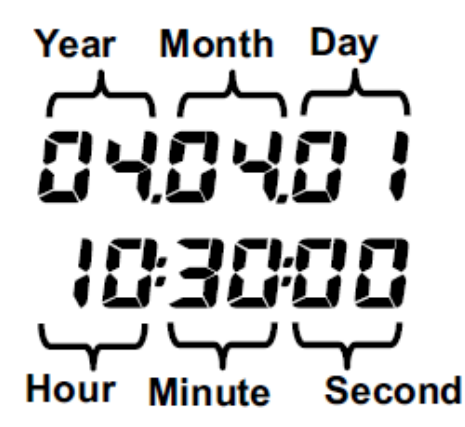

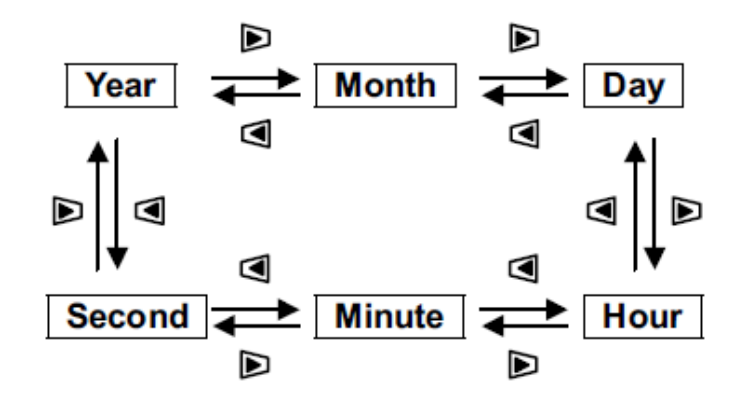

|                                           | Anwählen der Zeit Parameter  |
|-------------------------------------------|------------------------------|
| $\blacksquare \overline{\mathbf{\nabla}}$ | Ändern der angewählten Werte |

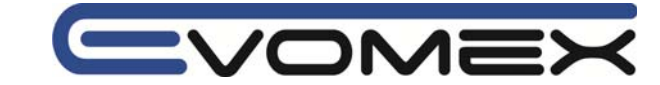

4-3-15 SET UP Einstellung 15 - Demand Stop Zeit / Datum

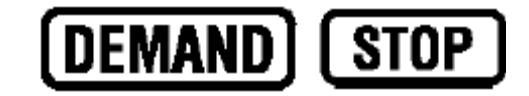

- Mit den Cursor Tasten im SET UP Bereich die Einstellung 15 anwählen.
- ENTER drücken um die Auswahl zu übernehmen.

• Die DEMAND Zeit und Datum plus DEMAND Intervall werden angezeigt und die Sekundenanzeige blinkt.

Mit den Cursor Tasten () b und **N** gewünschte Stop-Zeit und Datum auswählen.

Auswahl mit ENTER übernehmen.

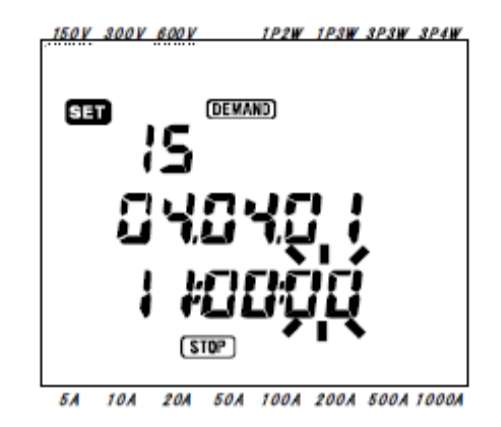

- Weitere Informationen siehe Abschnitt SET UP Einstellungen 14 DEMAND START-Zeit und Datum.
- Die Periode zwischen der START und der STOP Zeit kann kürzer sein wie der eingestellte Intervall. Die gemessenen Daten werden jedoch nicht aufgezeichnet.

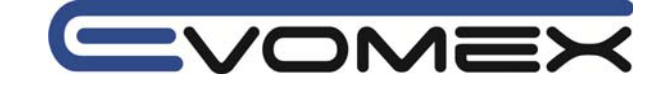

# 4-3-16 SET UP Einstellung 16 - Demand Ziel Wert

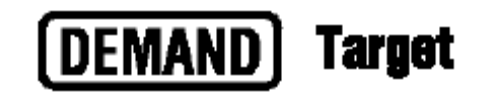

Weitere Informationen DEMAND Zielwert siehe Abschnitt 8 Demand Value Measurement.

Es können Werte zwischen 0.1W und 999.9GW eingegeben werden

| DEMAND Zielwert (Target) | 0.1 – 999.9 | W  |
|--------------------------|-------------|----|
|                          | 0.1 – 999.9 | kW |
|                          | 0.1 – 999.9 | MW |
|                          | 0.1 – 999.9 | GW |
| Voreinstellung (Default) | 100.0 kW    |    |

- Mit den Cursor Tasten im SET UP Bereich die Einstellung 16 anwählen.
- ENTER drücken um die Auswahl zu übernehmen.
- Bisheriger Wert bzw. Voreinstellung (100.0 kW) blinkt. Mit den Cursor Tasten gewünschter Wert eingeben.
- Auswahl mit ENTER übernehmen.

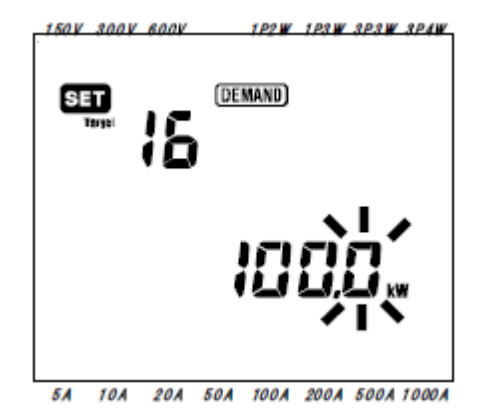

|                                 | Anwählen der Werte oder Einheiten           |
|---------------------------------|---------------------------------------------|
| $\blacksquare oldsymbol{ abla}$ | Ändern der angewählten Werte oder Einheiten |

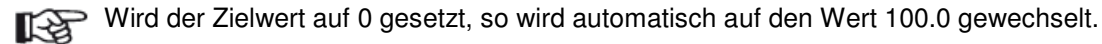

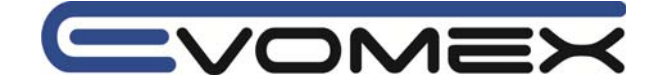

4-3-17 SET UP Einstellung 17 - Demand Inspection Zyklus

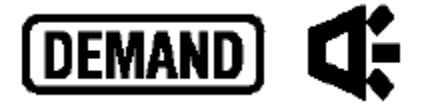

Weitere Informationen siehe Abschnitt 8 DEMAND Messungen.

Der Inspektionszyklus kann abhängig vom DEMAND Intervall (Einstellung 13) eingestellt werden.

| DEMAND Intervall (Einstellung 13) | Inspektions Zyklus            |
|-----------------------------------|-------------------------------|
| 1s/2s/5s                          | Kann nicht eingestellt werden |
| 10 s                              | 1 s/2 s/5 s                   |
| 15 s                              | 2 s / 5 s / 10 s              |
| 20 s                              | 5 s / 10 s / 15 s             |
| 30 s                              | 10 s / 15 s / 20 s            |
| 1 min.                            | 15 s / 20 s / 30 s            |
| 2 min.                            | 20 s / 30 s / 1 min           |
| 5 min                             | 30 s / 1 min / 2 min          |
| 10 min                            | 1 min / 2 min / 5 min         |
| 15 min                            | 2 min / 5 min / 10 min        |
| 20 min                            | 5 min / 10 min / 15 min       |
| 30 min                            | 10 min / 15 min / 20 min      |
| 1 h                               | 15 min / 20 min / 30 min      |
| Voreinstellung (Default)          | 10 min                        |

• Mit den Cursor Tasten im SET UP Bereich die Einstellung 17 anwählen.

• ENTER drücken um die Auswahl zu übernehmen.

• Bisheriger Wert bzw. Voreinstellung (10 min) blinkt.

Mit den Cursor Tasten gewünschter Wert eingeben.

• Auswahl mit ENTER übernehmen.

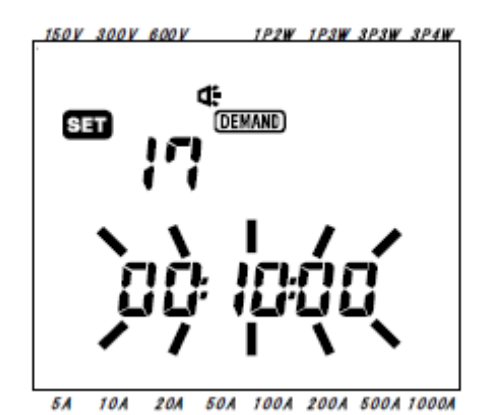

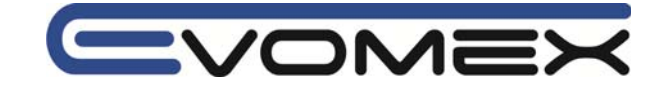

4-3-18 SET UP Einstellung 18 - Reset Demand Wert

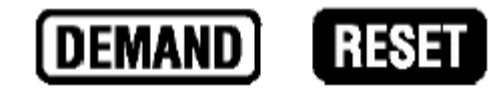

Mit dieser Einstellung kann die DEMAND Messung auf 0 gesetzt werden (RESET).

- Mit den Cursor Tasten im SET UP Bereich die Einstellung 18 anwählen.
- ENTER drücken um die Auswahl zu übernehmen.
- In der Anzeige blinkt oFF.

Mit den Cursor Tasten auf on wechseln.

• Auswahl mit ENTER übernehmen.

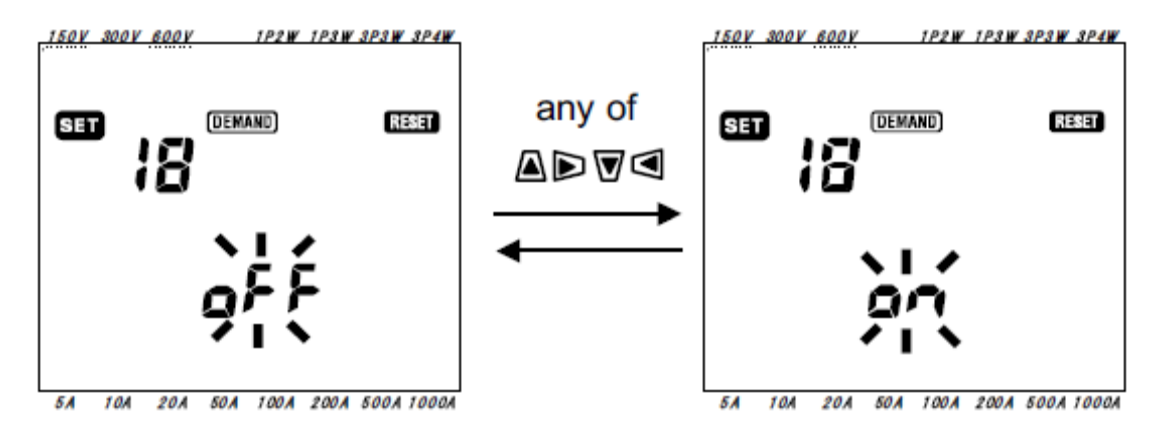

Mehr Informationen zu dieser Einstellung siehe Abschnitt 8 DEMAND- Wert Messungen

Wird der DEMAND Wert zurückgesetzt, so wird gleichzeitig der Integration Wert zurückgesetzt.

Die Voreinstellung ist **oFF** 

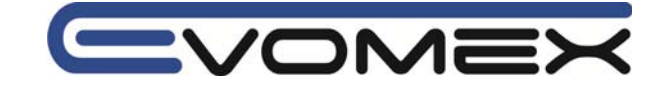

# 4-3-19 SET UP Einstellung 19 – Compact Flash Speicherkarte

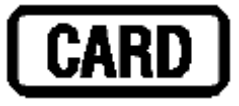

Für weitere Informationen siehe Abschnitt 9: CF Karte / Interner Speicher.

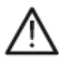

Achtung !

Vor dem Einsetzen oder Entnehmen der CF Karte muss das Instrument ausgeschaltet werden.

Wird das Instrument nicht ausgeschaltet, kann dies zu Datenverlust und zur Beschädigung führen.

- Mit den Cursor Tasten im SET UP Bereich die Einstellung 19 anwählen.
- ENTER drücken um die Auswahl zu übernehmen.

#### Bei eingelegter CF Karte:

• In der Anzeige erscheint rEC.on. Es blinkt on.

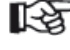

Sollen die Werte auf den internen Speicher geschrieben werden, so muss die Einstellung auf oFF geschaltet werden.

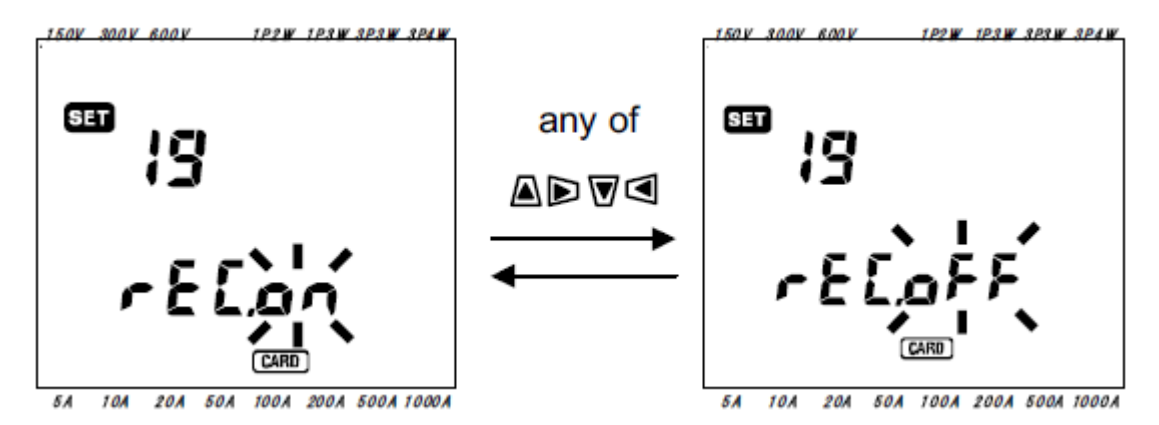

#### Ohne eingelegte CF Karte:

• In der Anzeige erscheint **rEC.oFF.** Es blinkt **oFF**.

Diese Einstellung kann ohne eingelegte Karte nicht ge
ändert werden. Es werden alle Daten auf den internen Speicher geschrieben.

ISP Das Instrument erkennt automatische eine eingelegte CF Karte.

Falls notwendig, die CF Karte mit anderen elektronischen Geräten prüfen.

Weitere Informationen zur CF Karte siehe Bedienungsanleitung des Kartenherstellers.

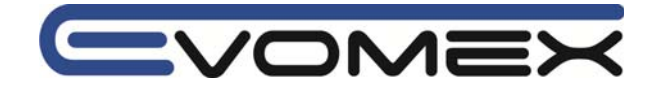

# 4-3-20 SET UP Einstellung 20 - CF Karte formatieren

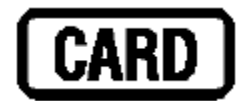

Vor der Benutzung einer neuen Compact Flash Speicherkarte muss diese formatiert werden. Weitere Informationen siehe Abschnitt 9 CF Karte / Interner Speicher.

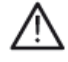

# Achtung !

Vor dem Einsetzen oder Entnehmen der CF Karte muss das Instrument ausgeschaltet werden.

Wird das Instrument nicht ausgeschaltet, kann dies zu Datenverlust und zur Beschädigung führen.

- Stellen Sie sicher dass das Instrument ausgeschaltet ist !
- CF Karte in den dafür vorgesehenen Steckplatz einstecken.
- Messbereichsschalter auf Funktion SET UP stellen
- Mit den Cursor Tasten im SET UP Bereich die Einstellung 20 anwählen.
- ENTER drücken um die Auswahl zu übernehmen.
- In der Anzeige erscheint oFF (nicht formatiert) und blinkt.
- Mit den Cursor Tasten auf **on** stellen.

Ist keine CF Karte eingelegt, kann nicht auf **on** gewechselt werden.

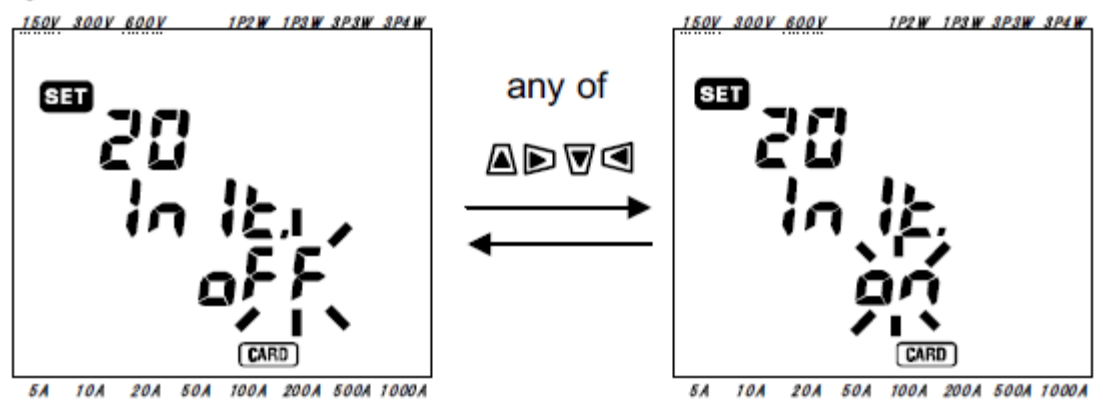

• Mit ENTER bestätigen.

Die Formatierung wird gestartet und dauert wenige Sekunden. • Ist die Formatierung beendet, erscheint Inlt.FInISh

> SED 20 in it Fin 15h CARD

5A 10A 20A 50A 100A 200A 500A 1000A

Alle Daten auf der CF Karte werden gelöscht ! Das Instrument erkennt die eingelegte CF Karte automatisch Die Voreinstellung ist immer oFF (nicht formatieren) Falls notwendig, die CF Karte in einem anderen elektronischen Gerät testen. Bitte Bedienungsanleitung des CF Karten Herstellers beachten.

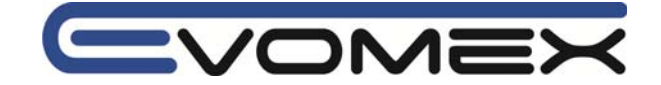

# 4-3-21 SET UP Einstellung 21 – Löschen der CF Karten Daten

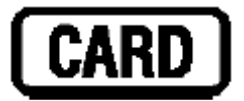

Weitere Informationen siehe Abschnitt 9 CF Karte / Interner Speicher.

# Achtung !

Vor dem Einsetzen oder Entnehmen der CF Karte muss das Instrument ausgeschaltet werden.

Wird das Instrument nicht ausgeschaltet, kann dies zu Datenverlust und zur Beschädigung führen.

- Stellen Sie sicher dass das Instrument ausgeschaltet ist !
- CF Karte in den vorgesehenen Steckkartenplatz im Instrument einstecken.
- Messbereichsschalter auf Funktion SET UP stellen
- Mit den Cursor Tasten im SET UP Bereich die Einstellung 21 anwählen.
- ENTER drücken um die Auswahl zu übernehmen.
- In der Anzeige erscheint not.dEL (nicht löschen) und blinkt.
- Mit den Cursor Tasten auf dEL stellen und mit ENTER bestätigen.

Mit Bestätigung werden alle Daten auf der CF Karte gelöscht. Die Löschung dauert wenige Minuten.

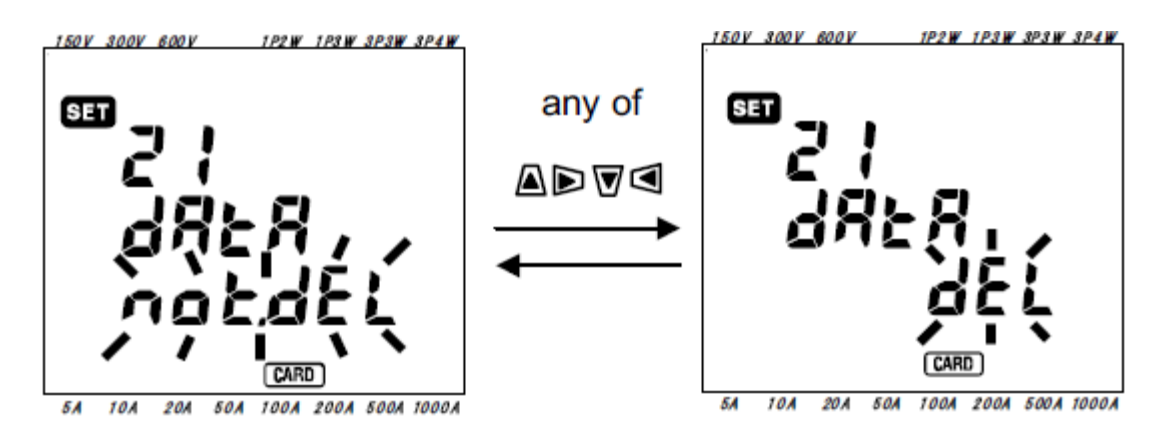

Das Instrument erkennt automatisch die CF Karte bei Einschalten des Instruments

Alle Daten auf der CF Karte werden gelöscht !

Die Voreinstellung steht immer auf not.dEL (nicht löschen)

- Falls notwendig, die CF Karte in einem anderen elektronischen Gerät testen.
- Bitte Bedienungsanleitung des CF Karten Herstellers beachten.

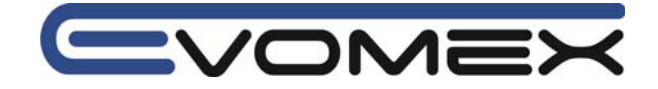

# 4-3-22 SET UP Einstellung 22 – Löschen der Daten im internen Speicher

Weitere Informationen siehe Abschnitt 9 CF Karte / Interner Speicher.

- Messbereichsschalter auf Funktion SET UP stellen
- Mit den Cursor Tasten im SET UP Bereich die Einstellung 22 anwählen.
- ENTER drücken um die Auswahl zu übernehmen.
- In der Anzeige erscheint not.dEL (nicht löschen) und blinkt.
- Mit den Cursor Tasten auf **dEL** stellen und mit ENTER bestätigen.

Mit Bestätigung werden alle Daten im internen Speicher gelöscht. Die Löschung dauert wenige Minuten.

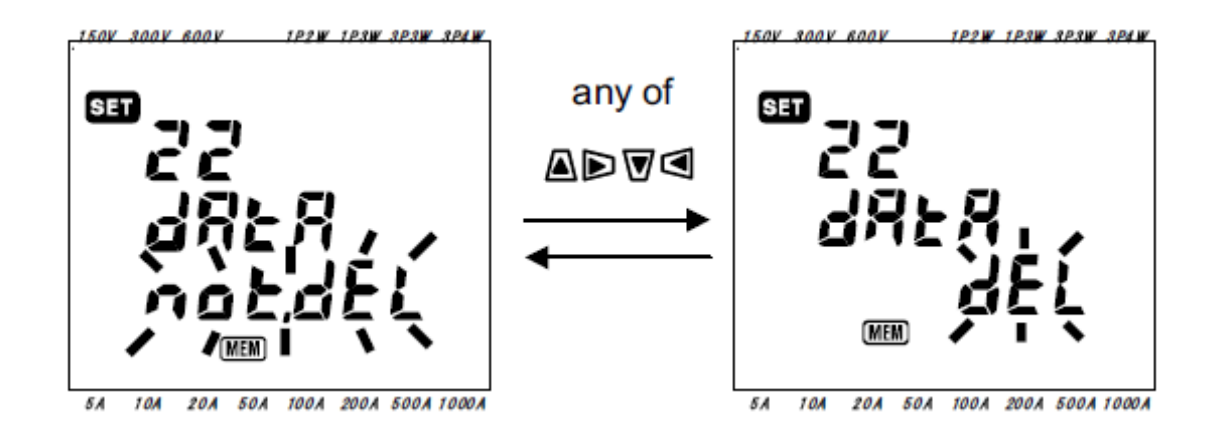

Alle Daten im internen Speicher werden gelöscht !

Die Voreinstellung steht immer auf not.dEL (nicht löschen)

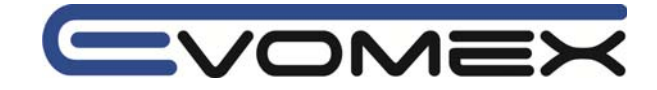

# 4-3-23 SET UP Einstellung 23 - System Reset

Weitere Informationen siehe Abschnitt 11 Weitere Funktionen.

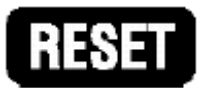

- Messbereichsschalter auf Funktion SET UP stellen
- Mit den Cursor Tasten im SET UP Bereich die Einstellung 23 anwählen.
- ENTER drücken um die Auswahl zu übernehmen.
- In der Anzeige erscheint **oFF** (kein Reset) und blinkt.
- Mit den Cursor Tasten auf **on** stellen und mit ENTER bestätigen.

Das System wird auf die Grundeinstellungen zurückgesetzt (RESET).

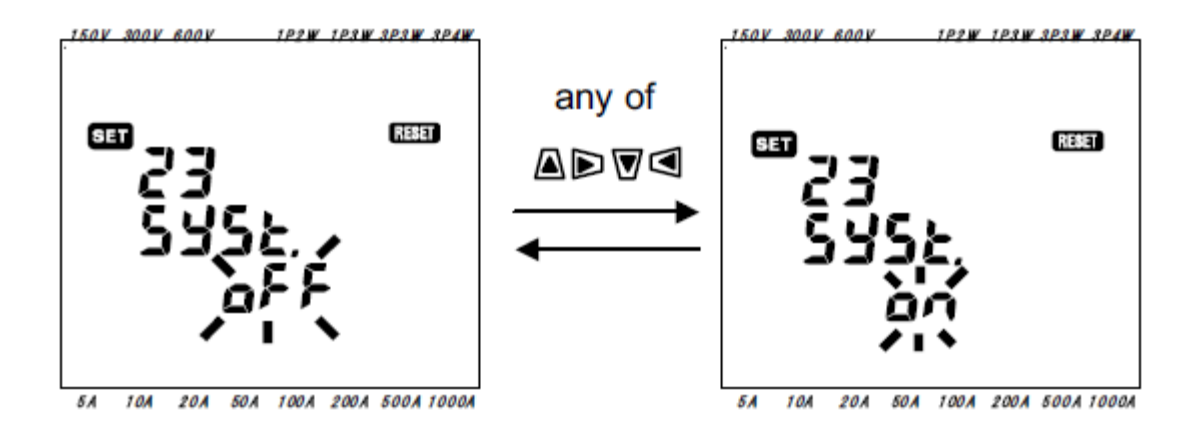

Die Voreinstellung steht immer auf oFF

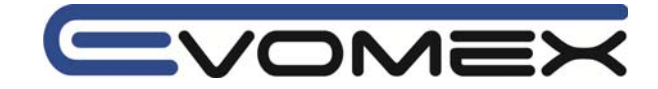

COI

# 4-3-24 SET UP Einstellung 24 - Einstellungen laden

In diesem Abschnitt werden die in Abschnitt SET UP 25 (4-3-25) gespeicherten Daten (Tags) aufgerufen.

- Messbereichsschalter auf Funktion SET UP stellen
- Mit den Cursor Tasten im SET UP Bereich die Einstellung 24 anwählen.
- ENTER drücken um die Auswahl zu übernehmen.
- Wählen sie mit den Cursor Tasten eine gespeicherte Voreinstellung Tag 01 bis 20
- Mit ENTER bestätigen.

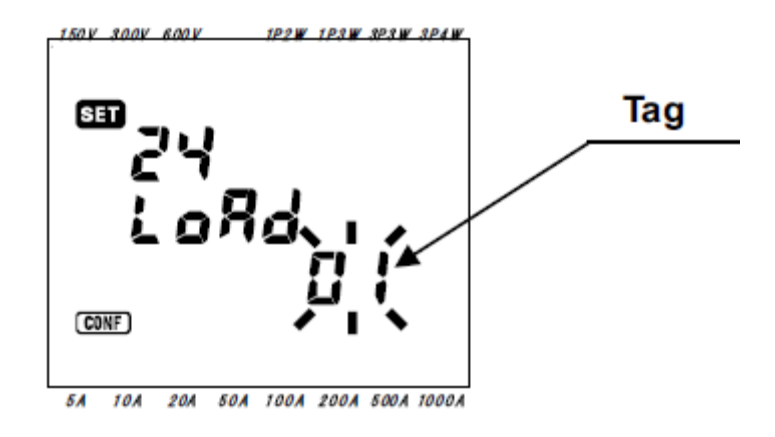

Sind die aufgerufenen Voreinstellungen (Tags) nicht gespeichert, werden die Grundeinstellungen aufgerufen.

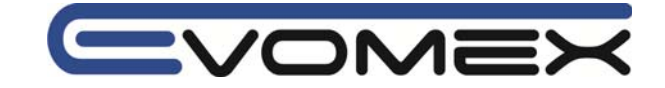

# 4-3-25 SET UP Einstellung 25 – Voreinstellungen speichern

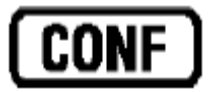

Mit dem Instrument können Voreinstellungen gespeichert und wieder aufgerufen werden.

- Messbereichsschalter auf Funktion SET UP stellen
- Mit den Cursor Tasten im SET UP Bereich die Einstellung 25 anwählen.
- ENTER drücken um die Auswahl zu übernehmen.
- Wählen sie mit den Cursor Tasten eine gespeicherte Voreinstellung Tag 01 bis 20
- Mit ENTER bestätigen.

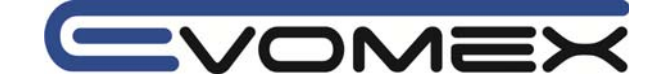

#### Abschnitt 5 Anschluss 5-1 Vorbereitung

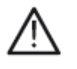

# Achtung !

- Instrument nur in den angegebenen Spannungsbereichen verwenden (max. 600V AC)
  Verwenden Sie das Instrument an einer ordnungsgemäßen Schutzkontkontaktsteckdose mit max. 240V AC.
- Vor der Messung, zuerst Messzubehör und Stromzangen/Stromsensoren anschließen.
- Nur Messzubehör anschließen das für die Messung benötigt wird.
- Angeschlossenen Instrumente und Stromzangen nicht öffnen. Vor Öffnen müssen alle Anschlüsse getrennt werden.
- Vermeiden Sie in den zu messenden Anlagen das kurzschließen von Leitern.

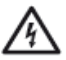

# Warnung !

- Vor Änderungen am Instrument müssen sämtliche Anschlüsse getrennt werden.
- Prüfspitzen nur an den dafür vorgesehenen Handgriffen anfassen. Verwenden Sie Isoliermatten oder Schutzhandschuhe.
  - Anschluss der Stromzange/Stromsensors für korrekte Messungen. Stellen Sie sicher dass der Pfeil in Richtung der Last zeigt.

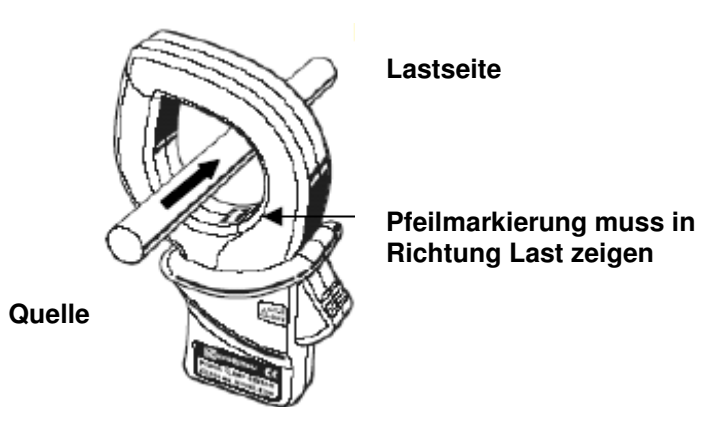

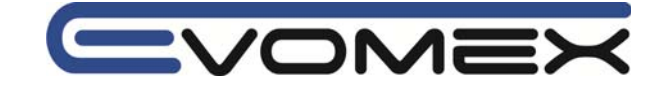

# 5-2 Anschluss

• Anschlussprinzip Einphasenmessung mit zwei Leiter (Eingang (ch) 1)

1 P 2 W (1 ch)

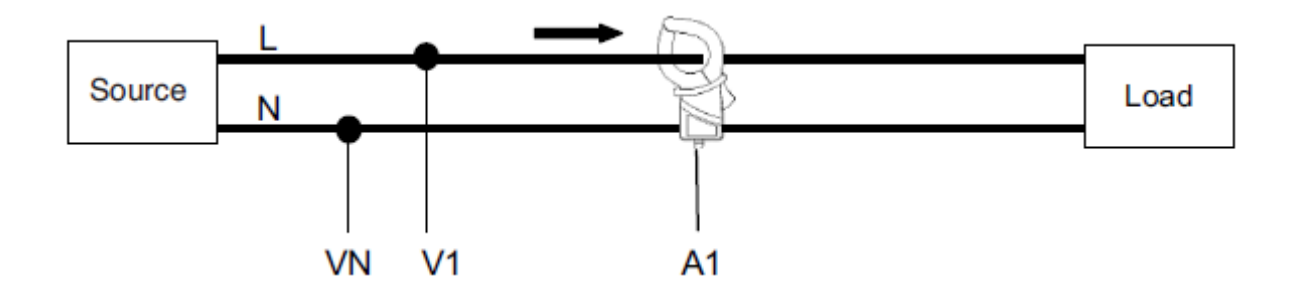

• Anschlussprinzip Einphasenmessung mit zwei Leiter (Eingang (ch) 1 + 2)

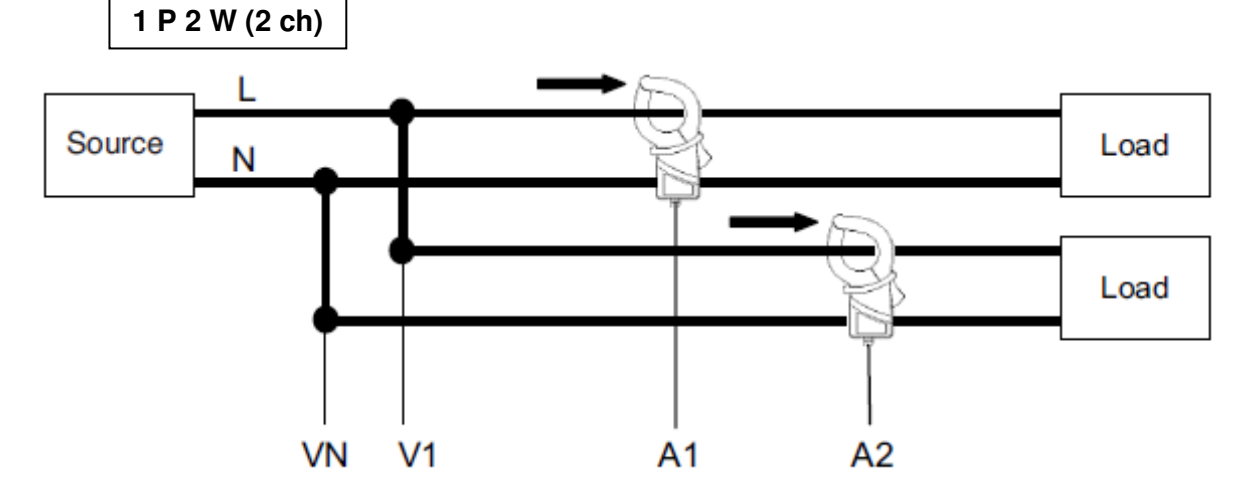

• Anschlussprinzip Einphasenmessung mit zwei Leiter (Eingang (ch) 1 + 2 + 3)

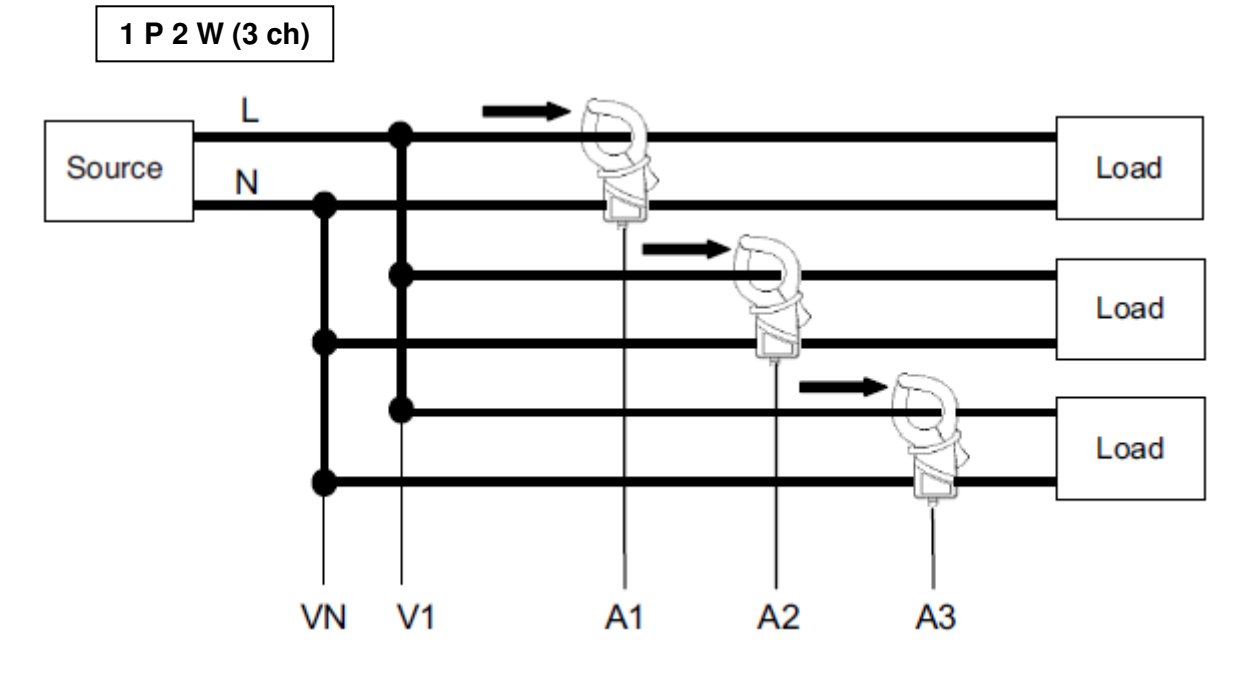

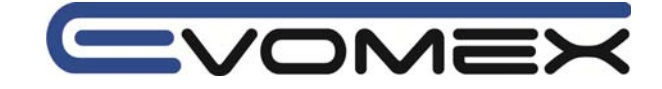

Anschlussprinzip Einphasenmessung mit drei Leiter

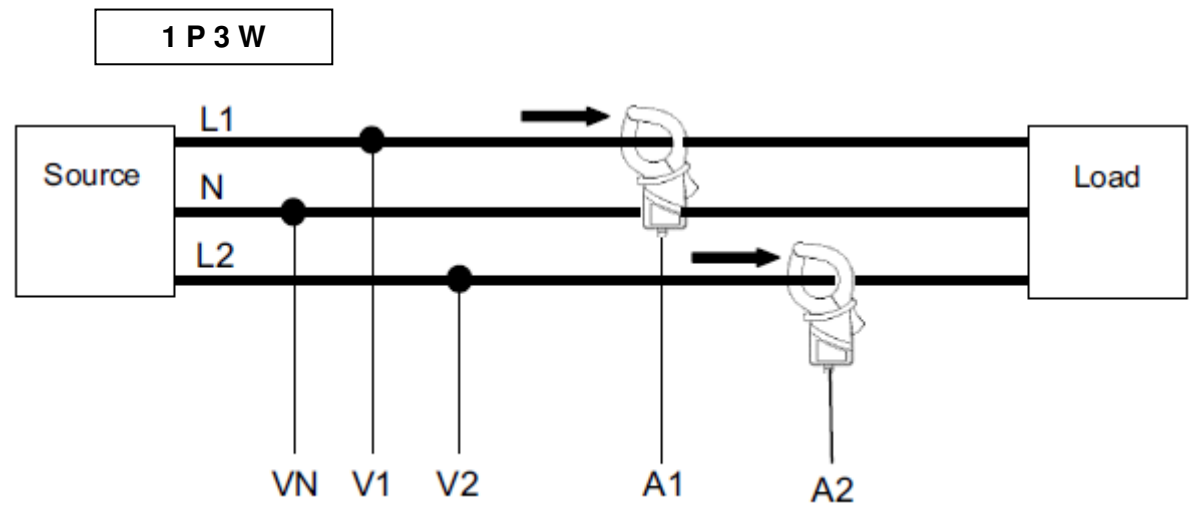

Anschlussprinzip Dreiphasenmessung mit drei Leiter

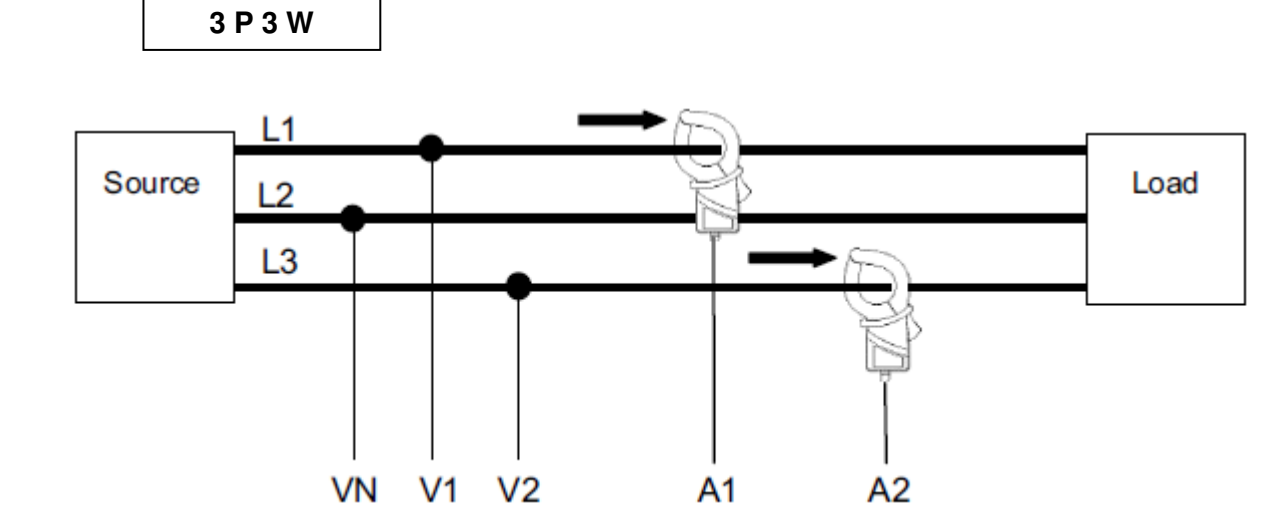

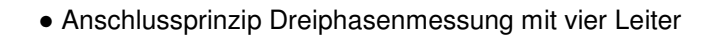

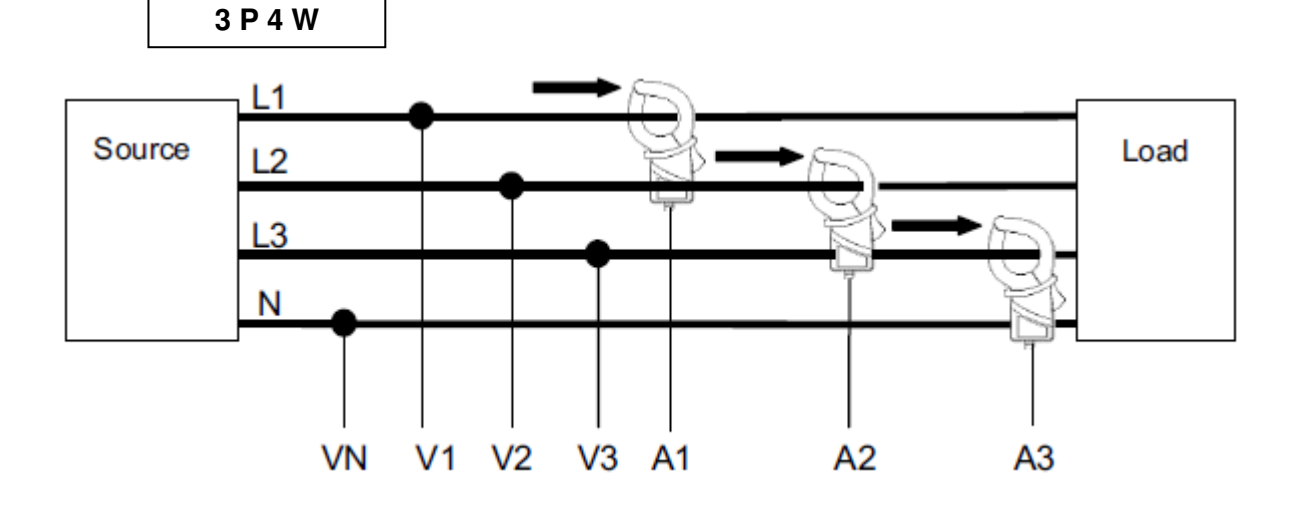

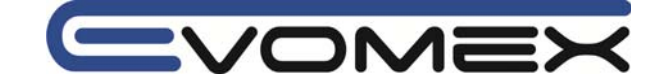

# 5-3 Übertrager VT / CT (optional)

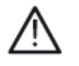

#### Achtung !

- Instrument nur in den angegebenen Spannungsbereichen verwenden (max. 600V AC)
- Verwenden Sie das Instrument an einer ordnungsgemäßen Schutzkontkontaktsteckdose mit max. 240V AC.
- Instrument nur an der Sekundärseite von zusätzlichen Übertrager anschließen.
- Angeschlossenen Instrumente und Stromzangen nicht öffnen. Vor Öffnen müssen alle Anschlüsse getrennt werden.
- Vermeiden Sie in den zu messenden Anlagen das kurzschließen von Leitern.

R

Die Genauigkeiten können für zusätzliche Übertrager sowie fremde Stromzangen/Stromsensoren nicht garantiert werden. Die Genauigkeiten des Zubehörs müssen beachtet werden.

Sollen höhere Spannungen, die ausserhalb des Messbereichs liegen, gemessen werden, müssen zusätzliche Stromübertrager CT (Current Transformer) oder Spannungsübertrager VT (Voltage Transformer) benutzt werden.

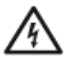

#### Warnung !

• Die Sicherheitshinweise der Hersteller von Übertragern müssen beachtet werden !

### Beispiel einer Einmphasenmessung mit zwei Leiter 1P2W (1 ch9

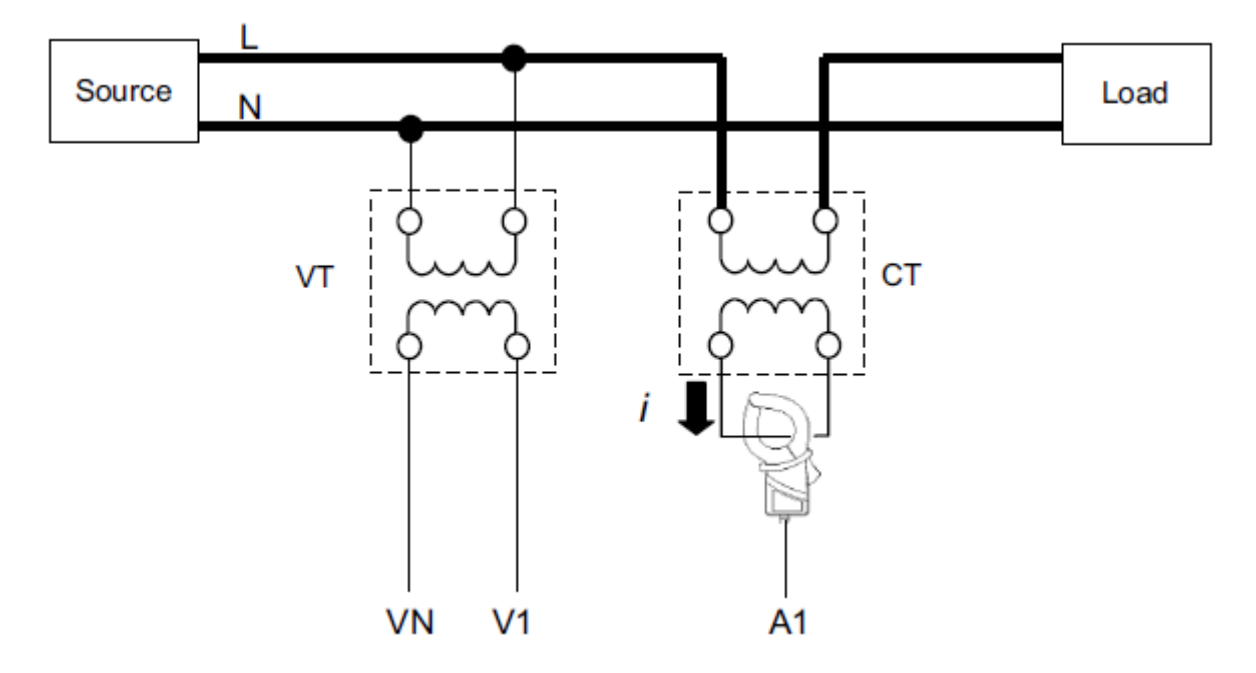

Im Beispiel müssen die entsprechenden Übertragungsverhältnisse im SET UP eingegeben werden:

Übertragungsverhältnis Spannung (VT Ratio): **Einstellungen 05** Übertragungsverhältnis Strom (CT Ratio) : **Einstellungen 06** 

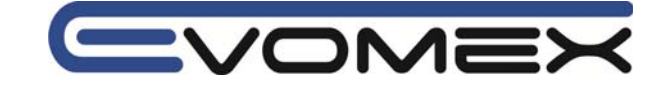

## Abschnitt 6 Leistungsmessung

• Messbereichswahlschalter auf Stellung W drehen.

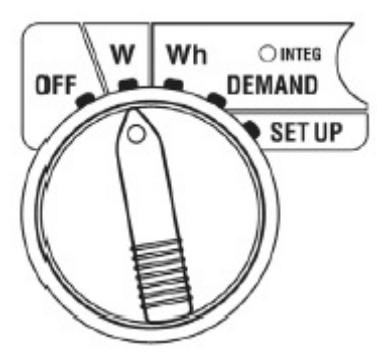

Während der Leistungsmessung W haben die weiteren Schalterstellungen folgende Funktion:

Wh DEMAND SET UP

: kein Einfluss

: kein Einfluss

: Ändern / Bestätigen der SET UP Einstellungen

#### Anzeiae

| Gemessene und Errechnete Parameter |                                                                |     |
|------------------------------------|----------------------------------------------------------------|-----|
| Spannung (RMS)                     | Vi: Spannung pro Phase (V1, V2, V3)                            | V   |
| Strom (RMS)                        | Ai: Strom pro Phase (A1, A2, A3)                               | Α   |
| Wirkleistung                       | P: Gesamtleistung / Pi: Wirkleistung pro Phase                 | W   |
|                                    | Polarität: Verbrauch / (-) Rückfluss                           |     |
| Blindleistung                      | Q: Gesamtblindleistung / Qi: Blindleistung pro Phase           | Var |
|                                    | Polarität: phase lag (nacheilend) / (-) phase lead (voreilend) |     |
| Scheinleistung                     | S: Gesamtscheinleistung / Si: Scheinleistung pro Phase         | VA  |
| Leistungsfaktor $\cos \varphi$     | PF: Leistungsfaktor Gesamt / PFi: Leistungsfaktor pro Phase    | PF  |
|                                    | Polarität: phase lag (nacheilend) / (-) phase lead (voreilend) |     |
| Frequenz                           | F: Frequenz von Eingang V1                                     | Hz  |
| Neutralleiterstrom                 | In: Neutralleiterstrom (nur im Dreiphasen, vier Leiter-System) | An  |

i = 1, 2 oder 3

Die angezeigten Parameter können je nach Anwendung verändert werden. Siehe 6-3 Ändern der Anzeige.

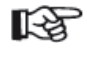

• Die angezeigten Parameter ändern sich je nach Anschluss-Einstellung • Liegt der Spannungsbereich (V1) ausserhalb des angegebenen Bereiche, so werden auch die weiteren Parameter nicht angezeigt.

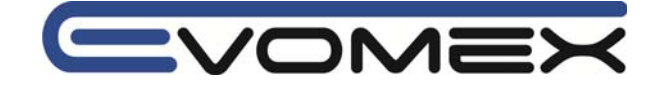

• Vor der Messung:

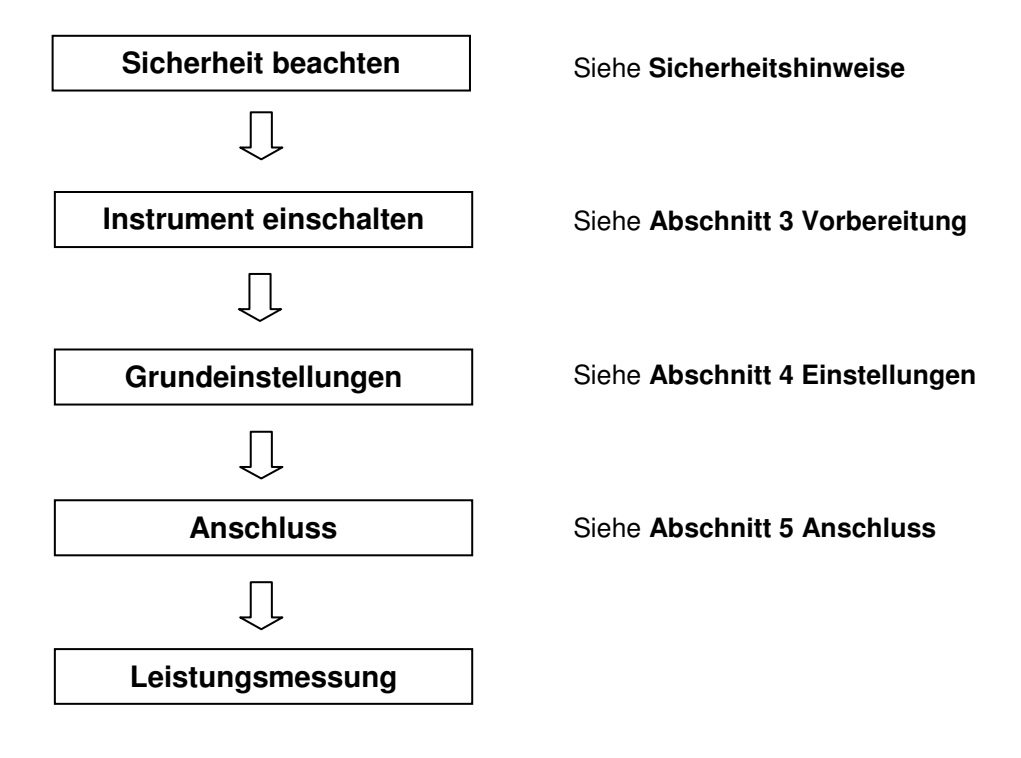

• Grundeinstellungen:

Einstellung 01 Anschluss Einstellung 02 Spannungsbereich Einstellung 03 Strombereich Einstellung 04 Stromzange Einstellung 05 Übertragungsverhältnis Spannung VT (falls notwendig) Einstellung 06 Übertragungsverhältnis Strom CT (falls notwendig)

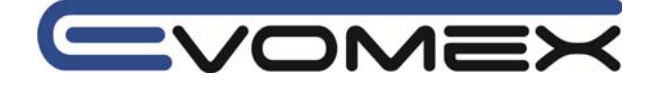

| Tastenfunktion | innerhalb | des | W | Bereichs: |
|----------------|-----------|-----|---|-----------|
|----------------|-----------|-----|---|-----------|

| START<br>/STOP | <b>START/STOP</b><br>Start / Stop | Keine Funktion                                                                                                    |
|----------------|-----------------------------------|----------------------------------------------------------------------------------------------------|
| <b>(</b>       | BACKLIGHT                         | Schaltet die Display-Hintergrundbeleuchtung Ein/Aus                                                                                                    |
|                | UP & DOWN<br>Cursor Tasten        | Ändert Bildschirm-Inhalt<br>Anfahren der Zeilen im Einstellungen-Modus.                                                                                     |
|                | LEFT&RIGHT<br>Cursor Tasten       | Ändert Bildschirm-Inhalt<br>Auswahl der Parameter (V, A, etc) im Einstellungen-Modus.                                                                       |
| ENTER          | ENTER                             | Einstellungen bestätigen.<br>Bestätigung von gelöschten Dateien im internen Speicher                                                                        |
| ESC            | ESC                               | Einstellungen verlassen.                                                                                                    |
| HOLD           | DATA HOLD                         | DATA HOLD Funktion (speichern des angezeigten Wertes)<br>Drücken der Taste länger wie 2 s schaltet alle Tastenfunktionen<br>aus (außer BACKLIGHT Funktion). |
| SAVE           | SAVE                              | Speichern der gemessenen Daten                                                                                                    |

• Bildschirmanzeige ohne Spannungs- und Stromwerte Weitere Informationen unter 6-5-2 Überlaufanzeige / Balkenanzeige

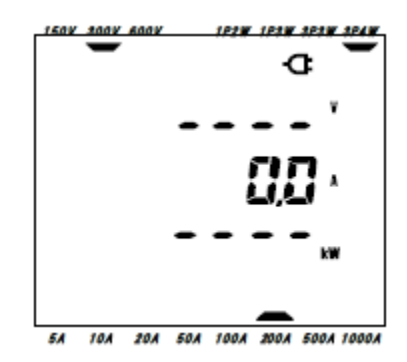

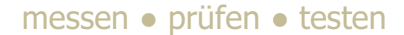

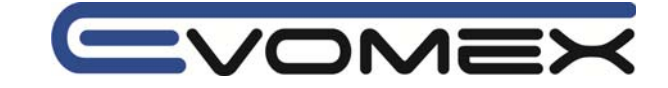

# 6-1 Anschluss-Konfigurierung Bildschirmanzeige

Die Bildschirmanzeige entspricht den aufgeführten Anschluss-Konfigurationen. Nach Einschalten des W Bereichs erscheint folgender Bildschirm:

# Beispiel Dreiphasenmessung mit vier Leiter (Screen 1-A)

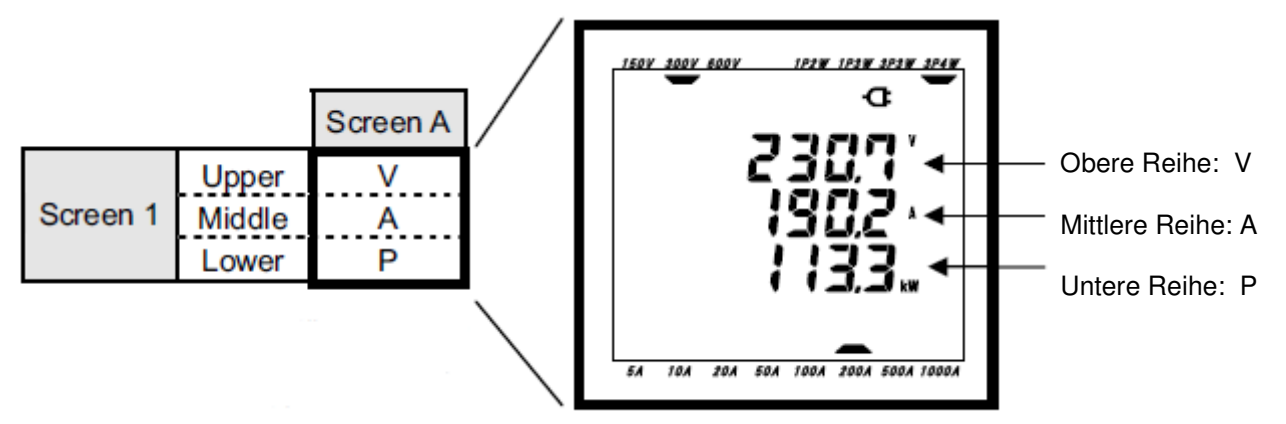

• Einphasenmessung mit zwei Leiter (1ch) 1P2W (9 screens/Anzeigen)

|          |                          | Screen A     | Screen B | Screen C | Screen D | Screen E | Screen F | Screen G |
|----------|--------------------------|--------------|----------|----------|----------|----------|----------|----------|
| Screen 1 | Upper<br>Middle<br>Lower | V<br>A<br>P  | -        | -        | -        | -        | -        | -        |
| Screen 2 | Upper<br>Middle<br>Lower | P<br>S<br>PF | -        | -        | -        | -        | -        | -        |
|          | Upper                    | V            | Α        | Р        | PF       | S        | Q        | f        |
| Screen 3 | Middle                   | -            | -        | -        | -        | -        | -        | -        |
|          | Lower                    | -            | -        | -        | -        | -        | -        | -        |

• Einphasenmessung mit zwei Leiter (2ch) 1P2W (2ch) (13 screens/Anzeigen)

|          |        | Screen A | Screen B | Screen C | Screen D | Screen E | Screen F | Screen G |
|----------|--------|----------|----------|----------|----------|----------|----------|----------|
|          | Upper  | V        | V        | V        |          |          |          |          |
| Screen 1 | Middle | Α        | A1       | A2       | -        | -        | -        | -        |
| -        | Lower  | Р        | P1       | P2       |          |          |          |          |
|          | Upper  | Р        | P1       | P2       |          |          |          |          |
| Screen 2 | Middle | S        | S1       | S2       | -        | -        | -        | -        |
| 1        | Lower  | PF       | PF1      | PF2      |          |          |          |          |
|          | Upper  | V        | A1       | P1       | PF1      | S1       | Q1       | f        |
| Screen 3 | Middle | -        | A2       | P2       | PF2      | S2       | Q2       | -        |
|          | Lower  | -        | -        | -        | -        | -        | -        | -        |

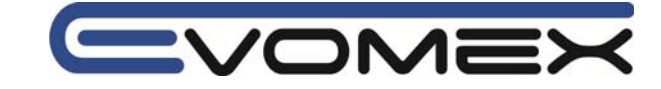

|          |        | Screen A | Screen B | Screen C | Screen D   | Screen E   | Screen F | Screen G |
|----------|--------|----------|----------|----------|------------|------------|----------|----------|
|          | Upper  | V        | V        | V        | V          |            |          |          |
| Screen 1 | Middle | Α        | A1       | A2       | A3         | -          | -        | -        |
|          | Lower  | Р        | P1       | P2       | P3         |            |          |          |
| Upper    | Upper  | Р        | P1       | P2       | P3         |            |          |          |
| Screen 2 | Middle | S        | S1       | S2       | <b>S</b> 3 | -          | -        | -        |
| Low      | Lower  | PF       | PF1      | PF2      | PF3        |            |          |          |
|          | Upper  | V        | A1       | P1       | PF1        | S1         | Q1       | f        |
| Screen 3 | Middle | -        | A2       | P2       | PF2        | S2         | Q2       | -        |
|          | Lower  | -        | A3       | P3       | PF3        | <b>S</b> 3 | Q3       | -        |

• Einphasenmessung mit zwei Leiter (3ch) 1P2W (3ch) (15 screens/Anzeigen)

• Einphasenmessung mit drei Leiter **1P3W** / Dreiphasenmessung mit drei Leiter **3P3W** (13 screens/Anzeigen)

|          |        | Screen A | Screen B | Screen C | Screen D | Screen E         | Screen F | Screen G |
|----------|--------|----------|----------|----------|----------|------------------|----------|----------|
|          | Upper  | V        | V1       | V2       |          |                  |          |          |
| Screen 1 | Middle | Α        | A1       | A2       | -        | -                | -        | -        |
|          | Lower  | Р        | P1       | P2       |          |                  |          |          |
|          | Upper  | Р        | P1       | P2       |          |                  |          |          |
| Screen 2 | Middle | S        | S1       | S2       | -        | -                | -        | -        |
|          | Lower  | PF       | PF1      | PF2      |          |                  |          |          |
|          | Upper  | V1       | A1       | P1       | PF1      | S1               | Q1       | f        |
| Screen 3 | Middle | V2       | A2       | P2       | PF2      | <mark>S</mark> 2 | Q2       | -        |
|          | Lower  | -        | -        | -        | -        | -                | -        | -        |

• Dreiphasenmessung mit vier Leiter **3P4W** (15 screens/Anzeigen)

|          |        | Screen A | Screen B | Screen C | Screen D   | Screen E | Screen F | Screen G |
|----------|--------|----------|----------|----------|------------|----------|----------|----------|
|          | Upper  | V        | V1       | V2       | V3         |          |          |          |
| Screen 1 | Middle | Α        | A1       | A2       | A3         | -        | -        | -        |
|          | Lower  | Р        | P1       | P2       | P3         |          |          |          |
|          | Upper  | Р        | P1       | P2       | P3         |          |          |          |
| Screen 2 | Middle | S        | S1       | S2       | <b>S</b> 3 | -        | -        | -        |
|          | Lower  | PF       | PF1      | PF2      | PF3        |          |          |          |
|          | Upper  | V1       | A1       | P1       | PF1        | S1       | Q1       | f        |
| Screen 3 | Middle | V2       | A2       | P2       | PF2        | S2       | Q2       | In       |
|          | Lower  | V3       | A3       | P3       | PF3        | S3       | Q3       | -        |

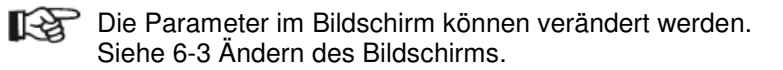

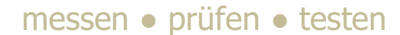

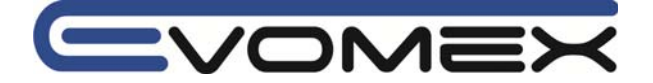

# 6-2 Auswahl/Ändern des Bildschirms

Die Bildschirmanzeige ist wie folgt klassifiziert:

|          | Screen A      | Screen B      | Screen C      | Screen D      | Screen E      | Screen F      | Screen G      |
|----------|---------------|---------------|---------------|---------------|---------------|---------------|---------------|
| Screen 1 | Screen<br>1-A | Screen<br>1-B | Screen<br>1-C | Screen<br>1-D | Ι             | Ι             | -             |
| Screen 2 | Screen<br>2-A | Screen<br>2-B | Screen<br>2-C | Screen<br>2-D | Ι             | Ι             | Ι             |
| Screen 3 | Screen<br>3-A | Screen<br>3-B | Screen<br>3-C | Screen<br>3-D | Screen<br>3-E | Screen<br>3-F | Screen<br>3-G |

• Bei Einstellung Einphasen zwei Leiter (1ch) Anschluss werden folgende Ansichten nicht erscheinen: 1-B, 1-C, 1-D, 2-B, 2-C, 2-D

• Bei Einstellung Einphasen zwei Leiter (2ch), Einphasen drei Leiter und Dreiphasen drei Leiter Anschluss werden folgende Ansichten nicht erscheinen: 1-D, 2-D

• Auswahl der Bildschirmansicht

Nach Einschalten des W Bereichs erscheint Bildschirmansicht 1-A.

Mit den Cursor Tasten können weitere Bildschirmansichten angewählt werden.

|                                 | Auswahl Bildschirm A bis G |
|---------------------------------|----------------------------|
| $\blacksquare oldsymbol{ abla}$ | Auswahl Bildschirm 1 bis 3 |

Das Ausschalten des Instrumentes sowie die Anschluss-Einstellung (**Einstellung 01**) im **SET UP** Bereich schalten den Bildschirm wieder auf **1-A** 

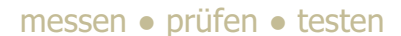

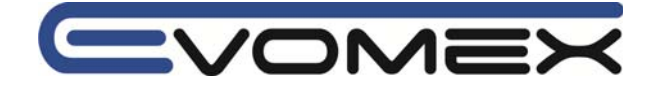

• Auswahl der Bildschirmansicht

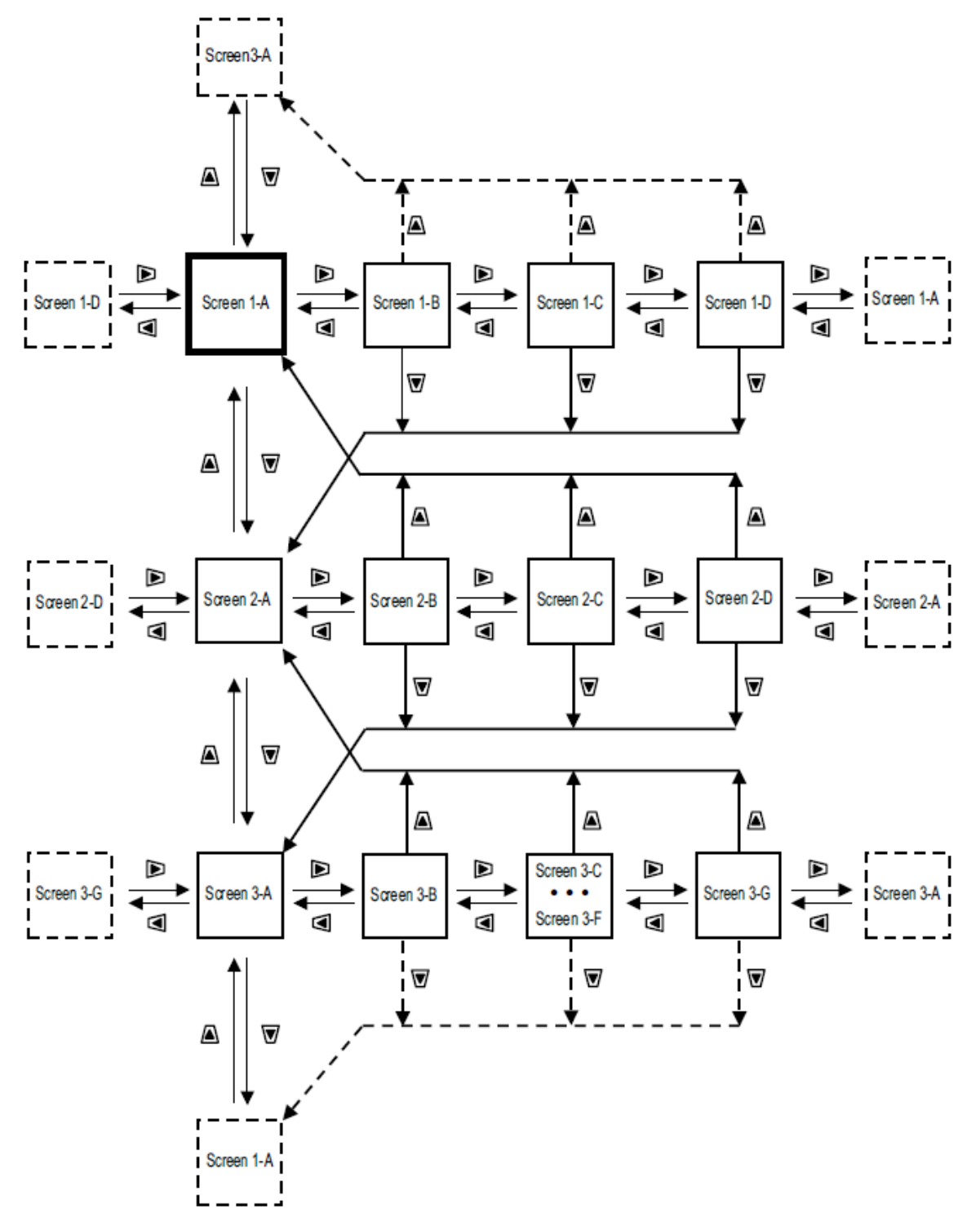

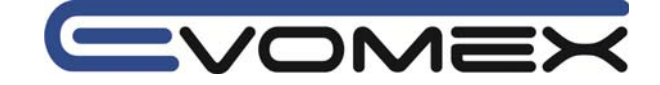

• Beispiele der Bildschirmansicht mit Dreiphasen vier Leiter Einstellung

Screen 1-A

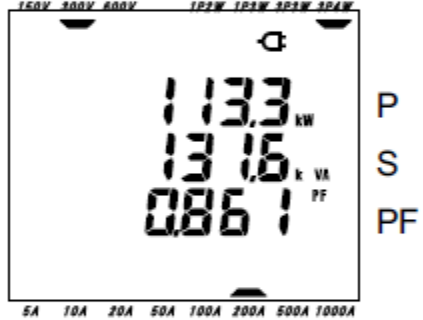

Screen 3-A

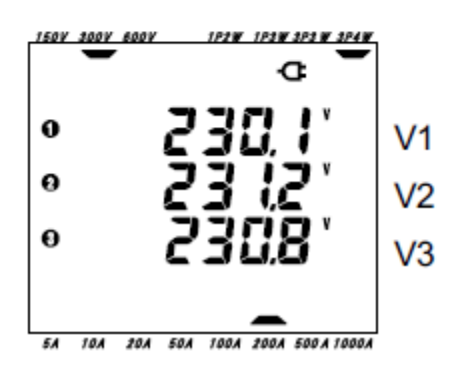

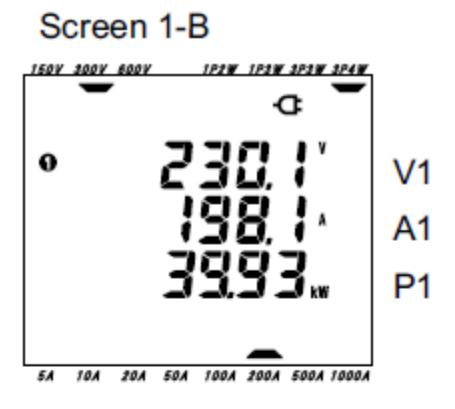

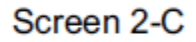

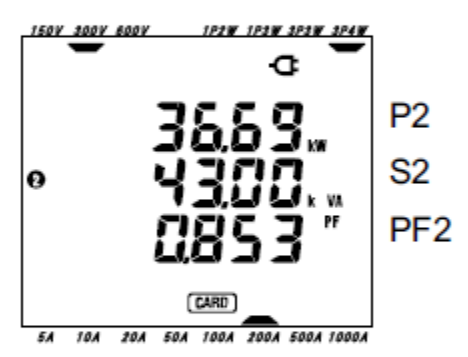

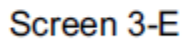

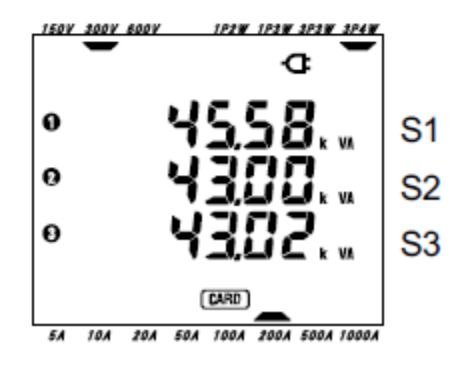

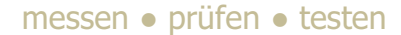

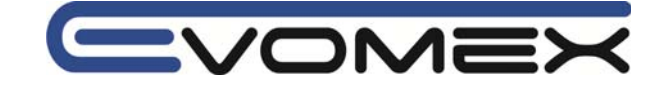

# 6-3 Einstellen / Ändern der Bildschirmanzeige

Die angezeigten Parameter in der oberen, mittleren und unteren Reihe von Bildschirm 1 und 2 können vom Anwender angepasst werden.

Bildschirmansicht 3 kann nicht geändert werden.

• Beispiel

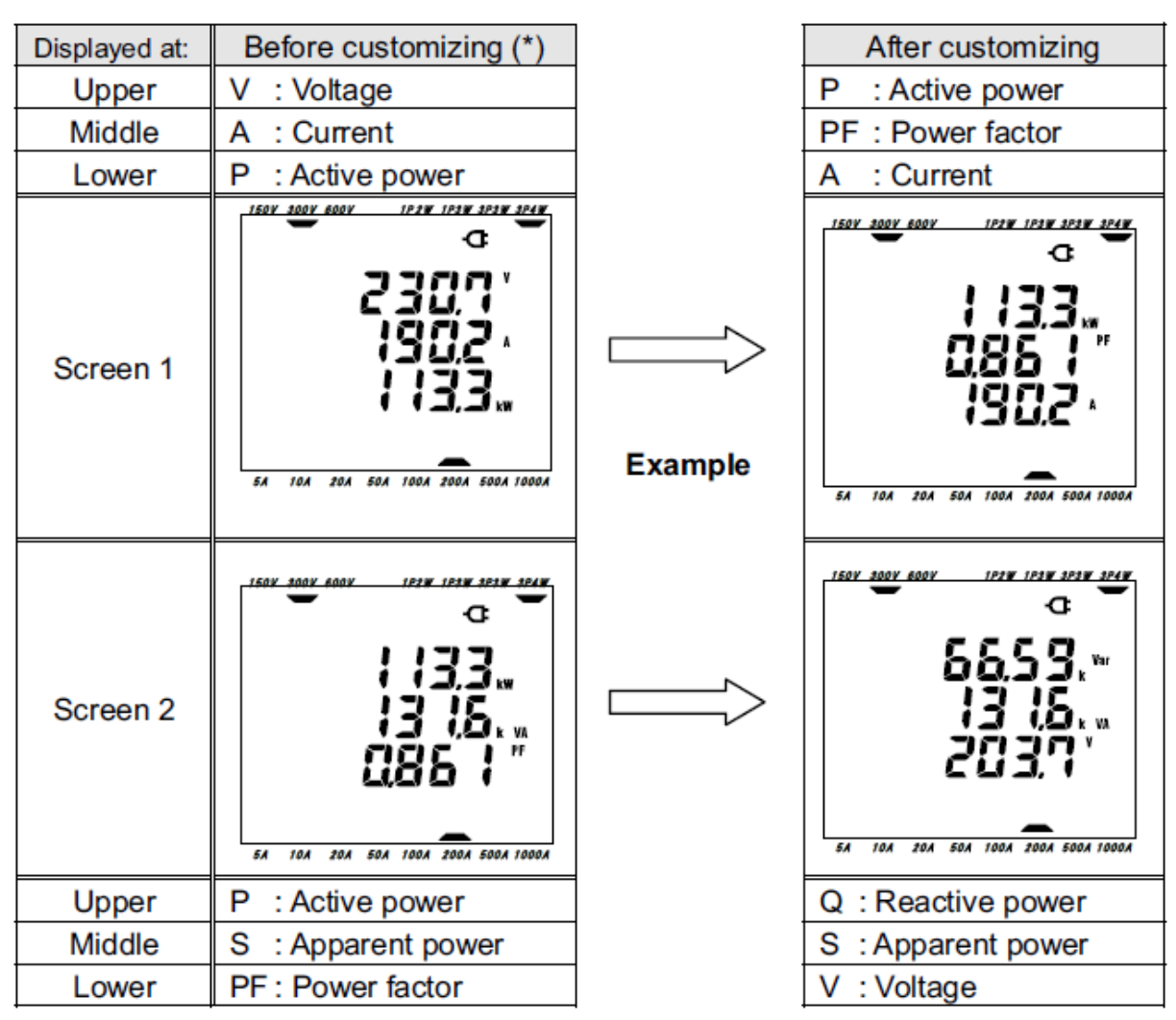

(\*) Der Startbildschirm oder der zuvor geänderte Bildschirm wird angezeigt. Nach einem System-Reset wird die Grundeinstellung wieder angezeigt.

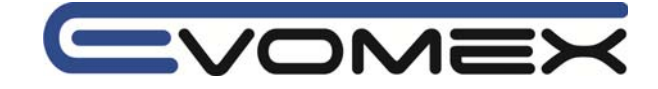

Kundenspezifische Einstellung:

• Drücken sie die ENTER Taste in Bildschirm (screen) 1 oder 2 um in den Einstellmodus zu gelangen.

Die Parameter in der oberen Reihe blinken (z.B. screen 1 / Spannung V, screen 2 / Wirkleistung P)

• Gewünschte Reihe mit den Cursor Tasten 🗨 🕟 auswählen und

Parameter mit den Cursor Tasten vaswählen.

• Mit ENTER bestätigen.

# Auswahl der Reihe:

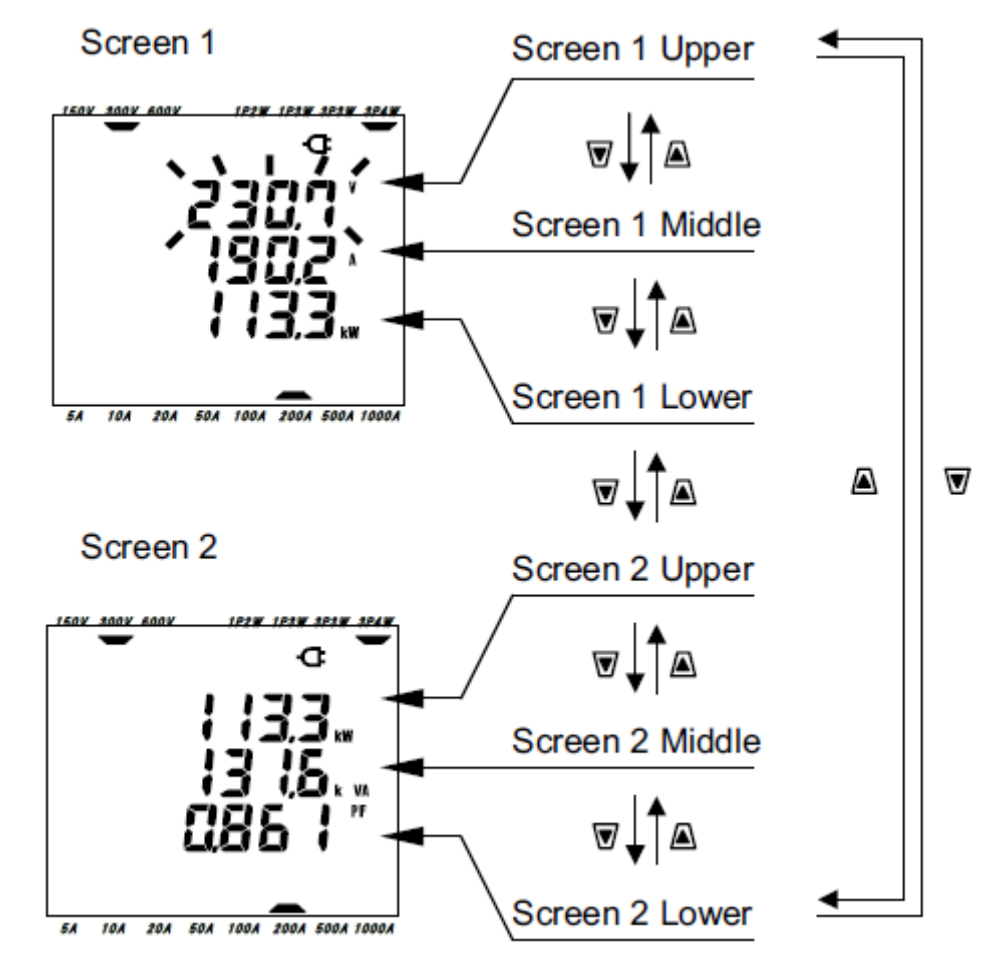

Auswahl der Parameter:

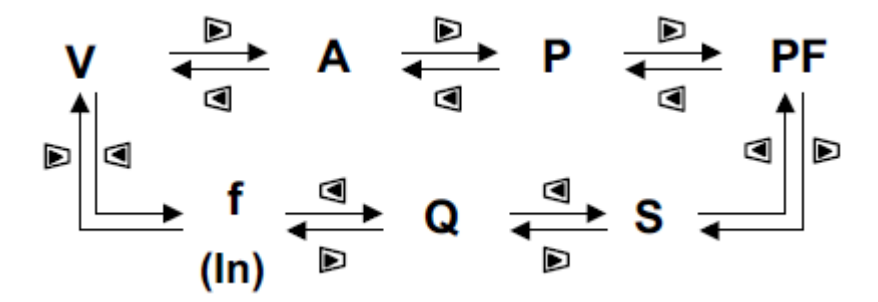

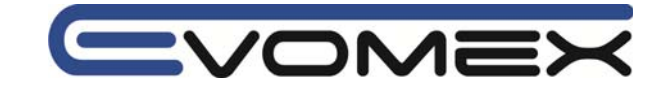

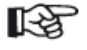

• Die Frequenz f kann nur in der oberen Reihe und In kann nur in der mittleren Reihe abgebildet werden.

• Wird die ENTER Taster im Bildschirm (screen) 3 betätigt, so wechselt der Bildschirm auf die Ansicht A-1.

• Bildschirm kann nicht während der Aufzeichnung in den Bereichen Integration / DEMAND Messungen sowie im Stand-By Modus.

• Nach einem System Reset erscheint die Grundeinstellung.

• Drücken der ESC Taste während der Bildschirmänderung, ändert die Anzeige wieder auf die alten Werte.

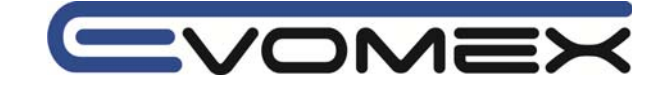

#### 6-4 Daten speichern (Leistungsmessung)

Mit der Taste SAVE kann im W Bereich während den Messungen alle gemessenen Parameter gespeichert werden. Die Speicherung ist eine manuelle Einzelmessung. Die Daten können auf folgende Datenträger gespeichert werden:

**Compact Flash CF** Speicherkarte: Max. 20 Files können gespeichert werden **Interner Speicher**: Nur 1 File kann gespeichert werden

Daten werden bei eingelegter CF Karte automatisch auf die CF Karte gespeichert. Ist keine Karte eingelegt, so werden die Daten auf den internen Speicher gespeichert.

#### 6-4-1 Speichervorgang

- SAVE Taste drücken im W Bereich. Ein File wird geöffnet.
- Die File Nummer wird angezeigt und die Messdaten werden gespeichert. Die File Nummer wird automatisch vergeben.
- Im Bildschirm wird angezeigt dass das File geöffnet ist.

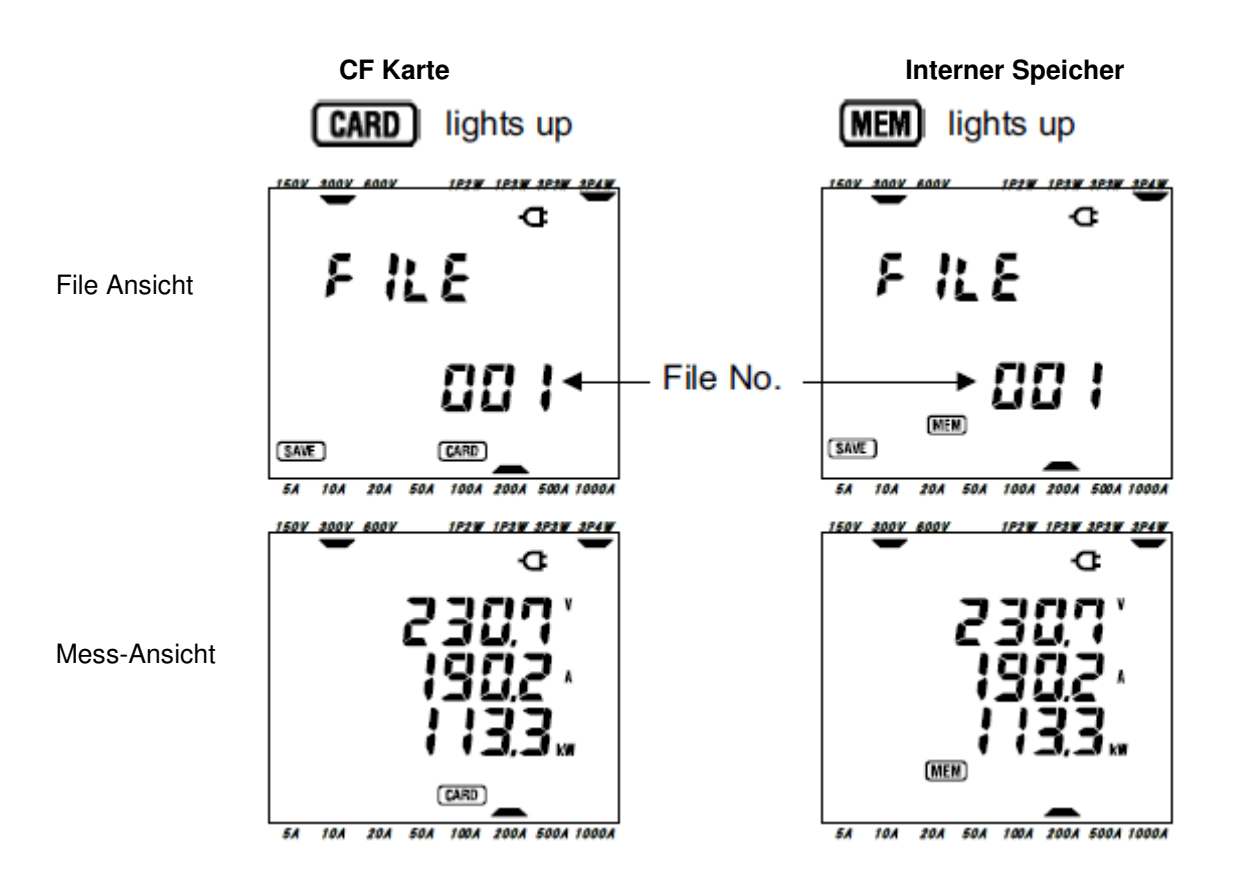

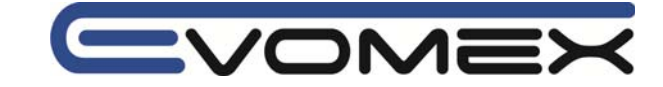

Weitere Messungen können mit der Taste SAVE in einem bereits geöffneten File gespeichert werden.

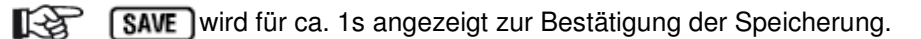

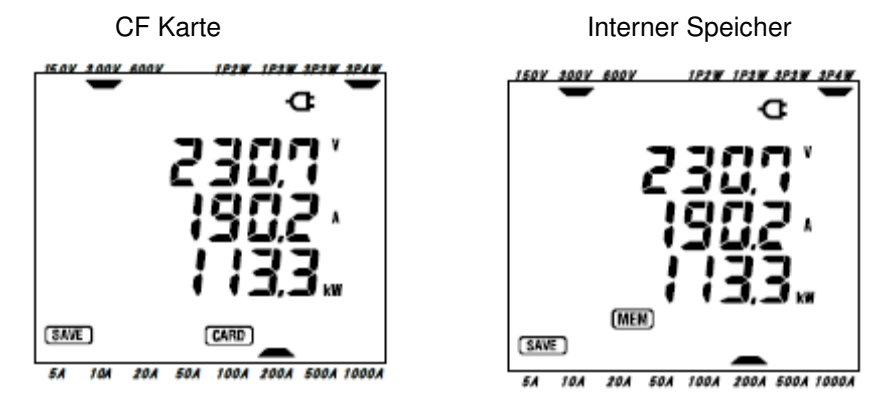

Schließen des Files: Um die Speicherung abzuschließen muss das File geschlossen werden. Drehen Sie den Messbereichswahlschalter auf eine andere Stellung wie OFF oder W (z.B. Wh). Für ca. 1s wird der folgende Bildschirm angezeigt um danach in den vorgewählten Bereich umzuschalten (im Beispiel: Wh)

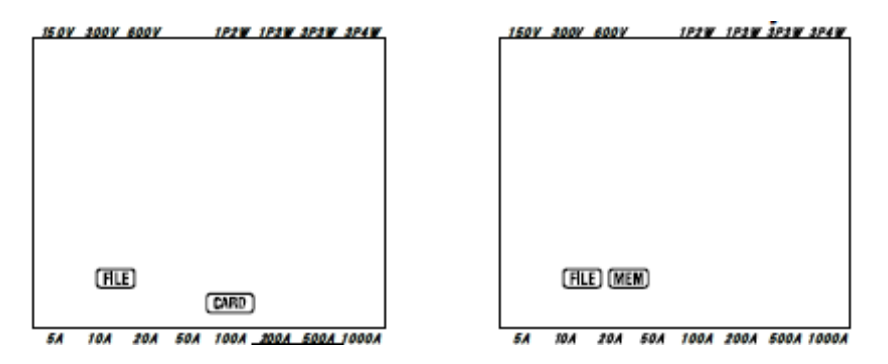

Bei jeder Betätigung der SAVE Taste werden die Daten im gleichen File gespeichert. Um die Daten in einem anderen File zu speichern (nur mit CF Karte möglich) muss die SAVE Taste nochmals gedrückt werden. Wiederholen Sie den Speicher-Vorgang.

• Wird der Messbereichswahlschalter auf OFF gestellt bevor das File geschlossen ist, werden die Daten nicht gespeichert. Stellen sie sicher, dass vor dem Ausschalten eine andere Schalterstellung gewählt wird um die Daten zu speichern.

• Wird die SAVE Taste mehrfach betätigt (z.B. Żweimal innerhalb 1s), werden die Daten nicht korrekt gespeichert.

• Die Bezeichnung des Files wird zu 001 wenn:

- (1) Die File Nummer 999 überschreitet
- (2) Nach einem System Reset

• Daten können auch bei eingelegter CF Karte in den internen Speicher gespeichert werden. Siehe **Einstellung 19** im Abschnitt 4.

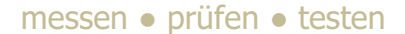

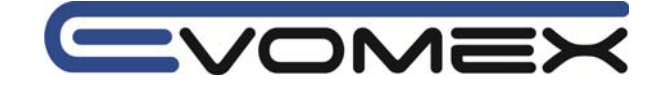

#### 6-4-2 Einschränkungen beim Speichern

Daten können mit der SAVE Funktion nicht gespeichert werden in folgenden Fällen:

#### **Compact Flash CF Speicherkarte**

• Bei mehr als 20 geöffneten Files

• Wenn die CF Karte voll ist. FULL Wird im Bildschirm angezeigt.

Um weitere Daten zu speichern, müssen zuerst alte Daten gelöscht werden. Siehe **Einstellung 21** 

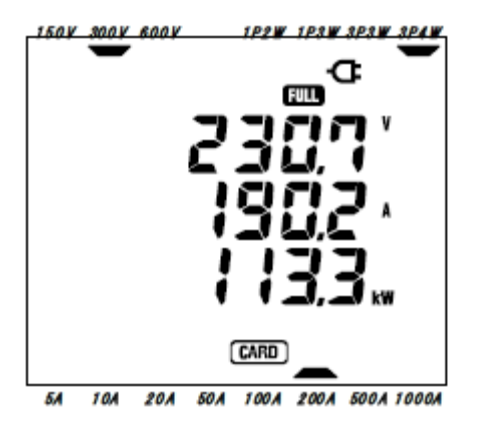

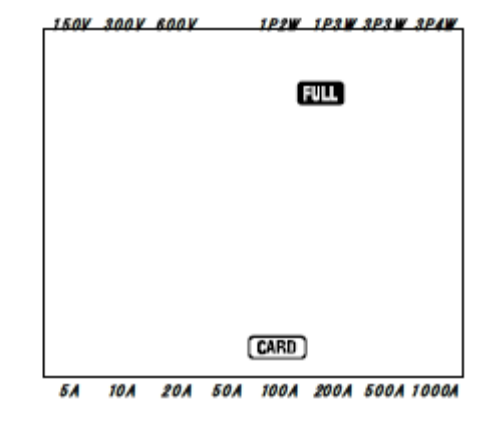

#### **Interner Speicher**

- Bei bestehendem File. Es erscheint
- Bei Überschreiten der Kapazität

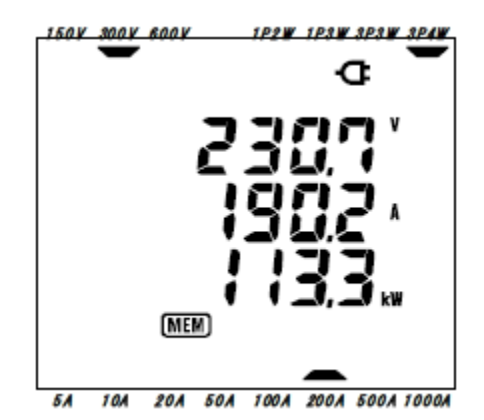

(MEM)

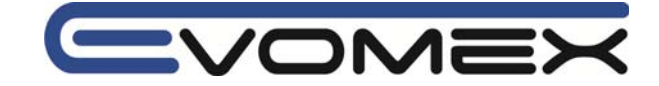

Bei Drücken der Taste **SAVE** erscheint im Bildschirm die Aufforderung die Daten im internen Speicher zu löschen.

Um Files zu löschen:

- Die Meldung **dAtA not.dEL** (nicht löschen) erscheint auf dem Bildschirm.
- Mit den Cursor Tasten auf dAtA.dEL (löschen) wechseln.
- Mit ENTER bestätigen

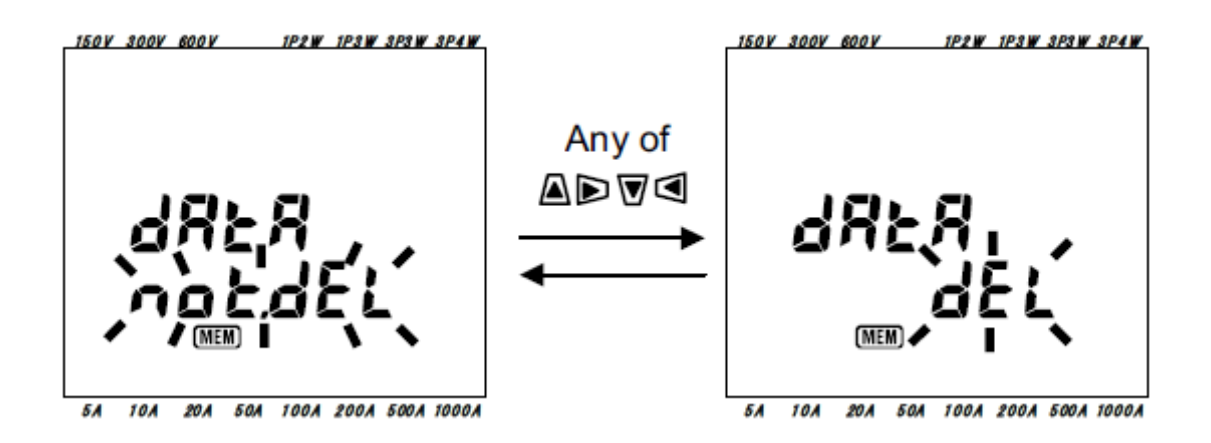

Weitere Informationen zu Speicherkapazitäten auf der CF Karte und im internen Speicher. Siehe Abschnitt 9: CF Karte / Interner Speicher.

### 6-4-3 Parameter aufzeichnen

Folgende Parameter werden gespeichert:

| Gemessene und errechnete Parameter |                                                                                                    |  |  |  |  |  |
|------------------------------------|----------------------------------------------------------------------------------------------------|--|--|--|--|--|
| Spannung (RMS)                     | Vi: Spannung pro Phase                                                                              |  |  |  |  |  |
| Strom (RMS)                        | Ai: Strom pro Phase                                                                                 |  |  |  |  |  |
| Wirkleistung                       | P: Gesamtwirkleistung / Pi: Wirkleistung pro Phase                                                  |  |  |  |  |  |
| Blindleistung                      | Q: Gesamtblindleistung / Qi: Blindleistung pro Phase                                                |  |  |  |  |  |
| Scheinleistung                     | S: Gesamtscheinleistung / Si: Scheinleistung pro Phase                                              |  |  |  |  |  |
| Leistungsfaktor                    | PF: Leistungsfaktor cos <sup>o</sup> Gesamtsystem / PFi: Leistungsfaktor cos <sup>o</sup> pro Phase |  |  |  |  |  |
| Frequenz                           | f: Frequenz von V1                                                                                  |  |  |  |  |  |
| Neutralleiterstrom                 | In: Neutralleiterstrom                                                                              |  |  |  |  |  |
| : 100                              |                                                                                                    |  |  |  |  |  |

i = 1, 2, 3

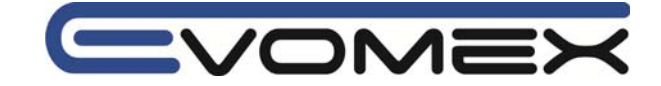

#### • File Format und Bezeichnung

Die Daten werden im CSV Format gespeichert. Der File Name wird automatisch vom Instrument vergeben.

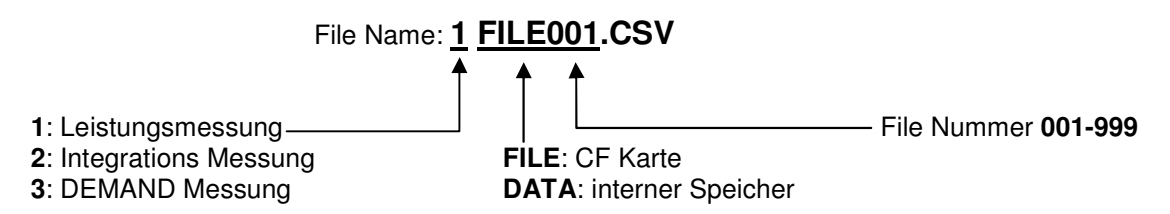

#### Beispiel:

Wird ein gespeichertes File mit einem PC Programm geöffnet (z.B. Microsoft Excel) so wird folgendes angezeigt:

| Anschluss                 | 3P4W | Ansch  |
|---------------------------|------|--------|
| Spannungsbereich          | 300V | Spann  |
| Strombereich              | 200A | Strom  |
| Stromsensor               | 500A | Stroms |
| Übersetzungsverhältnis VT | 1    | VT Ra  |
| Übersetzungsverhältnis CT | 1    | CT Ra  |

Anschluss Einstellung 01 Spannungsbereich Einstellung 02 Strombereich Einstellung 03 Stromsensor Einstellung 04 VT Ratio Einstellung 05 CT Ratio Einstellung 06

|     | DATE      | TIME     | V1 | V2 | V3 | A1 | A2 | A3 | Р | P1 | P2 | P3 |  |
|-----|-----------|----------|----|----|----|----|----|----|---|----|----|----|--|
| * 1 | 2004/3/21 | 15:50:35 |    |    |    |    |    |    |   |    |    |    |  |
| * 2 | 2004/3/21 | 16:51:21 |    |    |    |    |    |    |   |    |    |    |  |
| * n |           |          |    |    |    |    |    |    |   |    |    |    |  |

|   | PF | PF1 | PF2 | PF3 | S | S1 | S2 | S3 | Q | Q1 | Q2 | Q3 | f | In |
|---|----|-----|-----|-----|---|----|----|----|---|----|----|----|---|----|
|   |    |     |     |     |   |    |    |    |   |    |    |    |   |    |
| - |    |     |     |     |   |    |    |    |   |    |    |    |   |    |
|   |    |     |     |     |   |    |    |    |   |    |    |    |   |    |

\*1: Zeigt an, wann die SAVE Taste erstmals gedrückt wurde (z.b. ein FILE wurde erzeugt)
\*2: Zeigt an, wann die SAVE Taste zum zweitenmal betätigt wurde, während das File geöffnet ist.
\*n: Weitere gespeicherte Daten, die mit SAVE gespeichert wurden.

Die Daten werden in Exponentieller Form dargestellt: z.B. V1 =  $100.1V \rightarrow ...1001E+2"$ 

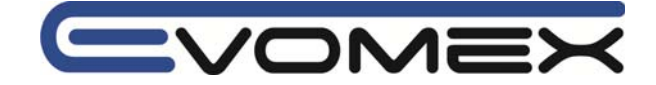

# 6-5 Bereiche / Überlaufanzeige

#### 6-5-1 Bereiche

Die Einstellungen bestimmen die Bereiche für jeden Mess-Parameter:

#### Feste Bereiche:

Spannungsbereich (Einstellung 02), Strombereich (Einstellung 03), VT Ratio (Einstellung 05), CT Ratio (Einstellung 06)

• **Spannung V**: V (Mittelwert jeder Phase), V1/V2/V3 (jede Phase), max. 4 Digit 150/300/600V Bereich

| Spannungsbereich x VT Ratio x 120% | Digit + Dezimalpunkt Position |
|------------------------------------|-------------------------------|
| 180 – 999.9V                       | 999.9 V                       |
| 1 k – 9.000 kV                     | 9.999 kV                      |
| 10 k – 99.99 kV                    | 99.99 kV                      |
| 100 k – 999.9 kV                   | 999.9 kV                      |
| 1 M – 7.2 MV                       | 7.200 MV                      |

Ist der Wert von (Spannungsbereich x VT Ratio x 120%) höher wie 9999, wird der Dezimalpunkt nach rechts verschoben.

# • Strom A: A (Mittelwert jeder Phase), A1/A2/A3 (jede Phase), max. 4 Digit 50A Stromzange: 5 / 10 / 20 / 50A Bereiche

| 100A Stromzange:  | 10 / 20 / 50 / 100A Bereiche     |
|-------------------|----------------------------------|
| 200A Stromzange:  | 20 / 50 / 100 / 200A Bereiche    |
| 500A Stromzange:  | 50 / 100 / 200 / 500A Bereiche   |
| 1000A Stromzange: | 100 / 200 / 500 / 1000A Bereiche |
| 3000A Stromzange: | 1000 / 2000A Bereiche            |

| Strombereich x CT Ratio x 120% | Digit + Dezimalpunkt Position |
|--------------------------------|-------------------------------|
| 6 – 9.999 A                    | 9.999 A                       |
| 10 – 99.99 A                   | 99.99 A                       |
| 100 – 999.9 A                  | 999.9 A                       |
| 1 k – 9.999 kA                 | 9.999 kA                      |
| 10 k – 99.99 kA                | 99.99 kA                      |
| 100 k – 999.9 kA               | 999.9 kA                      |
| 1 M – 9.999 MA                 | 9.999 MA                      |
| 12 MA                          | 12.00 MA                      |

Ist der Wert von (Strombereich x CT Ratio x 120%) höher wie 9999, wird der Dezimalpunkt nach rechts verschoben.

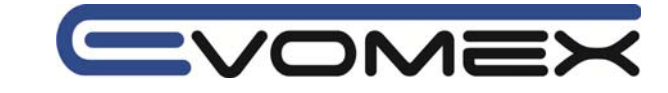

# Wirkleistung P / Blindleistung Q / Scheinleistung S

P1/P2/P3, Q1/Q2/Q3, S1/ S2/S3, max. 4 Digit P, Q, S (gesamt), max. 5 Digit

| Leistung x VT Ratio x CT Ratio x 120% | Digit + Dezimalpunkt Position |
|---------------------------------------|-------------------------------|
| 900 – 999.9 W/Var/VA                  | 999.9 W/Var/VA                |
| 1 k – 9.999k W/Var/VA                 | 9.999k W/Var/VA               |
| 10 k – 99.99k W/Var/VA                | 99.99k W/Var/VA               |
| 100 k – 999.9k W/Var/VA               | 999.9k W/Var/VA               |
| 1 M – 9.999M W/Var/VA                 | 9.999M W/Var/VA               |
| 10 M – 99.99M W/Var/VA                | 99.99M W/Var/VA               |
| 100 M – 999.9M W/Var/VA               | 999.9M W/Var/VA               |
| 1 G – 9.999G W/Var/VA                 | 9.999G W/Var/VA               |
| 10 G – 99.99G W/Var/VA                | 99.99G W/Var/VA               |
| 100 G – 999.9G W/Var/VA               | 999.9G W/Var/VA               |
| 1000 G - 9999G W/Var/VA               | 9999G W/Var/VA                |

| Spannungs- | Strombereich |        |        |        |        |        |        |        |
|------------|--------------|--------|--------|--------|--------|--------|--------|--------|
| bereich    | 5.000A       | 10.00A | 20.00A | 50.00A | 100.0A | 200.0A | 500.0A | 1000A  |
| 150.0 V    | 750.0        | 1.500k | 3.000k | 7.500k | 15.00k | 30.00k | 75.00  | 150.0k |
| 300.0 V    | 1.500k       | 3.000k | 6.000k | 15.00k | 30.00k | 60.00k | 150.0k | 300.0k |
| 600.0 V    | 3.000k       | 6.000k | 12.00k | 30.00k | 60.00k | 120.0k | 300.0k | 600.0k |

Die oben angegebenen Leistungsangaben gelten für Einphasen-Zwei-Leiter(1ch)-Messung. Die Leistung im Einphasen-Zwei-Leiter(2ch) / Einphasen-Drei-Leiter / Dreiphasen-Drei-Leiter Systemen müssen mit dem Faktor 2 multipliziert werden. Die Gesamtleistung im Einphasen-Zwei-Leiter(3ch) und Dreiphasen-Vier-Leiter-System muss mit dem Faktor 3 multipliziert werden.

• Leistungsfaktor cos 9: PF (gesamt), PF1 / PF2 / PF3 (jede Phase), 4 Digit

| Anzeigebereich    |  |
|-------------------|--|
| -1.000 – 1.000 PF |  |

• Frequenz f: 3 Digit

Anzeigebereich 40.0 – 70.0 Hz

• Neutralleiterstrom In (A) (nur für Dreiphasen-Vier-Leiter-System): max. 5 Digit Anzeigen und Einheiten siehe Strombereich

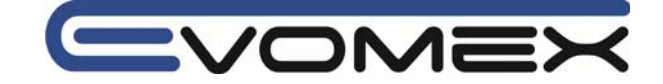

#### 6-5-2 Überlaufanzeige / Balkenanzeige

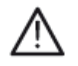

Achtung !

• Erscheint die Überlaufanzeige, so ist der gemessene Bereich zu hoch. Schließen sie keine höheren Spannung wie in den technischen Daten vorgegeben an.

• Überschreiten die zu messenden Werte den Messbereich des Messgerätes, so wird empfohlen geeignete Übertrager (VT / CT) zu verwenden.

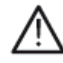

#### Achtung !

Bei der Überlaufanzeige können die Genauigkeiten der weiteren Werte nicht mehr garantiert werden.

#### Überlaufanzeige

Die Überlaufanzeige erscheint bei folgendem Überschreiten der Parameter Spannung V, Strom A, Wirkleistung P, Blindleistung Q, Scheinleistung S:

| Spannung V:                                              | > Spannungsbereich x VT Ratio x 120%    |
|----------------------------------------------------------|-----------------------------------------|
| Strom A:                                                 | > Strombereich x CT Ratio x 120%        |
| Wirkleistung P:<br>Blindleistung Q:<br>Scheinleistung S: | > Leistung x VT Ratio x CT Ratio x 120% |

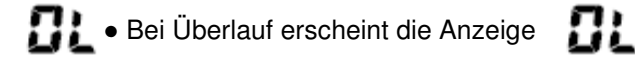

• Bei Erscheinen von BL in den Spannungseingängen V1, V2 und V3 erscheint VOL auf allen Bildschirmanzeigen im W Bereich.

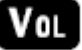

An • Bei Erscheinen von BLin den Stromeingängen A1, A2 und A3 erscheint An auf allen Bildschirmanzeigen im W Bereich.

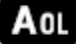

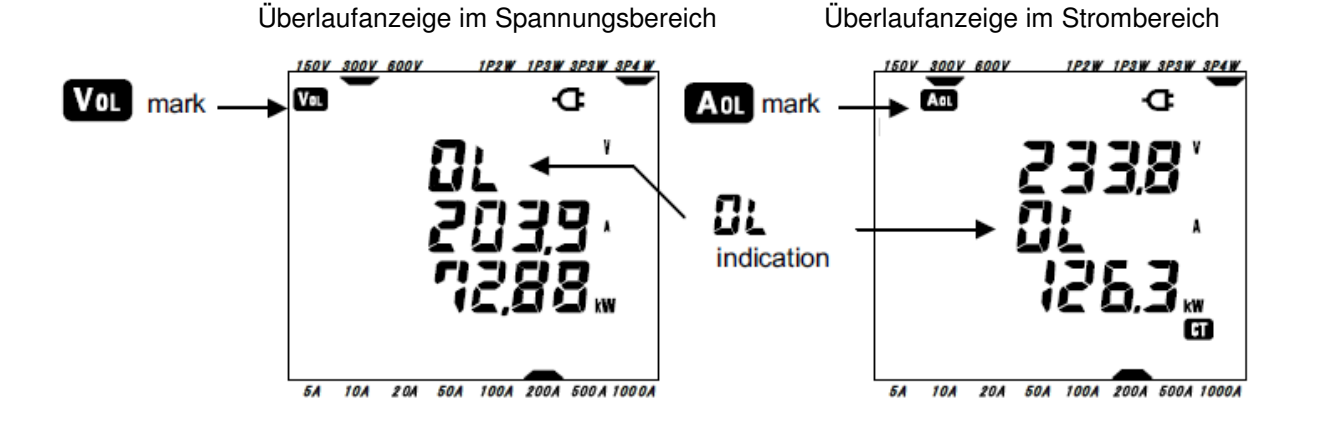
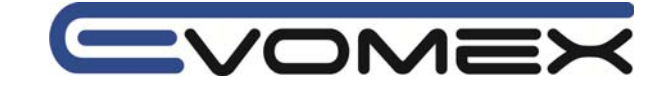

#### • Balkenanzeige

Die Messungen und Errechnungen basieren auf der Spannung und der Frequenz von V1. Liegt der V Messwert 5% unterhalb des eingestellten Bereichs und liegt die Frequenz ausserhalb von 40-70 Hz können die Daten nicht verarbeitet werden. In diesem Fall erscheint auf der Anzeige

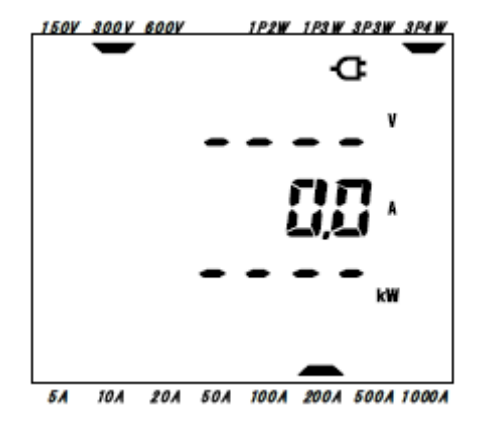

Die Anzeiger Vol und Aol erscheinen auch während Messungen in den Bereichen Wh und DEMAND.

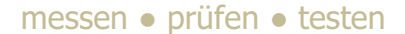

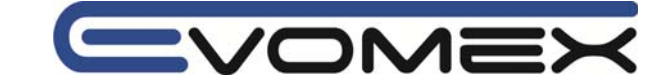

### Abschnitt 7 Integration-Messung / Elektrische Arbeit

• Messbereichswahlschalter auf Stellung Wh stellen.

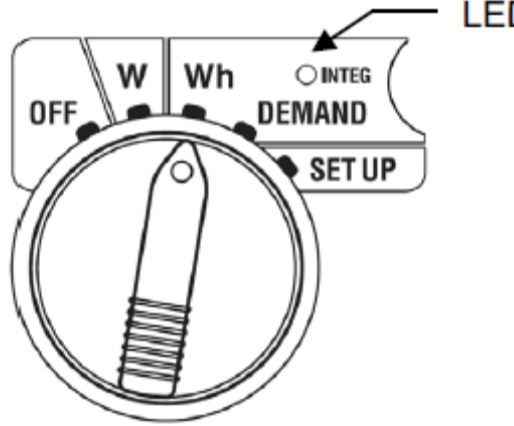

LED status indicator

Wird der Messbereichswahlschalter während Integration Messung oder im Stand-By Modus umgestellt, so erfolgt:

W Range: Bestätigt die Leistungsmessung (siehe Abschnitt 6: Leistungsmessung)

DEMAND: Keinen Einfluss

SET UP: Bestätigt die Einstellungen (siehe Abschnitt 4: Einstellungen)

• Anzeigen

| Parameter    |                                     | Einheit |
|--------------|-------------------------------------|---------|
| Wirkarbeit   | WP: Gesamtarbeit                    | Wh      |
|              | WP1/WP2/WP3: Wirkarbeit pro Phase   |         |
| Scheinarbeit | WS: Gesamtscheinarbeit              | VAh     |
|              | WS1/WS2/WS3: Scheinarbeit pro Phase |         |
| Zeit         | Zeit: Stunden (h), Min, Sec.        |         |
|              | Stunden (h), Min                    | -       |
|              | Stunden (h)                         |         |

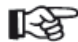

• Die oben genannten Parameter sind abhängig von der Anschluss-Konfiguration

• Liegt der Spannungseingang V1 ausserhalb des Messbereichs werden keine weiteren Messungen oder Berechnungen durchgeführt.

• Nur die verbrauchte Arbeit wird angezeigt. Die Blindarbeit wird gespeichert (siehe 7-5-3 Speicherdaten).

• Die angezeigte Zeit ändert sich mit dem Verlauf der Arbeits-Zeit.

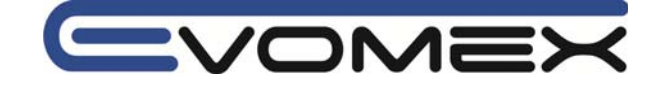

• Vor der Messung:

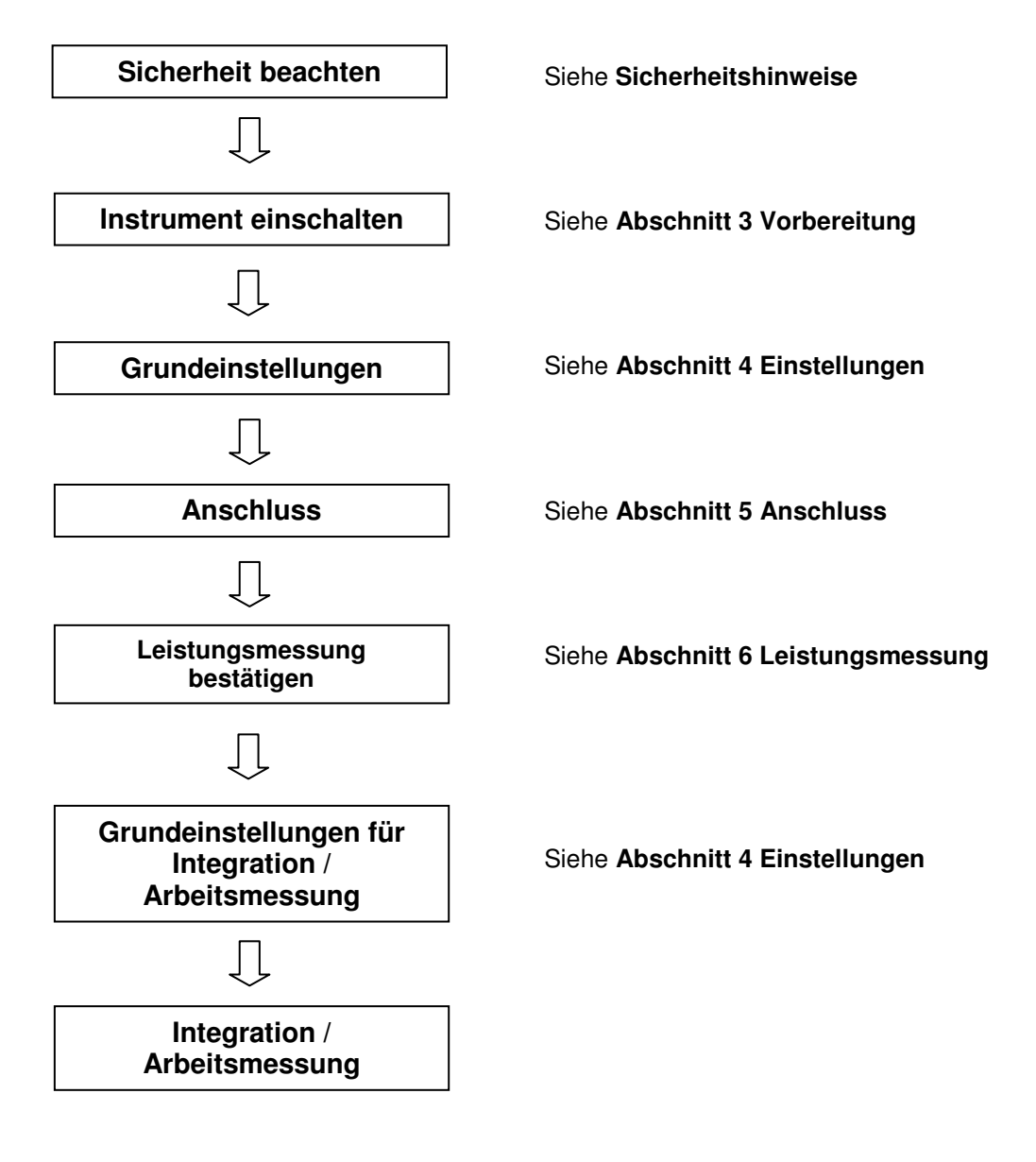

• Einstellungen für die Integration / Arbeitsmessung

Zusätzlich zu den Grundeinstellung müssen folgende Einstellungen vorgenommen werden:

Einstellung 09 Integration Intervall Einstellung 10 Integration Start Zeit + Datum Einstellung 11 Integration Stop Zeit + Datum Einstellung 12 Reset der Integration Werte

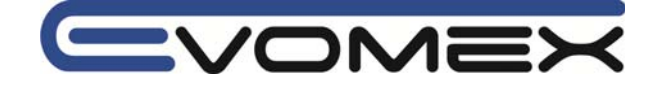

# Tastenfunktion innerhalb des Wh Bereichs:

| START<br>/STOP | <b>START/STOP</b><br>Start / Stop | START/STOP startet oder beendet die Integration Messung manuell oder automatisch.                                                                           |
|----------------|-----------------------------------|----------------------------------------------------------------------------------------------------|
| <b>(</b>       | BACKLIGHT                         | Schaltet die Display-Hintergrundbeleuchtung Ein/Aus                                                                                                    |
|                | UP & DOWN<br>Cursor Tasten        | Ändert Bildschirm-Inhalt                                                                                                    |
|                | LEFT&RIGHT<br>Cursor Tasten       | Ändert Bildschirm-Inhalt                                                                                                    |
| ENTER          | ENTER                             | Reset des Integration Wertes.<br>Bestätigung von gelöschten Dateien im internen Speicher                                                                    |
| ESC            | ESC                               | Reset des Integration Wertes.                                                                                                    |
| HOLD           | DATA HOLD                         | DATA HOLD Funktion (speichern des angezeigten Wertes)<br>Drücken der Taste länger wie 2 s schaltet alle Tastenfunktionen<br>aus (außer BACKLIGHT Funktion). |
| SAVE           | SAVE                              | Keine Verwendung                                                                                                    |

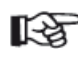

DATA HOLD Funktion ist nicht aktiv während das Instrument im Stand-By Modus der Integration Messung ist.

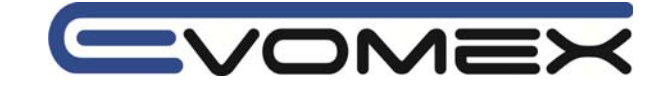

### 7-1 Aufzeichnung

Es gibt zwei Möglichkeiten die Aufzeichnung zu starten.

(1) Manueller Betrieb

START/STOP Taste drücken im Wh Bereich für ca. 2 s oder länger startet die Messung.

(2) Automatischer Betrieb (Zeit und Datum sind voreingestellt)

• Start Zeit und Datum in den SET-UP Einstellungen 10 eingeben und START/STOP Taste drücken.

Das Instrument geht in den Stand-By Modus und startet zum eingestellte Termin die Messung.

## • Manuelle Messung

• START/STOP Taste länger wie 2 s drücken.

• Die File Nummern Anzeige wird für ca. 2s angezeigt (ein File ist geöffnet). Danach wird die Messungs-Anzeige aktiviert.

Die Aufzeichnung startet.

Die Status LED leuchtet. Weiterhin wird **INTEG** und **CARD** (\*\*) im Bildschirm angezeigt.

> (\*\*) Werden die Daten auf die CF Karte gespeichert erschein CARD Werden die Daten im internen Speicher gespeichert erscheint Siehe Einstellungen 19.

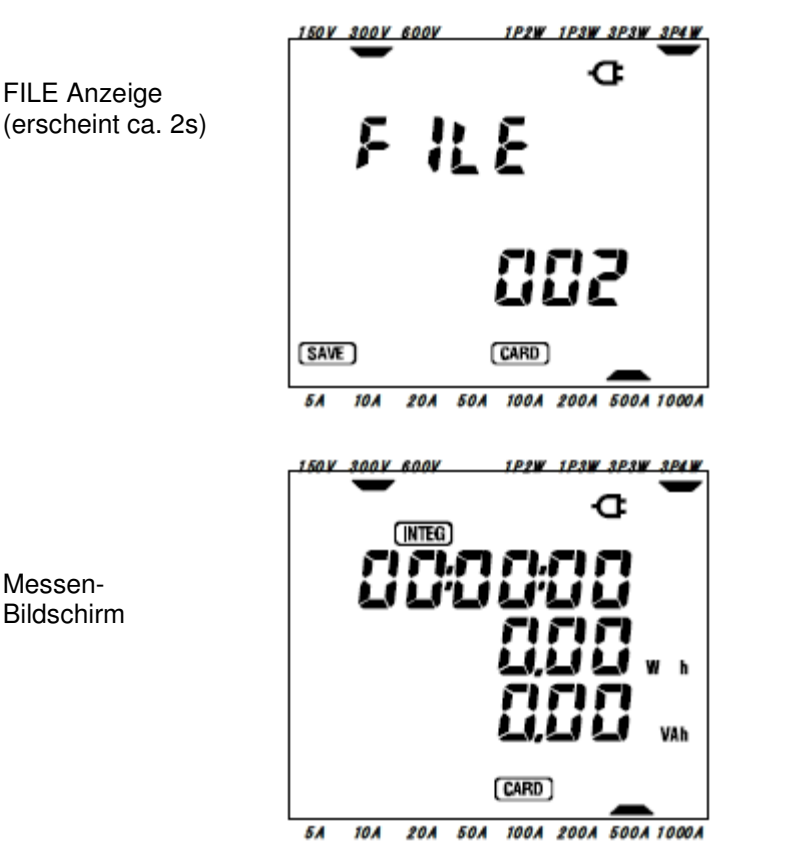

Status LED

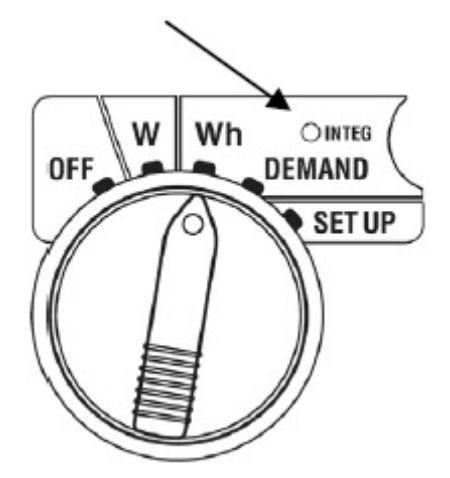

### **FILE Anzeige** (erscheint ca. 2s)

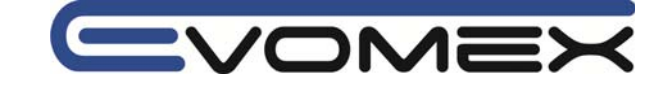

### • Automatische Messung

- Zeit und Datum im SET-UP Bereich einstellen (Einstellung 10)
- Messbereichswahlschalter auf Stellung Wh und die START/STOP Taste drücken.

• Die File Anzeige erscheint für ca. 2s (ein File ist geöffnet). Danach wird die Messungs-Anzeige aktiviert.

Das Instrument geht in den Stand-By Modus.

Die Status LED und INTEG blinken während das Instrument im Stand-By Modus ist.

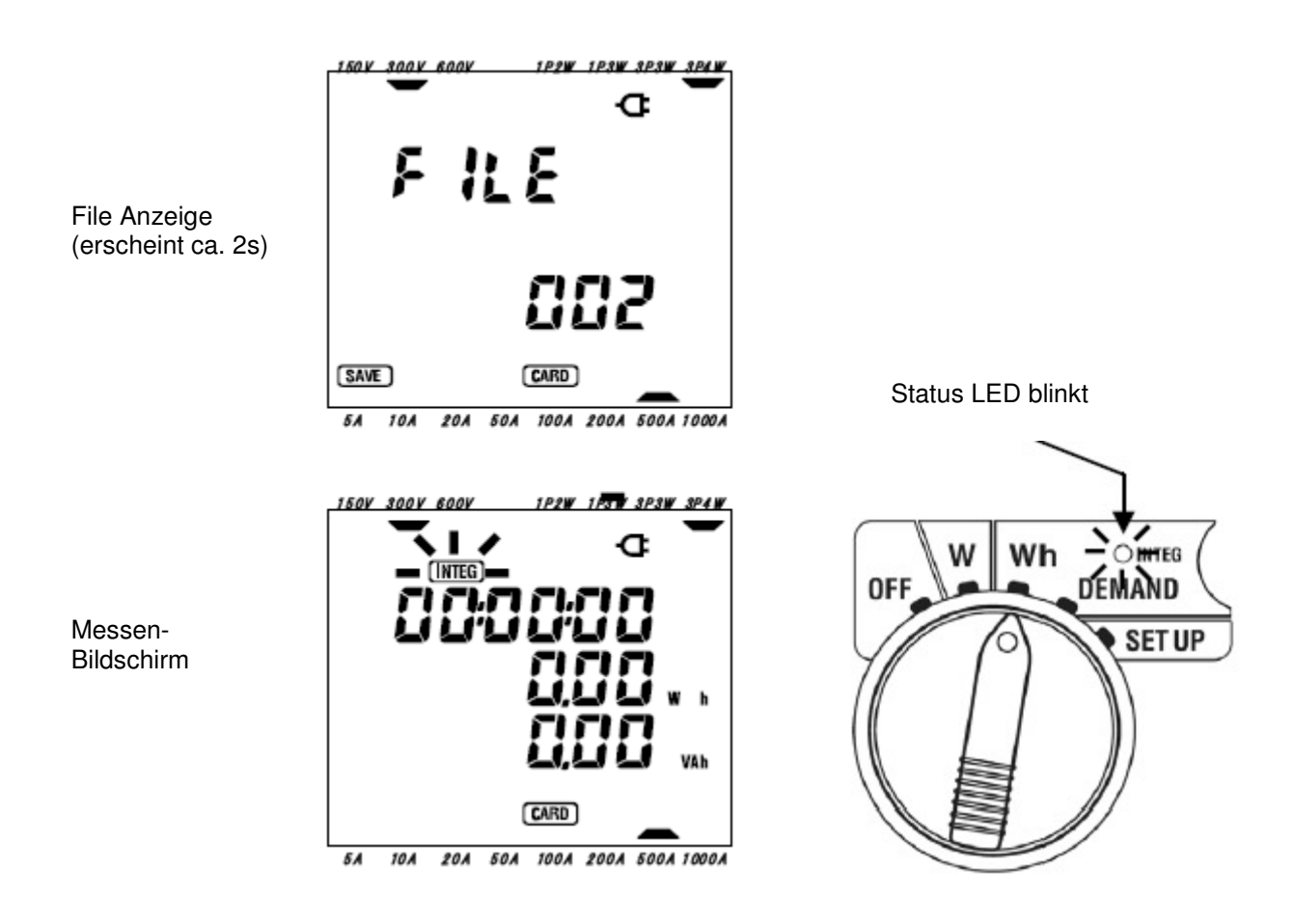

Werden die Daten auf die CF Karte gespeichert erscheint **CARD** Werden die Daten im internen Speicher gespeichert erscheint **MEM** Siehe Einstellungen 19.

Die Aufzeichnung startet zur voreingestellten Zeit und die **INTEG** Anzeige und die Status LED leuchten dauernd.

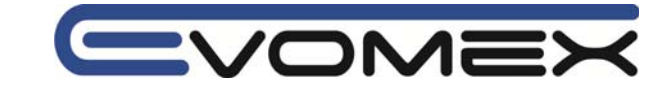

• Symbol (INTEG) erscheint im Bildschirm im W und DEMAND Bereich, während dem Messvorgang.

• Die Start-Zeit sollte später als die aktuelle Zeit sein, um dem Anwender vor der Aufzeichnung genügend Zeit zum Einrichten des Instruments zu geben.

• Liegt die Start-Zeit vor der aktuellen Zeit, so startet die Aufzeichnung sofort nach Drücken der START/STOP Taste.

• Liegt die Stop-Zeit vor der eingestellten Start-Zeit kann die Aufzeichnung nicht gestartet werden.

• Wird die START/STOP Taste auch bei voreingestellter Start und Stop Zeit länger wie 2 s gedrückt, so startet die Aufzeichnung manuell. Die Voreinstellungen sind dadurch nicht mehr aktiv.

Die Symbole (INTEG), (CARD) (MEM) und die Status LED erlöschen.

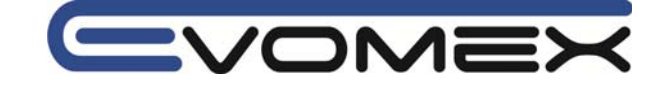

### 7-2 Aufzeichnung schließen

### (1) Manueller Betrieb

Drücken der START/STOP Taste länger wie 2 s innerhalb des Wh Bereichs schließt die Aufzeichnung.

Dadurch wird auch eine automatische Aufzeichnung manuell gestoppt. Die Symbole **INTEG CARD** und die Status LED erlöschen.

### (2) Automatischer Betrieb

Ein automatisches Beenden kann nur bei einem automatischen Start erfolgen, der im SET UP (Einstellung 11) voreingestellt wurde.

Ist die voreingestellte Zeit + Datum abgelaufen erlöschen **INTEG CARD** und die Status LED. Die Aufzeichnung ist geschlossen.

Wird die Aufzeichnung manuell oder automatisch geschlossen, so erscheint für ca. 1s das FILE Symbol. Dadurch wird das Schließen des Files bestätigt.

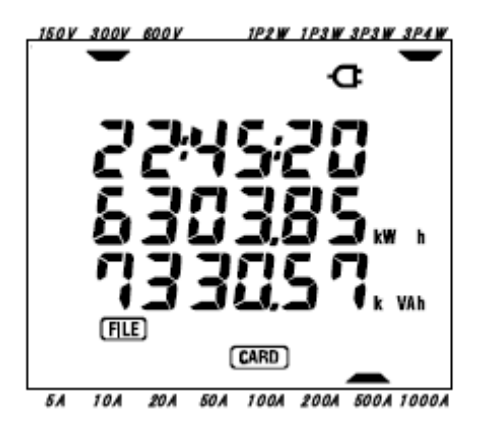

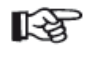

Sind die Daten im internen Speicher gespeichert, so erscheint (zeigt dass ein File im internen Speicher existiert)

• Wird während der Aufzeichnung das Instrument ausgeschaltet so wird die Aufzeichnung geschlossen und die Daten gehen verloren.

• Beim Manuellen Starten der Aufzeichnung sind die Voreinstellungen unwirksam. In diesem Fall muss die Aufzeichnung auch manuell gestoppt werden.

• Ist die Aufzeichnungsdauer kürzer wie das Integrations Intervall, werden die gemessenen Daten nicht gespeichert (Siehe Einstellung 09).

• Liegt die voreingestellte Startzeit nach der Stoppzeit, so kann die Aufzeichnung nicht gestartet werden.

• Drücken der START/STOP Taste länger wie 2 s bestätigt den Stand-By Modus.

Die Symbole **INTEG CARD MEM** und die Status LED erlöschen.

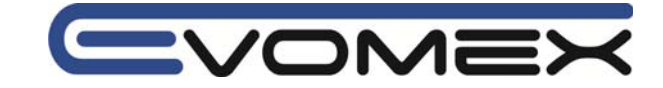

### 7-3 Rücksetzen des Intergration Wertes

Es gibt drei Methoden den Integration Wert und die Periode zurückzusetzen:

 (1) ESC Taste im Wh Bereich für länger wie 2 s drücken. In der Anzeige blinkt oFF (nicht zrurückgesetzt). Mit den Cursor Tasten die Auswahl on (zurücksetzen) und mit ENTER bestätigen. Die bisherige Aufzeichnung wird zurückgesetzt.

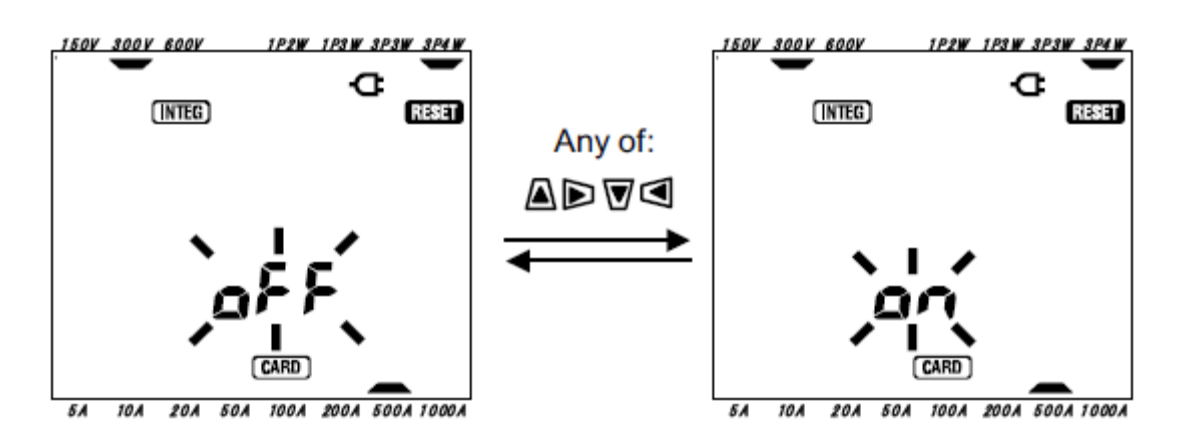

- (2) Reset des Integration Wertes in der Einstellung 12
- (3) System Reset

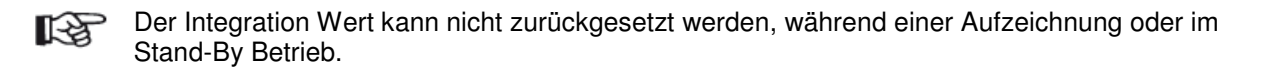

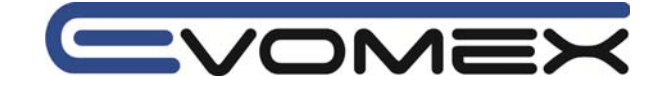

# 7-4 Bildschirm ändern

Mit den Cursor Tasten kann die Anzeige umgeschaltet werden. Die Parameter variieren je nach voreingestellter Anschlussart. Auch nicht angezeigte Parameter sind in die Rechnung einbezogen.

• Ändern des Bildschirms (Beispiel: Dreiphasen Vier-Leiter Konfiguration)

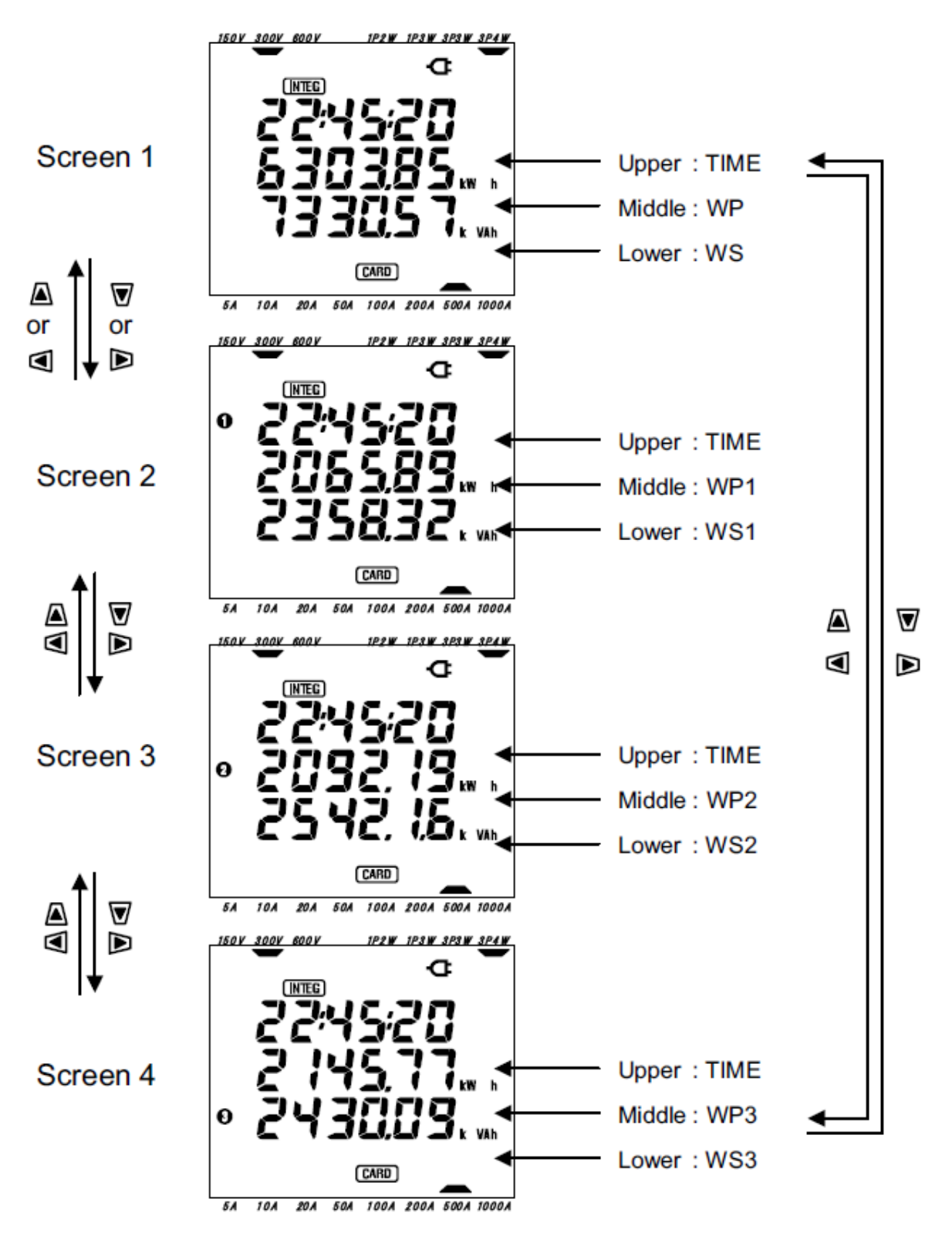

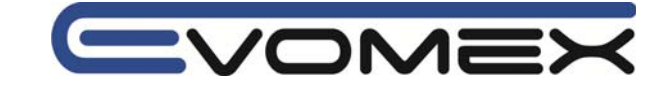

• Anzeige bei der jeweiligen Anschluss Konfiguration

In der folgenden Tabelle wird entsprechend der voreingestellten Anschlussart die anzeigenden Parameter dargestellt.

| Anschluss      | Bildschirmzeile | le Angezeigter Inhalt |           |           |           |  |  |  |  |  |
|----------------|-----------------|-----------------------|-----------|-----------|-----------|--|--|--|--|--|
| Einstellung 01 |                 | Ansicht 1             | Ansicht 2 | Ansicht 3 | Ansicht 4 |  |  |  |  |  |
| 1 P2W (1ch)    | Oben            | Zeit                  |           |           |           |  |  |  |  |  |
|                | Mitte           | WP                    |           |           |           |  |  |  |  |  |
|                | Unten           | WS                    |           |           |           |  |  |  |  |  |
| 1P2W (2ch)     | Oben            | Zeit                  | Zeit      | Zeit      |           |  |  |  |  |  |
| 1P3W           | Mitte           | WP                    | WP1       | WP2       |           |  |  |  |  |  |
| 3P3W           | Unten           | WS                    | WS1       | WS2       |           |  |  |  |  |  |
| 1P2W (3ch)     | Oben            | Zeit                  | Zeit      | Zeit      | Zeit      |  |  |  |  |  |
| 3P4W           | Mitte           | WP                    | WP1       | WP2       | WP3       |  |  |  |  |  |
|                | Unten           | WS                    | WS1       | WS2       | WS3       |  |  |  |  |  |

Zeit / Time:Abgelaufene Zeit der Integration MessungWP:GesamtwirkarbeitWP1/WP2/WP3:Wirkarbeit pro PhaseWS:GesamtscheinarbeitWS1/WS2/WS3:Scheinarbeit pro Phase

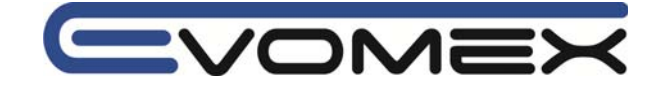

### 7-5 Daten speichern

Bei Start der Integration oder DEMAND Messungen werden die Daten automatisch gespeichert. Die Daten können auf folgende Datenträger gespeichert werden:

**Compact Flash CF** Speicherkarte: Max. 20 Files können gespeichert werden **Interner Speicher**: Nur 1 File kann gespeichert werden

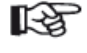

Daten werden bei eingelegter CF Karte automatisch auf die CF Karte gespeichert. Ist keine Karte eingelegt, so werden die Daten auf den internen Speicher gespeichert.

### 7-5-1 Speichervorgang

- Wird die Aufzeichnung manuell oder automatisch gestartet, so öffnet sich ein File.
- Die Daten werden gespeichert am Ende jeden Integration Intervalls (Einstellung 09)

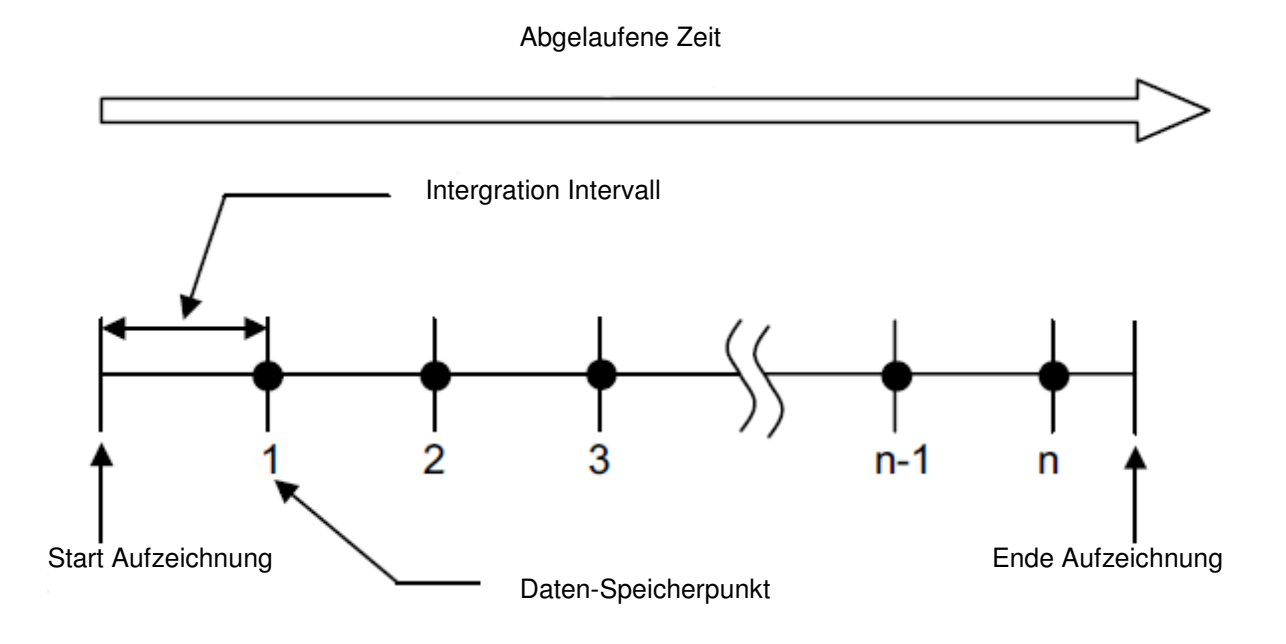

• Schalten Sie das Instrument nicht auf OFF während einer Aufzeichnung. Die Daten gehen verloren.

- Die File Nummer wird auf 001 festgelegt wenn:
  - (1) Die Anzahl der Files 999 übersteigt
  - (2) Nach einem System Reset

Daten können auch auf dem internen Speicher gespeichert werden (siehe Einstellung 19).

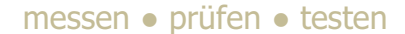

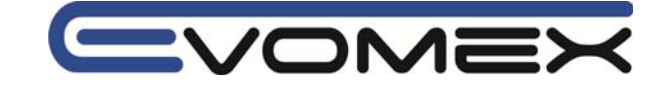

### 7-5-2 Einschränkungen beim Speichern

In folgenden Fällen kann eine Aufzeichnung nicht gestartet werden (manuell oder automatisch) bei Drücken der START/STOP Taste.

- Speichern auf die CF Karte
  - Sind bereits 20 Files abgespeichert erscheint Es können keine weiteren Daten gespeichert werden.

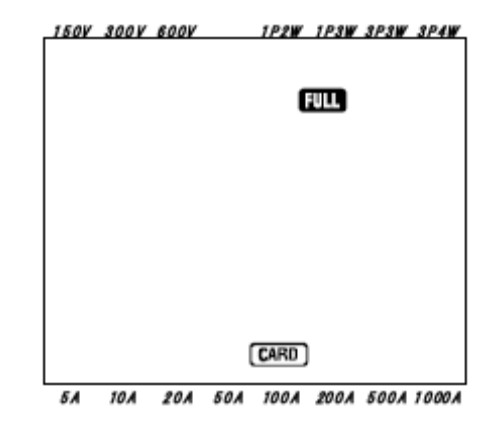

Mit dem PC können einzelne Files gelöscht werden. Die CF Karte kann auch komplett gelöscht werden (siehe Einstellung 21).

#### • Speichern im internen Speicher

Sind bereits Daten gespeichert wird **MEM** angezeigt. Es besteht bereits ein File.

Nach Drücken der START/STOP Taste erscheint eine Bildschirmaufforderung um das bestehende File zu löschen.

- Die Mitteilung dAtA not.dEL (nicht gelöscht) wird angezeigt.
- Mit den Cursor Tasten die Anzeige wechseln auf dAtA.dEL (löschen).
- Mit ENTER bestätigen.

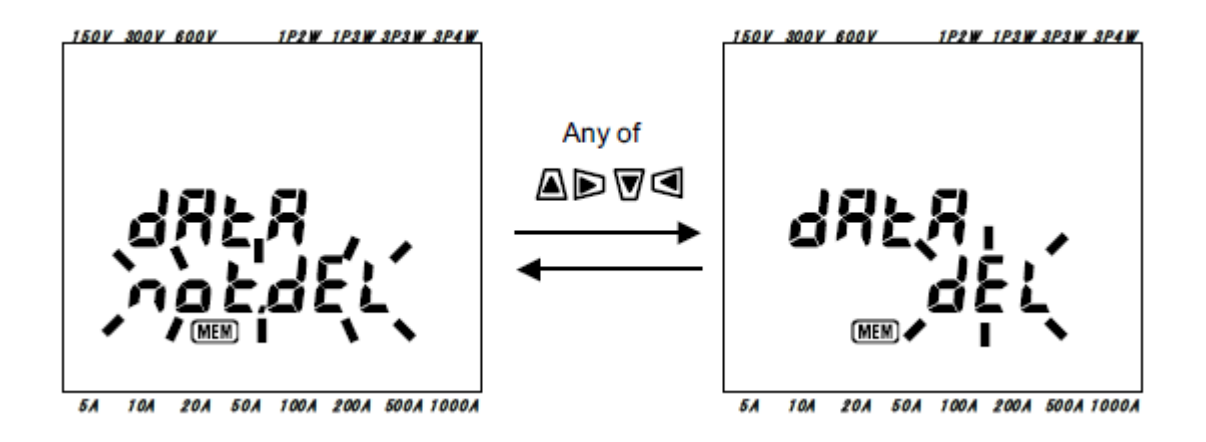

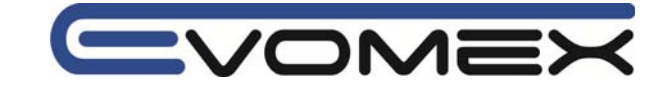

Zur manuellen Speicherung startet die Aufzeichnung erst nach Löschen der Daten im internen Speicher.

Sind die Start Zeit/Datum voreingestellt, so geht das Instrument in den Stand-By Modus.

• Einschränkungen beim Speichern (während der Aufzeichnung)

Wurde die Kapazität der Speicherkarte während einer Aufzeichnung überschritten erscheint das Symbol **FULL** Die weiteren Daten werden nicht gespeichert.

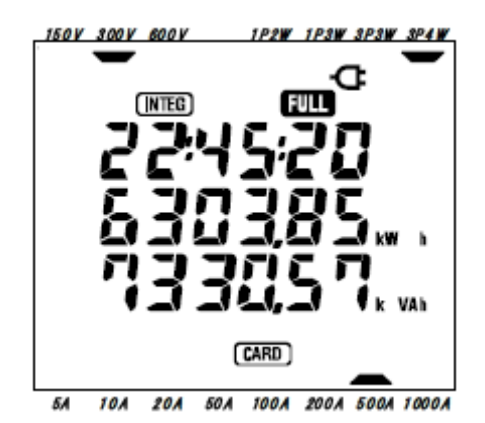

START/STOP Taste länger wie 2 s drückenum die Aufzeichnung zu stoppen. Nicht benötigte Files löschen.

• Wird das Instrument mit OFF ausgeschaltet bevor die Aufzeichnung geschlossen wird, so gehen die Daten verloren.

• Weitere Informationen zur CF Karte und zum internen Speicher finden Sie in Abschnitt 9: CF Karte / interner Speicher.

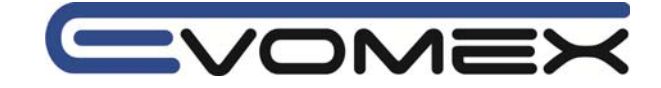

# 7-5-3 Aufgezeichnete Parameter

Abhängig von der voreingestellten Anschluss-Art, werden folgende Parameter aufgezeichnet:

| Aufgezeichnete Param             | neter (gemessen/errechnet)                                                |
|----------------------------------|---------------------------------------------------------------------------|
| Spannung (RMS)                   | Vi: Momentanwert der Phase i am Ende des Intervalls                       |
|                                  | Vi max: Maximalwert der Phase i während des Intervalls                    |
|                                  | Vi avg: Mittelwert der Phase i während des Intervalls.                    |
| Strom (RMS)                      | Ai: Momentanwert der Phase i am Ende des Intervalls                       |
|                                  | Ai max: Maximalwert der Phase i während des Intervalls                    |
|                                  | Ai avg: Mittelwert der Phase i während des Intervalls.                    |
| Wirkleistung                     | P: Momentanwert der Gesamtwirkleistung am Ende des Intervalls             |
|                                  | P max: Maximalwert der Wirkleistung während des Intervalls                |
|                                  | P avg: Mittelwert der Wirkleistung während des Intervalls.                |
|                                  | Pi: Momentanwert der Phase i am Ende des Intervalls                       |
|                                  | Pi max: Maximalwert der Phase i während des Intervalls                    |
|                                  | Pi avg: Mittelwert der Phase i während des Intervalls                     |
| Blindleistung                    | Q: Momentanwert der Gesamtblindleistung am Ende des Intervalls            |
|                                  | Q max: Maximalwert der Blindleistung während des Intervalls               |
|                                  | Q avg: Mittelwert der Blindleistung während des Intervalls                |
|                                  | Qi Momentanwert der Phase i am Ende des Intervalls                        |
|                                  | Qi max: Maximalwert der Phase i während des Intervalls                    |
|                                  | Qi avg. Mittelwert der Phase i während des Intervalls                     |
| Scheinleistung                   | S: Momentanwert der Gesamtscheinleistung am Ende des Intervalls           |
| Concinicistarig                  | S max. Maximalwert der Scheinleistung während des Intervalls              |
|                                  | S avo: Mittelwert der Scheinleistung während des Intervalls               |
|                                  | Si Momentanwert der Phase i am Ende des Intervalls                        |
|                                  | Si may: Maximalwert der Phase i während des Intervalls                    |
|                                  | Si ava: Mittelwert der Phase i während des Intervalls                     |
| Leistungsfaktor cos <sup>®</sup> | PE: Momentanwert von cos® (gesamtes System) am Ende des Intervalls        |
|                                  | DE max: Maximalwort von cose währond dos Intervalls                       |
|                                  | PE ava: Mittolwart von cos® während des Intervalle                        |
|                                  | Pr avy. Millerwert von cos <sup>®</sup> warnend des intervalis.           |
|                                  | Pi. Womentaliwert von cos <sup>®</sup> der Phase i während des Intervalls |
|                                  | Pi max. Maximalwert von cost der Phase i während des Intervalls           |
| Fraguanz                         | Fi avg. Millelweit von cost der Finase i wahrend des Intervalis           |
| Frequenz                         | f max: Maximalwort der Frequenz während des Intervalle                    |
|                                  | f nuax. Maximalwert der Frequenz während des Intervalls                   |
| Neutrelleiteretrere              | Las Strem im Neutrolleiter em Ende des Intervalls                         |
| Neutralieiterstrom               | In: Strom im Neutralieiter am Ende des Intervalis                         |
|                                  | in max. Maximalwert von in wanrend des intervalls                         |
|                                  | In avg: Mittelwert von in wahrend des Intervalis                          |
| wirkarbeit (verbrauch)           | +WP: Gesamtwirkarbeit Verbrauch                                           |
| Minter de sit (Düstefluess)      | WP: Opportuitierte at District and                                        |
| wirkarbeit (Ruckfluss)           | +WP: Gesamtwirkarbeit Ruckfluss                                           |
|                                  | +WPI: WIRKarbeit Ruckfluss Phase I                                        |
| Wirkarbeit (gesamt)              | #WP: Gesamtwirkarbeit                                                     |
|                                  | #WPI: Wirkarbeit Phase I wahrend dem Intervall                            |
| Scheinarbeit                     | +WS: Gesamtscheinarbeit Verbrauch während Intervall                       |
| (Verbrauch)                      | +WSi: Scheinarbeit Verbrauch Phase i                                      |
| Scheinarbeit                     | +WS: Gesamtscheinarbeit Rückfluss während Intervall                       |
| (Rückfluss)                      | +WSi: Scheinarbeit Rückfluss Phase i                                      |
| Scheinarbeit (gesamt)            | #WS: Gesamtscheinarbeit während dem Intervall                             |
|                                  | #WSi: Scheinarbeit Phase i                                                |
| Blindarbeit                      | +WS: Gesamtblindarbeit während dem Intervall                              |
| (Verbrauch)                      | +WSi: Blindarbeit Phase i                                                 |

i = 1, 2, 3

### messen • prüfen • testen

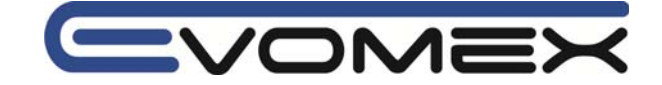

### • File Format und Name

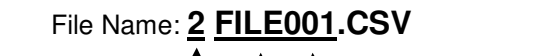

1: Leistungsmessung

2: Integrations Messung

3: DEMAND Messung

— File Nummer 001-999 FILE: CF Karte **DATA**: interner Speicher

### Beispiel gemessener Daten:

| Anschluss                 | 3P4W                | Anschluss Einstellung 01             |
|---------------------------|---------------------|--------------------------------------|
| Spannungsbereich          | 300V                | Spannungsbereich Einstellung 02      |
| Strombereich              | 500A                | Strombereich Einstellung 03          |
| Stromsensor               | 500A                | Stromsensor Einstellung 04           |
| Übersetzungsverhältnis VT | 1                   | VT Ratio Einstellung 05              |
| Übersetzungsverhältnis CT | 1                   | CT Ratio Einstellung 06              |
| Intervall                 | 30 min              | Integration Intervall Einstellung 09 |
| START                     | 2004/03/22_08:30:00 | Integration Start Zelt + Datum       |

|   | DATE       | TIME     | ELAPSED<br>TIME | V1 | V2 | V3 | (           | $\left( \right)$ | Q3 | f | In |  |
|---|------------|----------|-----------------|----|----|----|-------------|------------------|----|---|----|--|
| 1 | 2004/03/22 | 09:00:00 | 00000:30:00     |    |    |    | $\setminus$ | $\left( \right)$ |    |   |    |  |
| 2 | 2004/03/22 | 09:30:00 | 00001:00:00     |    |    |    |             |                  |    |   |    |  |
| n |            |          |                 |    |    |    | )           |                  |    |   |    |  |

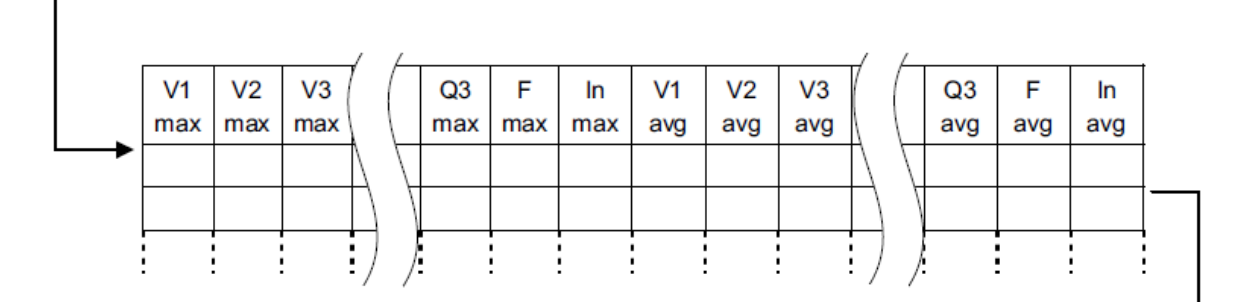

| _  | _   |     | _  | ,                |     |    | _   |     | _   | _  | _            | ,                | _   |     |    |
|----|-----|-----|----|------------------|-----|----|-----|-----|-----|----|--------------|------------------|-----|-----|----|
| +  | +   | +   | Y  | $\left[ \right]$ | -   | #  | #   | #   | #   | +  | 1            | [                | #   | #   | +  |
| WP | WP1 | WP2 |    |                  | WP3 | WP | WP1 | WP2 | WP3 | WS |              |                  | WS2 | WS3 | WQ |
|    |     |     | Ν  | $\left[ \right]$ |     |    |     |     |     |    | $\mathbb{N}$ | $\left[ \right]$ |     |     |    |
|    |     |     | T\ | 7                |     |    |     |     |     |    | $\Box$       | 7                |     |     |    |
|    |     |     | H  |                  |     |    |     |     |     |    |              |                  |     |     | 1  |
|    |     |     | /  | /                |     |    |     |     |     |    | !/           | /                |     | !!! |    |

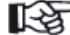

Daten werden in exponentieller Form dargestellt: (z.B. 38672.1 kWh "3.86721E+7")

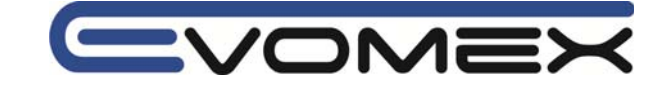

# 7-6 Digit / Überlaufanzeige

### • Anzeigestellen / Digit

WP1/WP2/WP3, WS1/WS2/WS3 (jede Phase): max. 6 Digit WP, WS (gesamt): max. 6 Digit

Der Bereich wird automatisch dem gemessenen Wert zugewiesen. Der Dezimalpunkt und die Einheit wechselt automatisch.

| Einheit: Wh / VAh     |
|-----------------------|
| 0.00 – 9999.99        |
| 10000.0 – 99999.9     |
| 100000 – 999999       |
| 1000.00 k – 9999.99 k |
| 10000.0 k – 99999.9 k |
| 100000 k – 999999 k   |
| 1000.00 M – 9999.99 M |
| 10000.0 M – 99999.9 M |
| 100000 M – 999999 M   |
| 1000.00 G – 9999.99 G |
| 10000.0 G – 99999.9 G |
| 100000 G – 999999 G   |

Wird der Messbereich überschritten, so erscheint

Die Daten gehen nicht verloren.

#### Abgelaufenen Zeit

Die abgelaufene Zeit ändert sich wie folgt:

| Abgelaufenen Zeit   |                      |
|---------------------|----------------------|
| 00:00:00 - 99:59:59 | Stunde h : Min : sec |
| 100:00 - 9999:59    | Stunde h : Min       |
| 10000 - 999999      | Stunde h             |

#### • Überlaufanzeige / Balkenanzeige

Überschreitet die Eingangsspannung und den Eingangsstrom das Anzeigevolumen so erscheinen die Symbole: Vol Aol

In diesem Fall kann die Genauigkeit nicht mehr eingehalten werden.

Erscheint im W Bereich die Anzeige – – – so ist die Berechnung der Leistung nicht korrekt. Siehe auch 6-5-2 Überlaufanzeige / Balkenanzeige

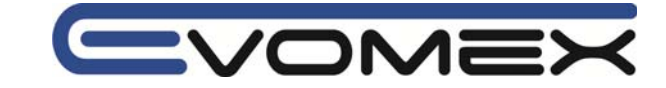

# Section 8 DEMAND Messung / Lastmessung

Messbereichswahlschalter auf den Bereich DEMAND stellen.

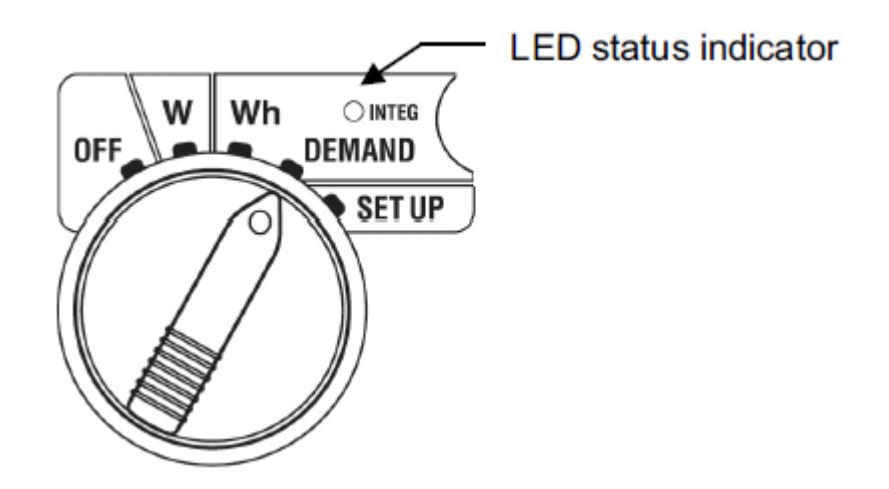

Während der DEMAND Messung haben die weiteren Schalterstellungen folgende Funktion:

| W      | : Momentanwerte werden dargestellt (Abschnitt 6 Leistungsmessung) |
|--------|-------------------------------------------------------------------|
| Wh     | : Momentanwerte werden angezeigt (Abschnitt 7 Arbeitsmessung)     |
| SET UP | : Einstellungen werden angezeigt (Abschnitt 4 Einstellungen       |

| Parameter                           | Einheit |
|-------------------------------------|---------|
| Zielwert / DEMAND                   | W       |
| Vorhersage / DEMAND                 | W       |
| Aktueller Wert / DEMAND             | W       |
| Lastfaktor                          | %       |
| Restzeit für DEMAND Intervallablauf | -       |
| Max. Lastwert/DEMAND bisher         | W       |
| Datum + Zeit max. Lastwert          | -       |

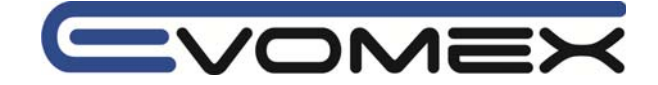

• Vor der Messung:

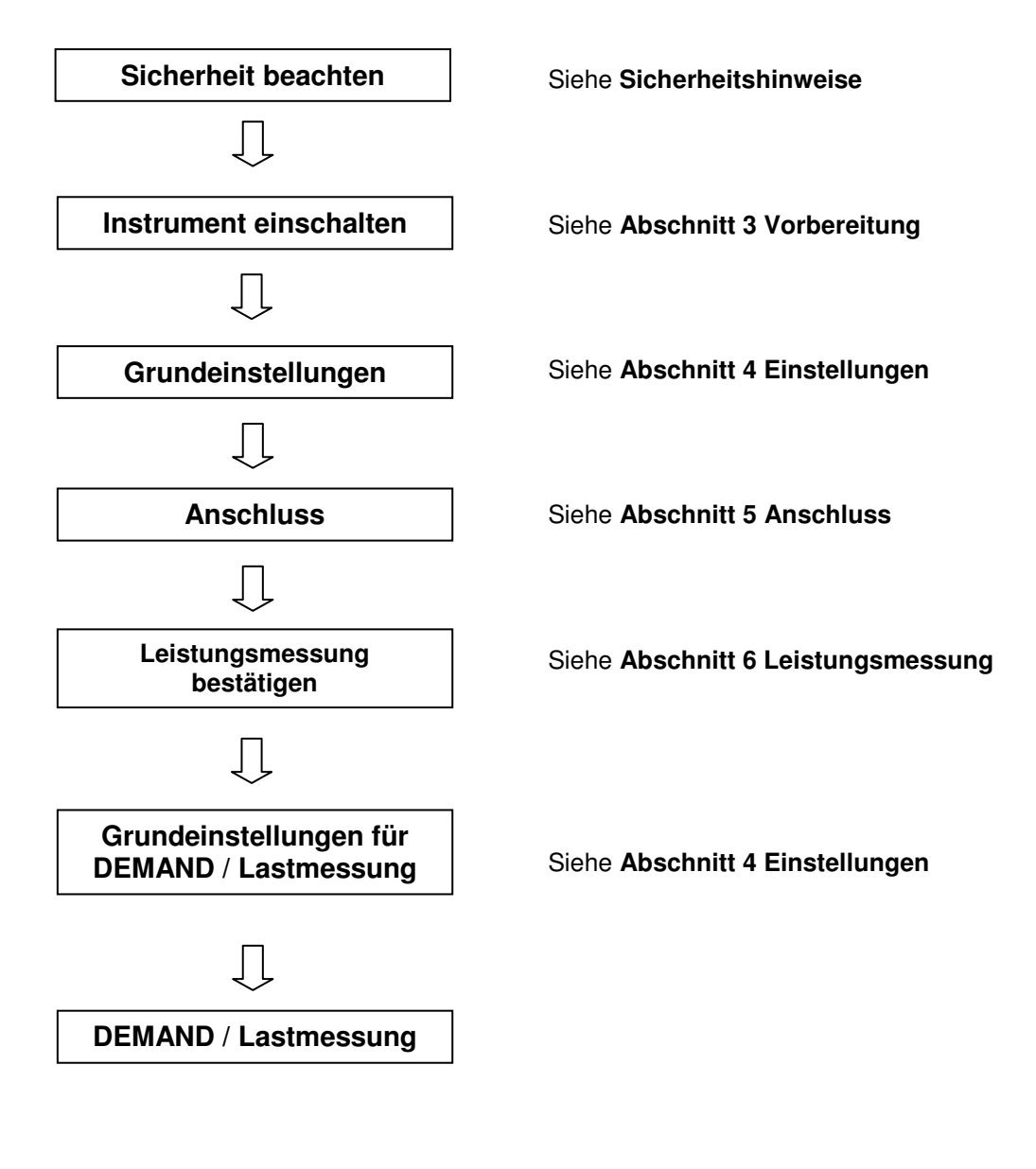

• Einstellungen für die DEMAND / Lastmessung

Zusätzlich zu den Grundeinstellung müssen folgende Einstellungen vorgenommen werden: Einstellung 13 DEMAND Intervall Einstellung 14 DEMAND Start Zeit + Datum Einstellung 15 DEMAND Stop Zeit + Datum Einstellung 16 DEMAND Zielwert Einstellung 17 DEMAND Inspektions Zyklus Einstellung 18 Reset DEMAND Wert

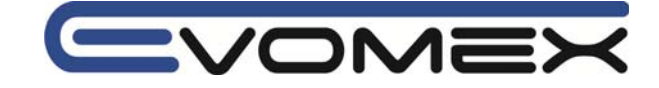

Tastenfunktion innerhalb des **DEMAND** Bereichs:

| START<br>/STOP | <b>START/STOP</b><br>Start / Stop | START/STOP startet oder beendet die DEMAND Messung manuell oder automatisch.                                                                                |
|----------------|-----------------------------------|----------------------------------------------------------------------------------------------------|
| <b>(</b>       | BACKLIGHT                         | Schaltet die Display-Hintergrundbeleuchtung Ein/Aus                                                                                                    |
|                | UP & DOWN<br>Cursor Tasten        | Ändert Bildschirm-Inhalt                                                                                                    |
|                | LEFT&RIGHT<br>Cursor Tasten       | Ändert Bildschirm-Inhalt                                                                                                    |
| ENTER          | ENTER                             | Reset des DEMAND Wertes.<br>Bestätigung von gelöschten Dateien im internen Speicher                                                                         |
| ESC            | ESC                               | Reset des DEMAND Wertes.                                                                                                    |
| HOLD           | DATA HOLD                         | DATA HOLD Funktion (speichern des angezeigten Wertes)<br>Drücken der Taste länger wie 2 s schaltet alle Tastenfunktionen<br>aus (außer BACKLIGHT Funktion). |
| SAVE           | SAVE                              | Keine Verwendung                                                                                                    |

DATA HOLD Funktion ist nicht aktiv während das Instrument im Stand-By Modus der Integration Messung ist.

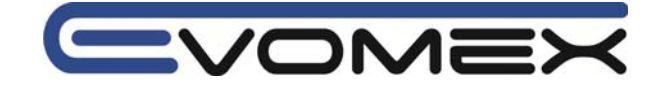

## 8-1 DEMAND / Lastmessung

Das folgende Beispiel zeigt ein Energiemanagement mit der DEMAND / Lastmessung.

#### • Reduzieren der Leistung innerhalb eines vorgegebenen Intervalls

Angenommen wird ein Lastintervall von 30 min. In Deutschland wird üblicherweise ein 15 min Takt benutzt.

In der nachfolgenden Darstellung wird in Intervall 1 eine Leistung von 500 kW und in Intervall 2 eine Leistung von 600 kW angenommen.

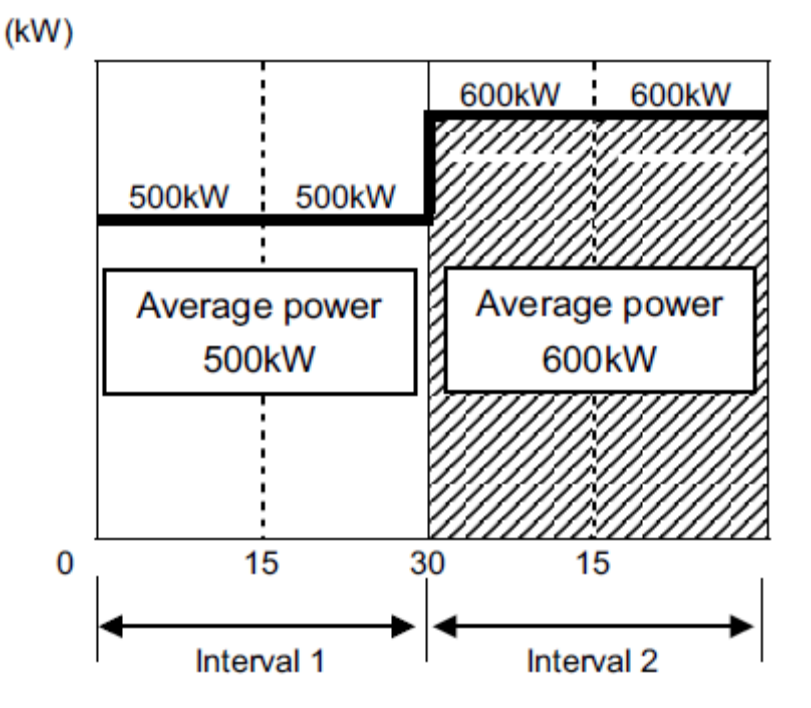

Um die vorgegebene Zielleistung zu erreichen, wird der Verbrauch in Intervall 2 zurückgefahren, um die durchschnittliche Leistung von 500 kW zu erreichen.

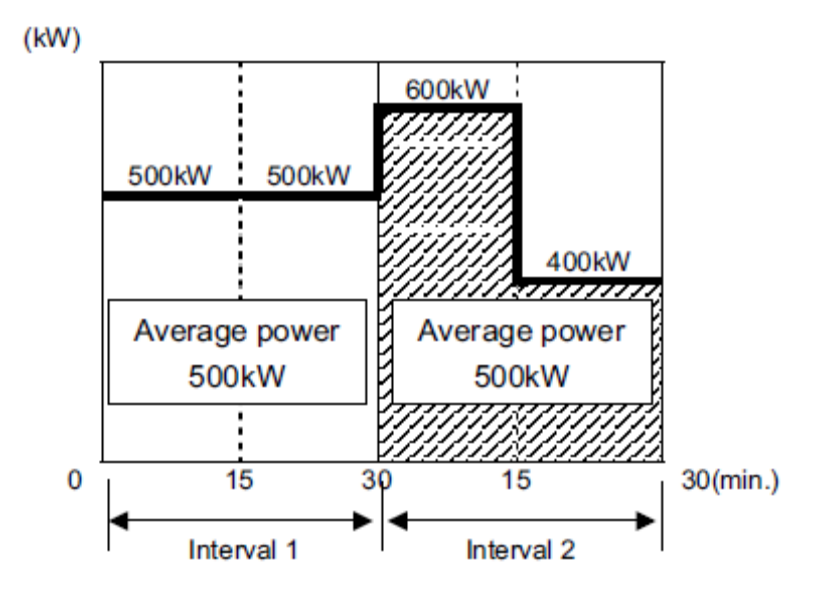

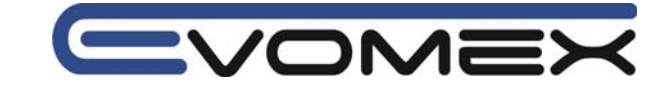

#### • DEMAND / Lastmessung

Bei Messungen mit dem Kyoritsu 6300 können die aktuellen sowie die voraussichtlichen Leistungswerte gemessen und errechnet werden. Diese Werte werden kontinuierlich neu angezeigt nach Ablauf der voreingestellten Intervalle.

Der Signalton sowie die Hintergrundbeleuchtung blinken wenn der voraussichtliche Wert (DEMAND) den Zielwert voraussichtlich überschreitet innerhalb der Inspektionszyklen.

Der Wert der nach Ablauf des vorgegebenen Intervalls (im Beispiel 30 min) angezeigt wird, ist die mittlere Leistung für diesen Intervall.

Die nachfolgende Darstellung zeigt die Abhängigkeit von Zielwert (**Target Demand Value**), voraussichtlicher Wert (**Predicted Value**), aktueller Wert (**Present Demand Value**), **Intervall** und **Inspektions Zyklus**.

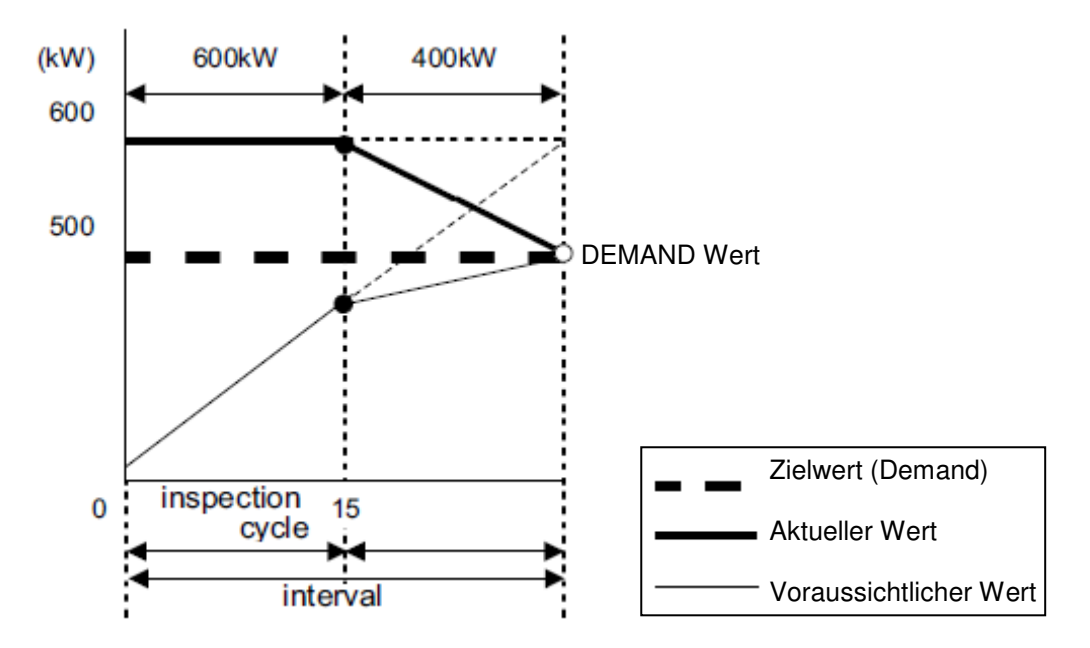

Im Beispiel liegt der aktuelle Wert am Ende des Intervalls bei 500 kW (Zielvorgabe).

Mit den gemessenen und errechneten Werten im DEMAND Bereich kann ein hilfreiches Power Management zur Verbesserung des Leistungsverbrauchs aufgebaut werden.

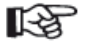

 Aufgrund von Zeitverzögerungen beim Start des Intervalls kann es zu Abweichungen gegenüber anderen Power Management Systemen kommen.

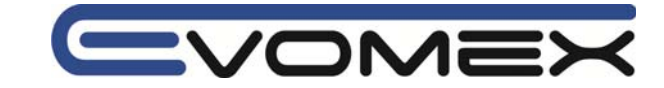

• Erforderliche Einstellung für die DEMAND Messung

Intervall:

Zielvorgabe (Target Demand Value): Inspektions Zyklus (Inspection Cycle): Akustische Signal (Buzzer):

Einstellung 13 DEMAND Intervall Einstellung 16 DEMAND Target Value Einstellung 17 DEMAND Inspection Cycle Einstellung 07 Buzzer

Für einen automatischen Start mit vorgegebener Zeit/Datum müssen folgende Voreinstellung durchgeführt werden:

Start der Messung: Stopp der Messung: **Einstellung 14 DEMAND Start Zeit /Datum Einstellung 15 DEMAND Stopp Zeit/Datum** (Siehe Abschnitt 8-3 und 8-4)

Speichern DEMAND Messung

Nach Ende der ersten DEMAND Messung (Intervall) werden die Daten auf die CF Karte oder im internen Speicher gespeichert.

(siehe 8-6 Daten speichern)

Der maximale DEMAND Wert wird im Bildschirm angezeigt, gemeinsam mit der zugehörigen Zeit/Datum.

Das folgende Beispiel zeigt eine Aufzeichnung von 3 h mit einem Intervall von 30 min.

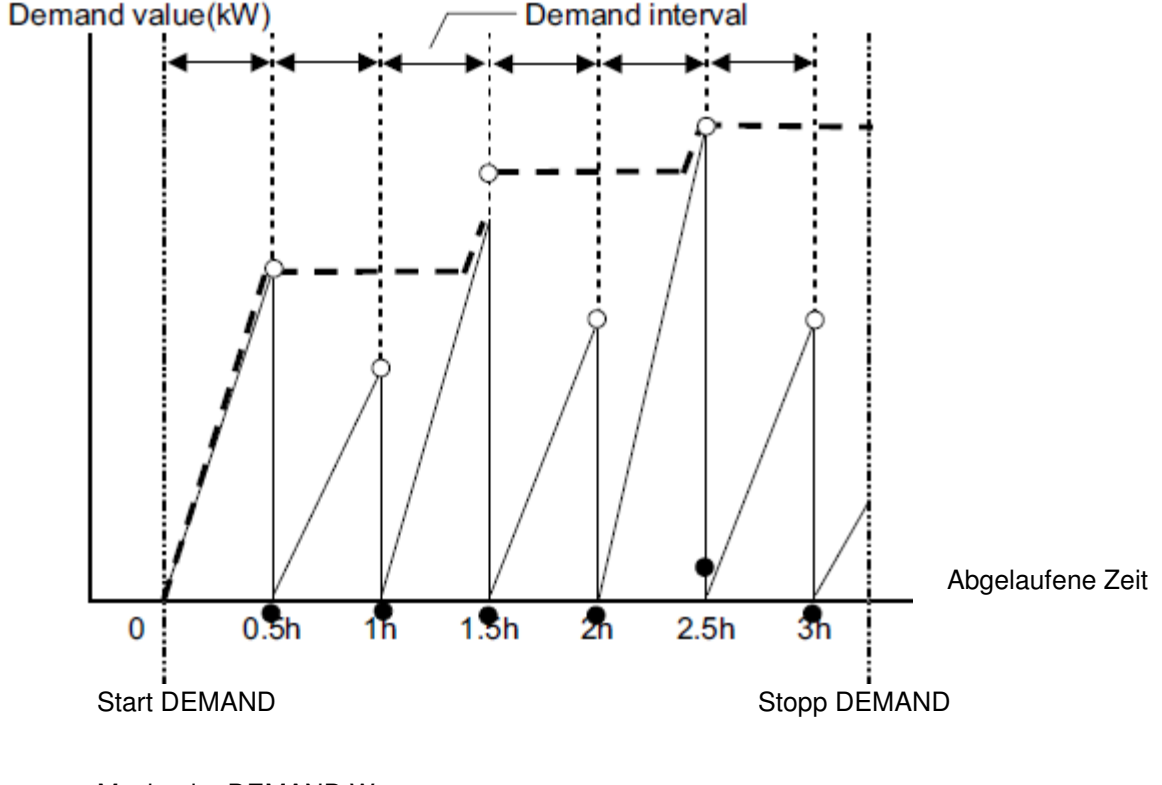

Maximaler DEMAND Wert
 DEMAND Wert (aktueller Wert)
 Datenspeicherung

DEMAND Wert Speicherung

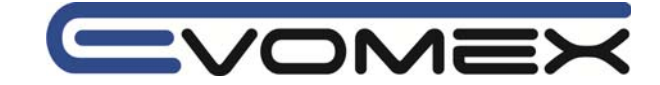

### 8-2 Bildschirmanzeige

Im DEMAND Bereich können drei verschiedene Bildschirmanzeigen (screen) dargestellt werden abhängig von der Anschluss-Einstellung.

• Bildschirmänderungen erfolgen mit den Cursor Tasten

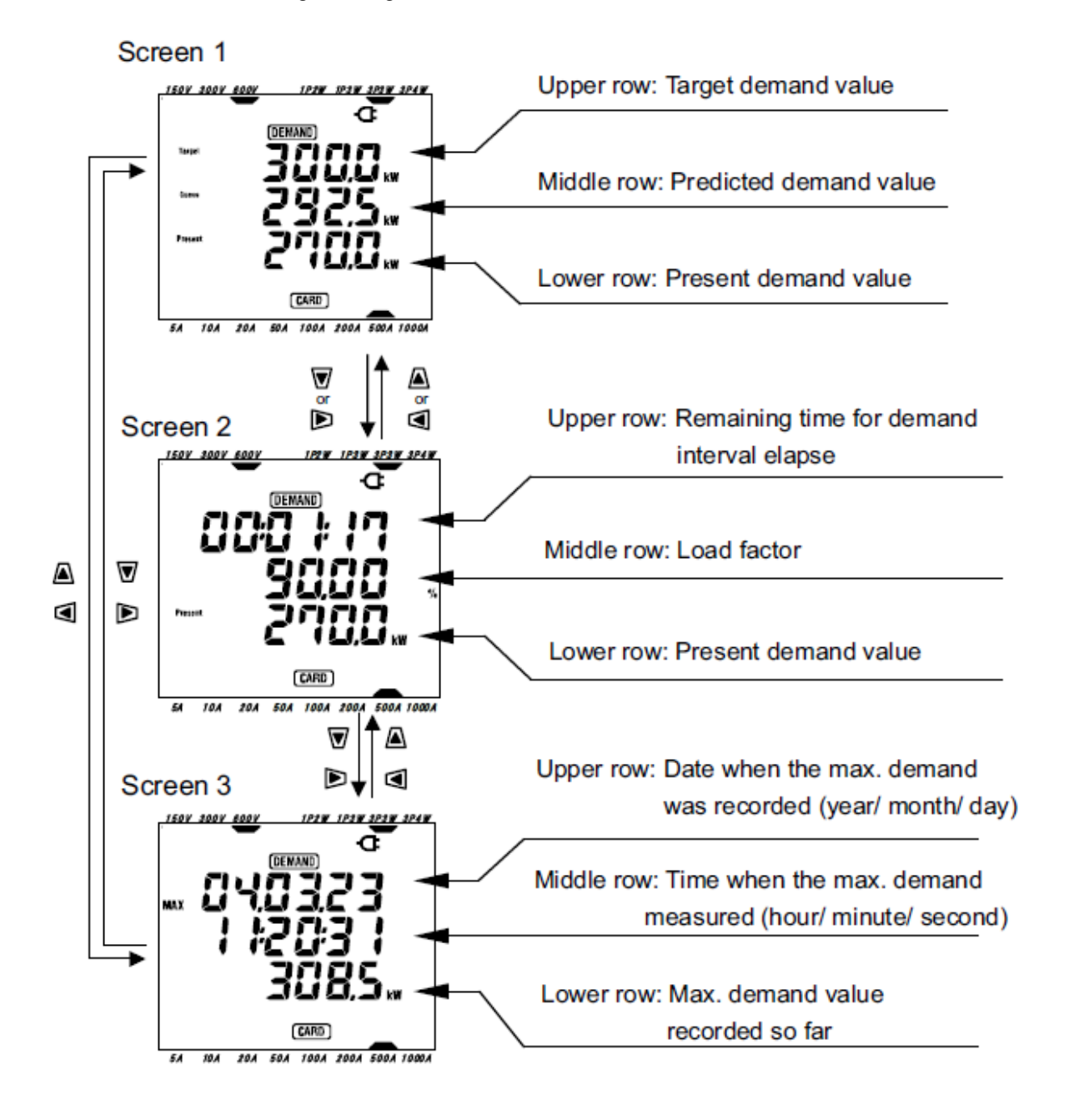

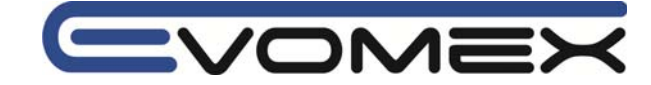

Target

Present

### Anzeigebeschreibung

- Screen 1 obere Reihe (upper row): Zielwert W (target demand value)
   Zeigt den voreingestellten Zielwert an, der nicht überschritten werden sollte.
- Screen 1 mittlere Reihe (middle row): Voraussichtlicher Wert W (predicted demand value) Guess
  Zeigt den voraussichtlich zu erwartenden Wert zum Ende des Intervalls
- Screen 1 untere Reihe (lower row): **Aktueller Messwert** W (present demand value) Zeigt den aktuellen Messwert an.
- Screen 2 untere Reihe (lower row): **Aktueller Messwert** W (present demand value) Zeigt den aktuellen Messwert an.
- Screen 2 obere Reihe (upper row): **Abgelaufene Zeit** (remaining time) Zeigt die abgelaufene Zeit des Intervalls an (Im Beispiel läuft die Intervall-Zeit in 1 s ab)
- Screen 2 mittlere Reihe (middle row): Lastfaktor % Zeigt den Lastfaktor an.
- Screen 3 obere + mittlere Reihe (upper + middle row): **Datum** und **Zeit MAX** Zeigt die Zeit und das Datum, sowie der maximale Wert seit Beginn der Aufzeichnung
- Screen 3 untere Reihe (lower row): Maximaler DEMAND Wert (W) Zeigt den maximalen Messwert innerhalb der Aufzeichnung.

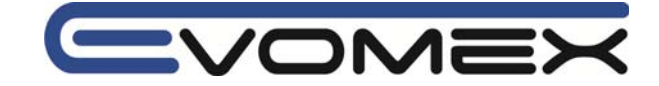

### 8-3 Aufzeichnung starten

Es gibt zwei Möglichkeiten die Aufzeichnung zu starten.

(1) Manueller Betrieb

START/STOP Taste drücken im DEMAND Bereich für ca. 2 s oder länger startet die Messung.

### (2) Automatischer Betrieb (Zeit und Datum sind voreingestellt)

• Start Zeit und Datum in den SET-UP Einstellungen 14 eingeben und START/STOP Taste drücken.

Das Instrument geht in den Stand-By Modus und startet zum eingestellten Termin die Messung.

### Manuelle Messung

START/STOP Taste länger wie 2 s drücken.
Die File Nummern Anzeige wird für ca. 2s angezeigt (ein File ist geöffnet). Danach wird die Messungs-Anzeige aktiviert.
Die Aufzeichnung startet.

Die Status LED leuchtet. Weiterhin wird **INTEG** und **CARD** (\*\*) im Bildschirm angezeigt.

> (\*\*) Werden die Daten auf die CF Karte gespeichert erschein **CARD** Werden die Daten im internen Speicher gespeichert erscheint **MEM** Siehe Einstellungen 19.

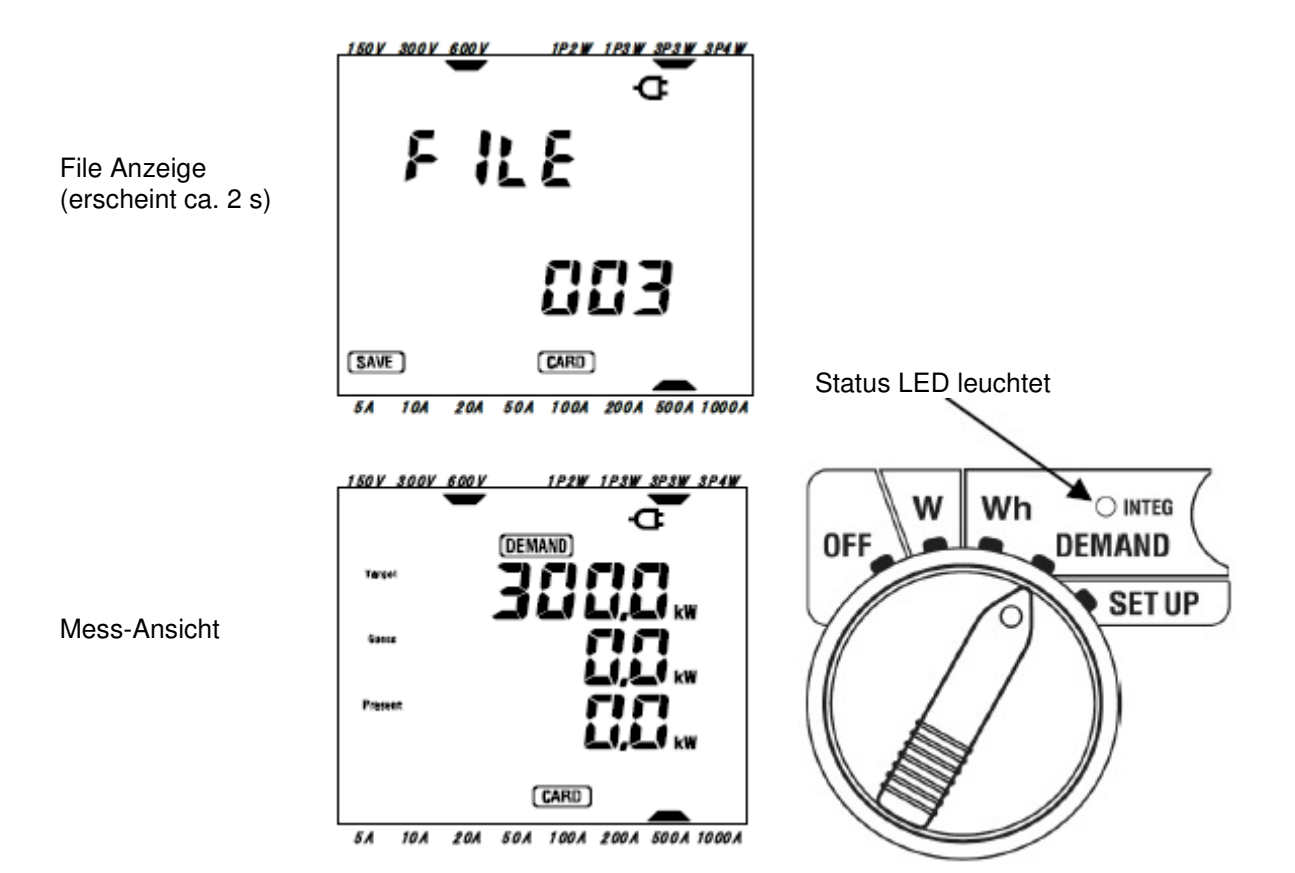

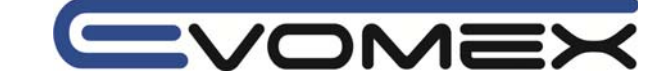

### • Automatische Messung

- Zeit und Datum im SET-UP Bereich einstellen (Einstellung 14)
- Messbereichswahlschalter auf Stellung DEMAND und die START/STOP Taste drücken.
- Die File Anzeige erscheint für ca. 2s (ein File ist geöffnet). Danach wird die Messungs-Anzeige aktiviert.

Das Instrument geht in den Stand-By Modus. Die Status LED und **DEMAND** blinken während das Instrument im Stand-By Modus ist.

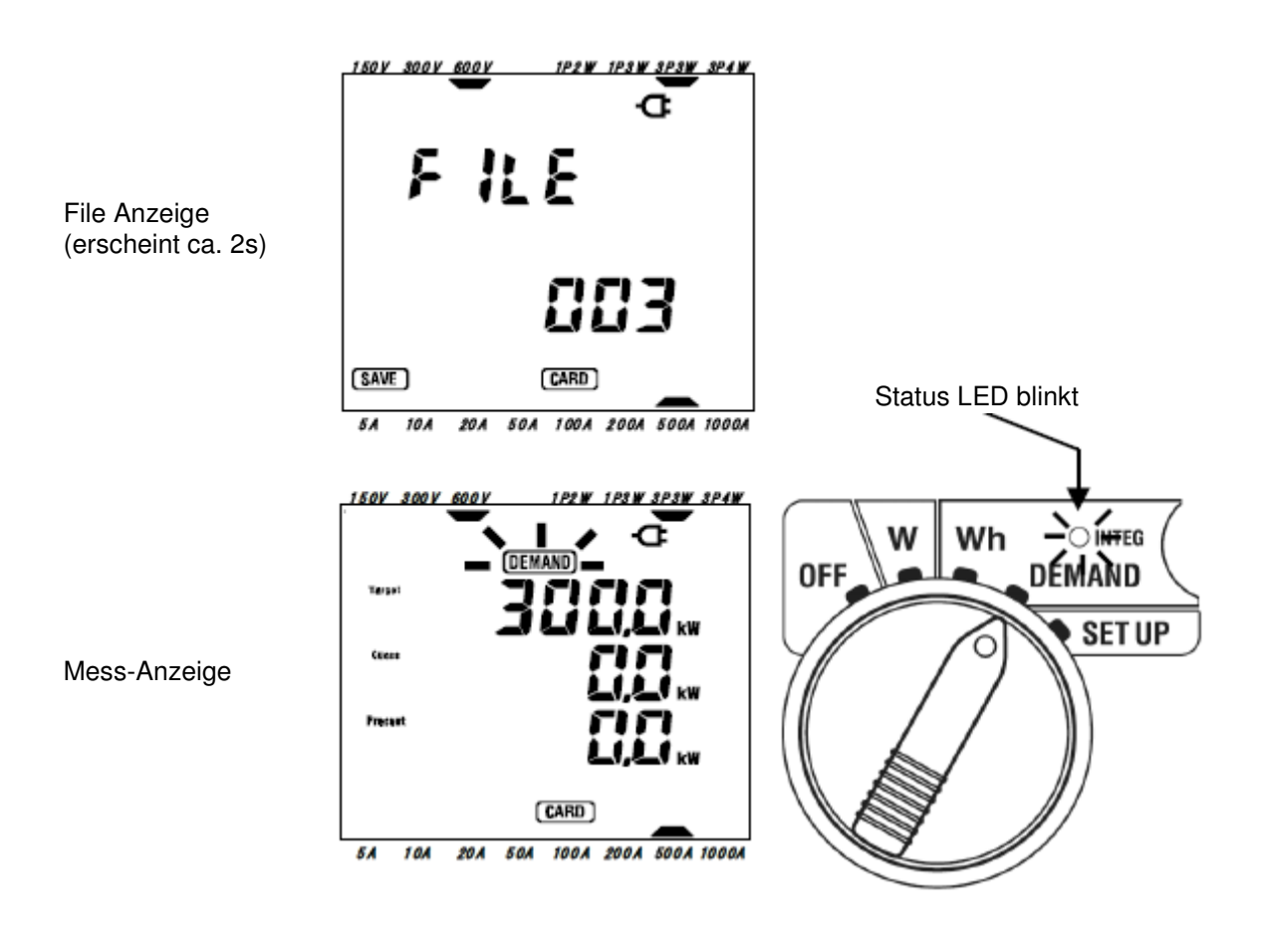

Werden die Daten auf die CF Karte gespeichert erscheint Werden die Daten im internen Speicher gespeichert erscheint Siehe Einstellungen 19.

Die Aufzeichnung startet zur voreingestellten Zeit und die **DEMAND** Anzeige und die Status LED leuchten dauernd.

Das Symbol (DEMAND) welches die DEMAND Messung bzw. den Stand-By Modus anzeigt, wird auch angezeigt bei Umschalten des Messbereichswahlschalter nach W oder Wh Bereich

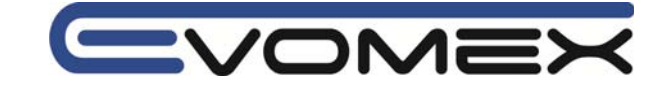

• Die Start-Zeit sollte später als die aktuelle Zeit sein, um dem Anwender vor der Aufzeichnung genügend Zeit zum Einrichten des Instruments zu geben.

• Liegt die Start-Zeit vor der aktuellen Zeit, so startet die Aufzeichnung sofort nach Drücken der START/STOP Taste.

• Liegt die Stop-Zeit vor der eingestellten Start-Zeit kann die Aufzeichnung nicht gestartet werden.

• Wird die START/STOP Taste auch bei voreingestellter Start und Stop Zeit länger wie 2 s gedrückt, so startet die Aufzeichnung manuell. Die Voreinstellungen sind dadurch nicht mehr aktiv.

Die Symbole **DEMAND**, **CARD MEM** und die Status LED erlöschen.

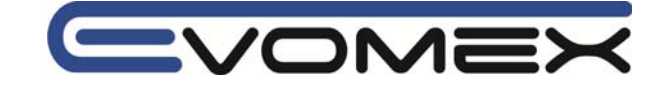

### 8-4 Aufzeichnung schließen

### (1) Manueller Betrieb

Drücken der START/STOP Taste länger wie 2 s innerhalb des Wh Bereichs schließt die Aufzeichnung.

Dadurch wird auch eine automatische Aufzeichnung manuell gestoppt. Die Symbole **DEMAND CARD** und die Status LED erlöschen.

### (2) Automatischer Betrieb

Ein automatisches Beenden kann nur bei einem automatischen Start erfolgen, der im SET UP (Einstellung 15) voreingestellt wurde.

Ist die voreingestellte Zeit + Datum abgelaufen erlöschen (DEMAND) (CARD) und die Status LED. Die Aufzeichnung ist geschlossen.

Wird die Aufzeichnung manuell oder automatisch geschlossen, so erscheint für ca. 1s das FILE Symbol. Dadurch wird das Schließen des Files bestätigt.

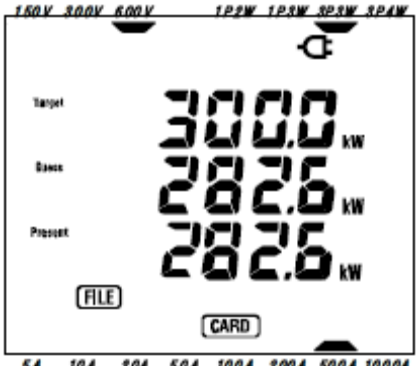

10A 20A 50A 100A 200A 500A 1000A 51

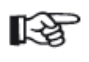

Sind die Daten im internen Speicher gespeichert, so erscheint (zeigt dass ein File im internen Speicher existiert)

• Wird während der Aufzeichnung das Instrument ausgeschaltet so wird die Aufzeichnung geschlossen und die Daten gehen verloren.

• Beim Manuellen Starten der Aufzeichnung sind die Voreinstellungen unwirksam. In diesem Fall muss die Aufzeichnung auch manuell gestoppt werden.

 Ist die Aufzeichnungsdauer k
ürzer wie das DEMAND Intervall, werden die gemessenen Daten nicht gespeichert (Siehe Einstellung 13).

• Liegt die voreingestellte Startzeit nach der Stoppzeit, so kann die Aufzeichnung nicht gestartet werden.

• Drücken der START/STOP Taste länger wie 2 s bestätigt den Stand-By Modus. Die Symbole **DEMAND CARD MEM** und die Status LED erlöschen.

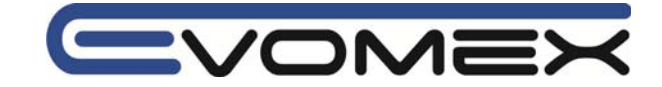

### 8-5 Rücksetzen des DEMAND Wertes

Es gibt drei Methoden den Integration Wert und die Periode zurückzusetzen:

(1) ESC Taste im DEMAND Bereich für länger wie 2 s drücken.
 In der Anzeige blinkt oFF (nicht zrurückgesetzt).
 Mit den Cursor Tasten die Auswahl on (zurücksetzen) und mit ENTER bestätigen.
 Die bisherige Aufzeichnung wird zurückgesetzt.

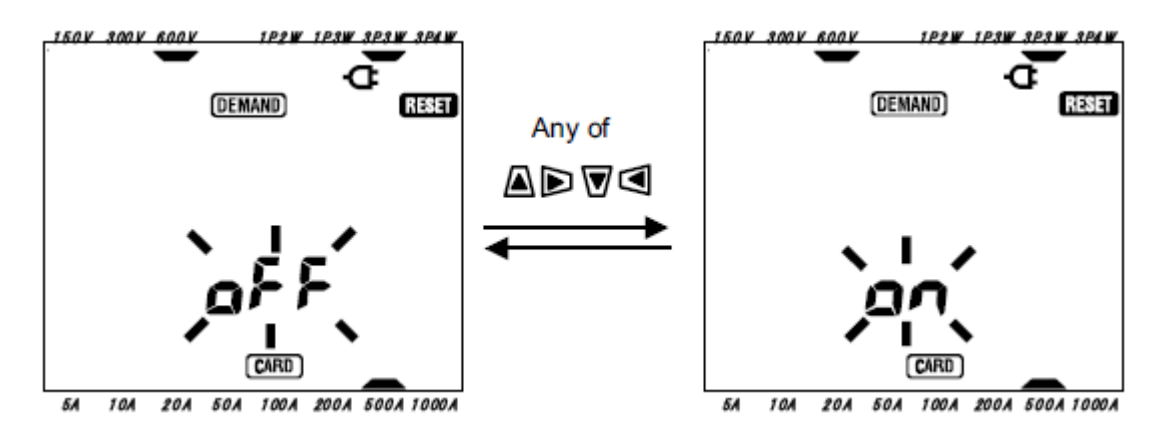

- (2) Reset des Integration Wertes in der Einstellung 18
- (3) System Reset

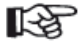

Der DEMAND Wert kann nicht zurückgesetzt werden, während einer Aufzeichnung oder im Stand-By Betrieb.

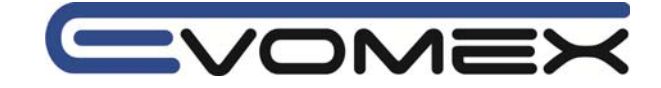

### 8-6 Daten speichern

Bei Start der Integration oder DEMAND Messungen werden die Daten automatisch gespeichert. Die Daten können auf folgende Datenträger gespeichert werden:

Compact Flash CF Speicherkarte: Max. 20 Files können gespeichert werden Interner Speicher: Nur 1 File kann gespeichert werden

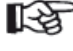

Daten werden bei eingelegter CF Karte automatisch auf die CF Karte gespeichert. Ist keine Karte eingelegt, so werden die Daten auf den internen Speicher gespeichert.

#### 8-6-1 Speichervorgang

- Wird die Aufzeichnung manuell oder automatisch gestartet, so öffnet sich ein File.
- Die Daten werden gespeichert am Ende jeden Integration Intervalls (Einstellung 09)

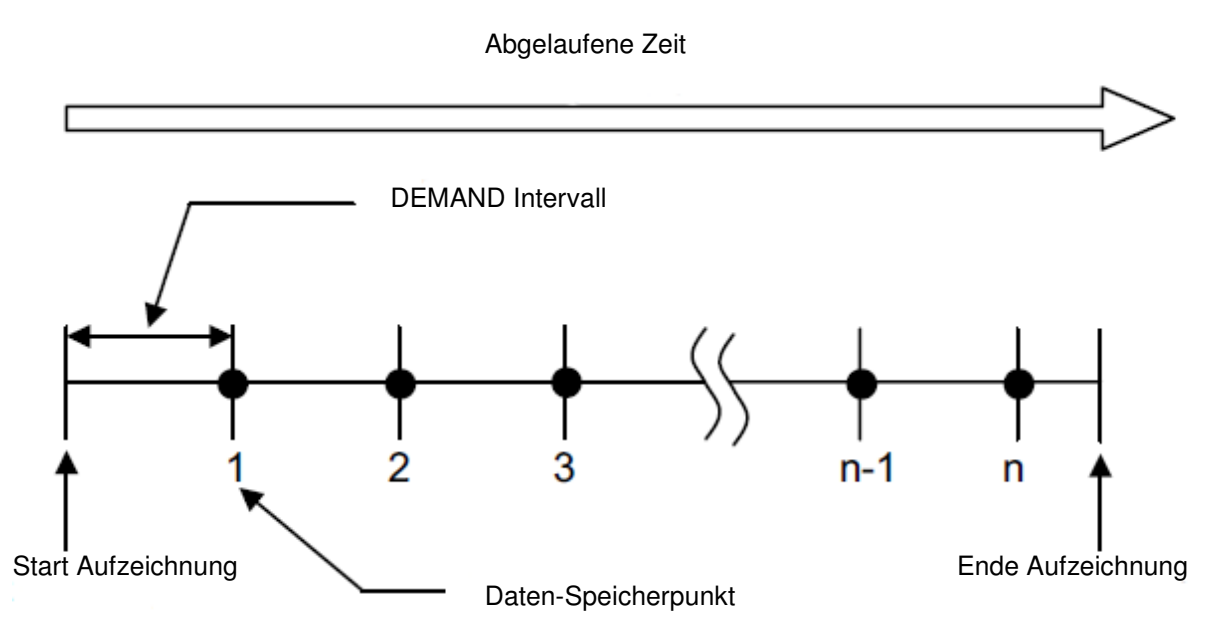

Wird die Aufzeichnung geschlossen, so wird auch das File geschlossen. Alle aufgezeichneten Parameter bei jeder Speicherung werden in einem File gespeichert.

• Schalten Sie das Instrument nicht auf OFF während einer Aufzeichnung. Die Daten gehen R verloren.

- Die File Nummer wird auf 001 festgelegt wenn:
  - (1) Die Anzahl der Files 999 übersteigt
    - (2) Nach einem System Reset

Daten können auch auf dem internen Speicher gespeichert werden (siehe Einstellung 19).

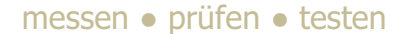

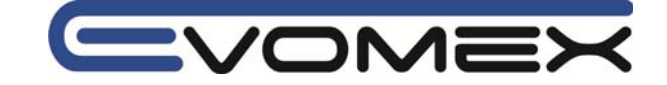

### 8-6-2 Einschränkungen beim Speichern

In folgenden Fällen kann eine Aufzeichnung nicht gestartet werden (manuell oder automatisch) bei Drücken der START/STOP Taste.

• Speichern auf die CF Karte

Sind bereits 20 Files abgespeichert erscheint **FULL** Es können keine weiteren Daten gespeichert werden.

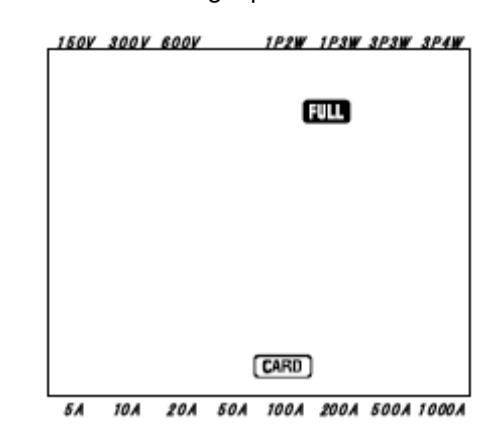

Mit dem PC können einzelne Files gelöscht werden. Die CF Karte kann auch komplett gelöscht werden (siehe Einstellung 21).

## • Speichern im internen Speicher

Sind bereits Daten gespeichert wird **(MEM)** angezeigt. Es besteht bereits ein File.

Nach Drücken der START/STOP Taste erscheint eine Bildschirmaufforderung um das bestehende File zu löschen.

• Die Mitteilung dAtA not.dEL (nicht gelöscht) wird angezeigt.

Mit den Cursor Tasten die Anzeige wechseln auf dAtA.dEL (löschen).

• Mit ENTER bestätigen.

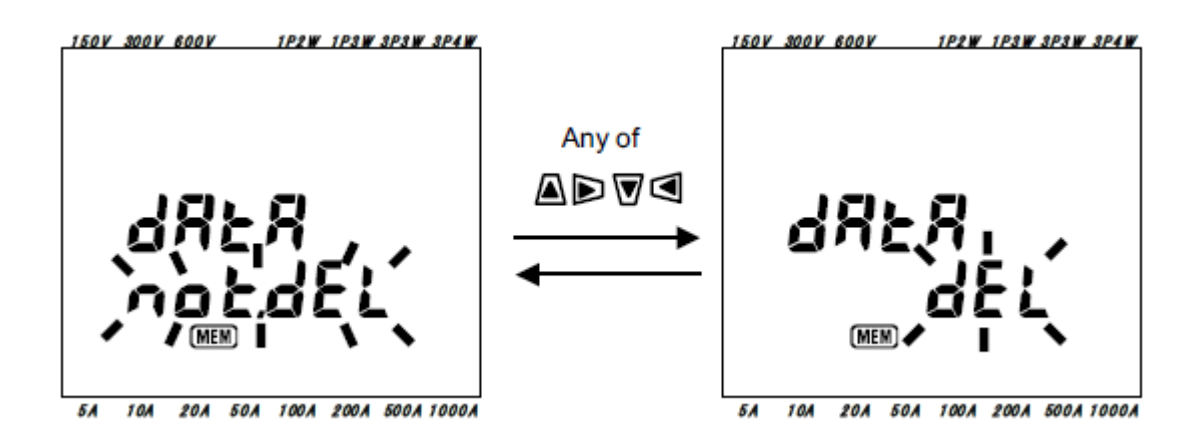

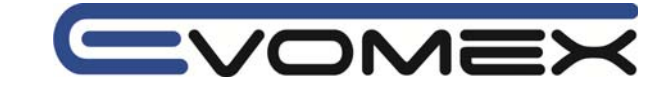

Zur manuellen Speicherung startet die Aufzeichnung erst nach Löschen der Daten im internen Speicher.

Sind die Start Zeit/Datum voreingestellt, so geht das Instrument in den Stand-By Modus.

• Einschränkungen beim Speichern (während der Aufzeichnung)

Wurde die Kapazität der Speicherkarte während einer Aufzeichnung überschritten erscheint das Symbol **FULL** Die weiteren Daten werden nicht gespeichert.

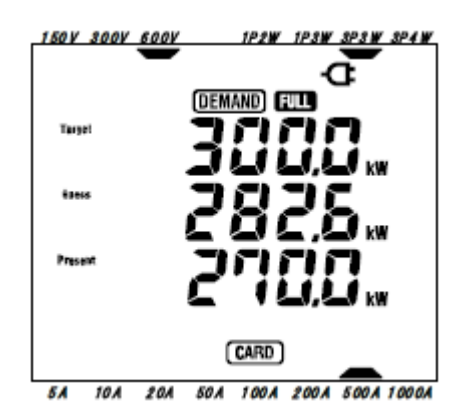

START/STOP Taste länger wie 2 s drückenum die Aufzeichnung zu stoppen. Nicht benötigte Files löschen.

• Wird das Instrument mit OFF ausgeschaltet bevor die Aufzeichnung geschlossen wird, so gehen die Daten verloren.

• Weitere Informationen zur CF Karte und zum internen Speicher finden Sie in Abschnitt 9: CF Karte / interner Speicher.

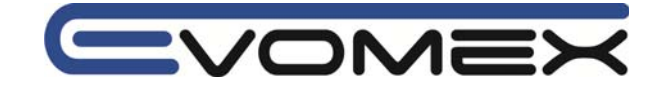

# 8-6-3 Aufgezeichnete Parameter

Abhängig von der voreingestellten Anschluss-Art, werden folgende Parameter aufgezeichnet:

| Aufgezeichnete Param             | eter (gemessen/errechnet)                                                      |
|----------------------------------|--------------------------------------------------------------------------------|
| Spannung (RMS)                   | Vi: Momentanwert der Phase i am Ende des Intervalls                            |
|                                  | Vi max: Maximalwert der Phase i während des Intervalls                         |
|                                  | Vi avg: Mittelwert der Phase i während des Intervalls.                         |
| Strom (RMS)                      | Ai: Momentanwert der Phase i am Ende des Intervalls                            |
|                                  | Ai max: Maximalwert der Phase i während des Intervalls                         |
|                                  | Ai avg: Mittelwert der Phase i während des Intervalls.                         |
| Wirkleistung                     | P: Momentanwert der Gesamtwirkleistung am Ende des Intervalls                  |
|                                  | P max: Maximalwert der Wirkleistung während des Intervalls                     |
|                                  | P avg: Mittelwert der Wirkleistung während des Intervalls.                     |
|                                  | Pi: Momentanwert der Phase i am Ende des Intervalls                            |
|                                  | Pi max: Maximalwert der Phase i während des Intervalls                         |
|                                  | Pi avg: Mittelwert der Phase i während des Intervalls                          |
| Blindleistung                    | Q: Momentanwert der Gesamtblindleistung am Ende des Intervalls                 |
|                                  | Q max: Maximalwert der Blindleistung während des Intervalls                    |
|                                  | Q avg: Mittelwert der Blindleistung während des Intervalls.                    |
|                                  | Qi: Momentanwert der Phase i am Ende des Intervalls                            |
|                                  | Qi max: Maximalwert der Phase i während des Intervalls                         |
|                                  | Qi avg: Mittelwert der Phase i während des Intervalls                          |
| Scheinleistung                   | S: Momentanwert der Gesamtscheinleistung am Ende des Intervalls                |
|                                  | S max: Maximalwert der Scheinleistung während des Intervalls                   |
|                                  | Savg: Mittelwert der Scheinleistung während des Intervalls.                    |
|                                  | Si: Momentanwert der Phase i am Ende des Intervalls                            |
|                                  | Si max: Maximalwert der Phase i wahrend des Intervalls                         |
|                                  | Si avg: Mittelwert der Phase i wahrend des Intervalls                          |
| Leistungsfaktor cos <sup>ø</sup> | PF: Momentanwert von cos <sup>®</sup> (gesamtes System) am Ende des Intervalls |
|                                  | PF max: Maximalwert von cos <sup>e</sup> wanrend des Intervalis                |
|                                  | PF avg: Mittelwert von cos <sup>e</sup> wanrend des Intervalis.                |
|                                  | PI: Momentanwert von cos <sup>e</sup> der Phase i am Ende des Intervalis       |
|                                  | Pi max: Maximalwert von cos <sup>e</sup> der Phase i während des Intervalls    |
|                                  | Fi dvg. Millelweit von cost der Finase i wahrend des Intervalis                |
| Frequenz                         | f max: Maximalwort der Frequenz während des Intervalls                         |
|                                  | f avg: Mittolwort der Frequenz während des Intervalls                          |
| Noutralloitorstrom               | In: Strom im Noutralloitor am Endo dos Intervalls                              |
| Neutralieiterstrom               | In max: Maximalwert von In während des Intervalls                              |
|                                  | In avg: Mittelwert von In während des Intervalls                               |
| Wirkarbeit (Verbrauch)           | +WP: Gesamtwirkarbeit Verbrauch                                                |
|                                  | +WPi: Wirkarbeit Verbrauch Phase i                                             |
| Wirkarbeit (Bückfluss)           | +WP: Gesamtwirkarbeit Rückfluss                                                |
|                                  | +WPi: Wirkarbeit Rückfluss Phase i                                             |
| Wirkarbeit (gesamt)              | #WP: Gesamtwirkarbeit                                                          |
|                                  | #WPi: Wirkarbeit Phase i während dem Intervall                                 |
| Scheinarbeit                     | +WS: Gesamtscheinarbeit Verbrauch während Intervall                            |
| (Verbrauch)                      | +WSi: Scheinarbeit Verbrauch Phase i                                           |
| Scheinarbeit                     | +WS: Gesamtscheinarbeit Rückfluss während Intervall                            |
| (Rückfluss)                      | +WSi: Scheinarbeit Rückfluss Phase i                                           |
| Scheinarbeit (gesamt)            | #WS: Gesamtscheinarbeit während dem Intervall                                  |
|                                  | #WSi: Scheinarbeit Phase i                                                     |
| Blindarbeit                      | +WS: Gesamtblindarbeit während dem Intervall                                   |
| (Verbrauch)                      | +WSi: Blindarbeit Phase i                                                      |
| <u> </u>                         |                                                                                |
| DEMAND Wort                      | #DEM: Cocomtwort #DEMi: Wort pro Phace                                         |

| DEMAND Wert | #DEM: Gesamtwert<br>Target: Zielwert | #DEMi: Wert pro Phase |
|-------------|--------------------------------------|-----------------------|
|             |                                      |                       |

i = 1, 2, 3

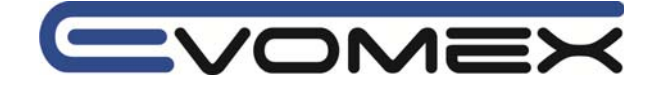

• File Format und Name

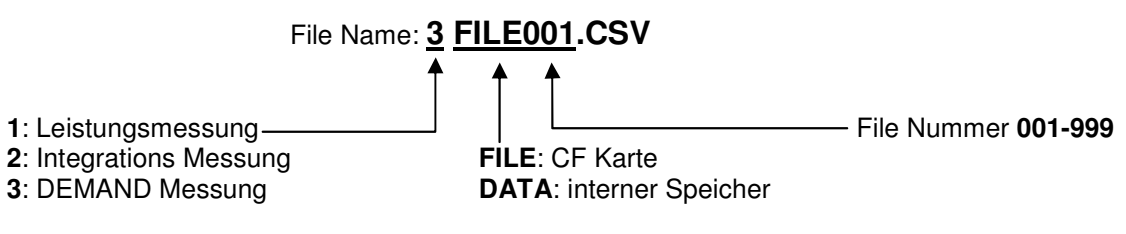

## Beispiel gemessener Daten:

| Anschluss                 | 3P4W                | Anschluss Einstellung 01        |
|---------------------------|---------------------|---------------------------------|
| Spannungsbereich          | 300V                | Spannungsbereich Einstellung 02 |
| Strombereich              | 500A                | Strombereich Einstellung 03     |
| Stromsensor               | 500A                | Stromsensor Einstellung 04      |
| Übersetzungsverhältnis VT | 1                   | VT Ratio Einstellung 05         |
| Übersetzungsverhältnis CT | 1                   | CT Ratio Einstellung 06         |
| Intervall                 | 30 min              | DEMAND Intervall Einstellung 13 |
| START                     | 2004/03/22_08:30:00 | DEMAND Start Zeit + Datum       |

|   | DATE       | TIME     | ELAPSED<br>TIME | V1 | V2 | V3 | 7                | $\left( \right)$ | Q3 | f | In |  |
|---|------------|----------|-----------------|----|----|----|------------------|------------------|----|---|----|--|
| 1 | 2004/03/22 | 09:00:00 | 00000:30:00     |    |    |    | $\left  \right $ | $\left( \right)$ |    |   |    |  |
| 2 | 2004/03/22 | 09:30:00 | 00001:00:00     |    |    |    |                  |                  |    |   |    |  |
| n |            |          |                 |    |    |    | )                |                  |    |   |    |  |

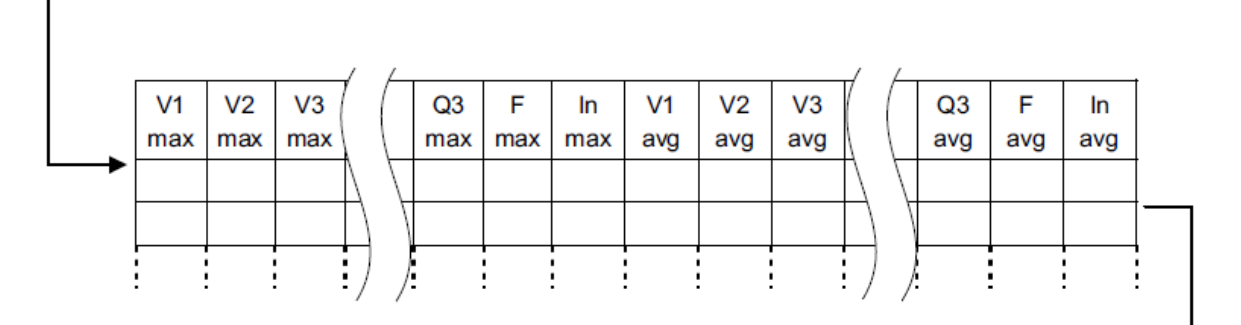

|    | _   | _   | _               | _ |     |    | _   | _   | _   | _  | _               | ,                |     |     |     |
|----|-----|-----|-----------------|---|-----|----|-----|-----|-----|----|-----------------|------------------|-----|-----|-----|
| +  | +   | +   | Y               | ( | -   | #  | #   | #   | #   | +  | 1               | [                | #   | #   | +   |
| WP | WP1 | WP2 |                 |   | WP3 | WP | WP1 | WP2 | WP3 | WS |                 |                  | WS2 | WS3 | WQ  |
|    |     |     | $\mathbb{N}$    | 7 |     |    |     |     |     |    | $\mathbb{N}$    | $\left[ \right]$ |     |     |     |
|    |     |     | $\Box$          | 7 |     |    |     |     |     |    | $\Box$          | 7                |     |     |     |
|    |     |     | $ \rightarrow $ |   |     |    |     |     |     |    | $ \rightarrow $ |                  |     |     |     |
|    |     |     | /               | / |     |    |     |     |     |    | :/              | /                |     |     | !!! |

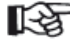

Daten werden in exponentieller Form dargestellt: (z.B. 110.5 kW "1.105E+5")

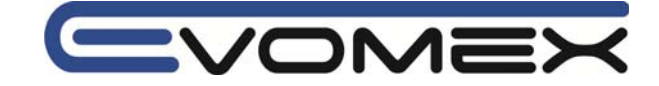

## 8-7 Digit / Überlaufanzeige

### Anzeigestellen / Digit

Voraussichtlicher Wert (Guess) / Aktueller Wert (Present): max. 6 Digit

Der Anzeigeumfang des voraussichtlichen Wertes und des aktuellen Wertes werden gemäß der Tabelle angezeigt.

| Zielwert Einstellung 16 | Anzeigeumfang |
|-------------------------|---------------|
| 0.1 – 999.9 w           | 99999.9 W     |
| 0.1 – 999.9 kW          | 99999.9 kW    |
| 0.1 – 999.9 MW          | 99999.9 MW    |
| 0.1 – 999.9 GW          | 99999.9 GW    |

• Lastfaktor %: max. 6 Digit 9999.99%

Überlaufanzeige

Wird der Messbereich überschritten, so erscheint

Die Daten gehen nicht verloren.

#### Abgelaufenen Zeit

Die abgelaufene Zeit ändert sich wie folgt:

| Abgelaufenen Zeit   |                      |
|---------------------|----------------------|
| 00:00:00 - 99:59:59 | Stunde h : Min : sec |
| 100:00 - 9999:59    | Stunde h : Min       |
| 10000 - 999999      | Stunde h             |

### • Überlaufanzeige / Balkenanzeige

Überschreitet die Eingangsspannung und den Eingangsstrom das Anzeigevolumen so erscheinen die Symbole: Tat

Erscheint im W Bereich die Anzeige – – – so ist die Berechnung der Leistung nicht korrekt. Siehe auch 6-5-2 Überlaufanzeige / Balkenanzeige
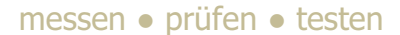

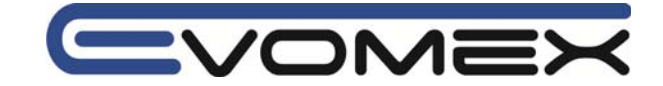

### Abschnitt 9 Compact Flash CF Karte / Interner Speicher

Im folgenden Abschnitt werden die Compact Flash CF Speicherkarte sowie der interne Speicher des Instruments beschrieben.

#### 9-1 Compact Flash CF card/ Interner Speicher

Gemessene Werte können auf der CF Karte sowie im internen Speicher gespeichert werden.

• CF Karte

| Verfügbare Kapazitäten:              | 32 MB / 64 MB / 128 MB |
|--------------------------------------|------------------------|
| Slot Typ:                            | Typ I / II             |
| Format:                              | FAT16                  |
| Maximale Anzahl speicherbarer Files: | 20 Files               |

| Hersteller                     | Modell      | Kapazität |
|--------------------------------|-------------|-----------|
| ScanDisk Corporation           | SDCFB-32    | 32 MB     |
|                                | SDCFB-64    | 64 MB     |
|                                | SDCFB-128   | 128 MB    |
| Renesas Technology Corporation | HB28B128C8C | 128 MB    |
| Adtec co. Ltd.                 | AD-CFG32    | 32 MB     |
|                                | AD-CFG64    | 64 MB     |
|                                | AD-CFG128   | 128 MB    |
| BUFFALO Inc.                   | RCF-X32MY   | 32 MB     |
|                                | RCF-X64MY   | 64 MB     |
|                                | RCF-X128MY  | 128 MB    |

• Firmenbezeichnungen und Modelle sind geschützte Warenzeichen der jeweiligen Firmen.

• Für andere als die oben bezeichneten CF Karten kann keine Funktionsgarantie übernommen werden.

## • Interner Speicher

| Speichertyp:                         | EEPROM                   |
|--------------------------------------|--------------------------|
| Speicherkapazität:                   | 128 kB                   |
| Maximale Anzahl speicherbarer Files: | 1                        |
| Datenkommunikation:                  | USB (siehe Abschnitt 10) |

#### • Anzahl der Daten

| Speicherort    |        | Compact Flash Karte CF                    |                    |             | Interner Speicher |
|----------------|--------|-------------------------------------------|--------------------|-------------|-------------------|
| Kapazität      |        | 32 MB                                     | 32 MB 64 MB 128 MB |             |                   |
| Leistungsmessu | ung    | 100.000 Daten 200.000 Daten 400.000 Daten |                    | 1.000 Daten |                   |
| Integration /  | 1 s    | 7 h                                       | 14 h               | 28 h        | 4 min             |
| DEMAND         | 1 min  | 18 Tage                                   | 36 Tage            | 72 Tage     | 4 h               |
| Intervall      | 30 min | 1 Jahr oder mehr                          |                    | 5 Tage      |                   |

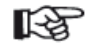

• Versichern Sie sich an einem bekannten Gerät dass die CF funktioniert

- Beachten Sie die Hinweise der CF Karten Hersteller
- Die verfügbaren Aufzeichnungsperioden sind abhängig von den Intervallen
- Um die CF Karte sicher zu benutzen, sollten andere Daten gelöscht werden.

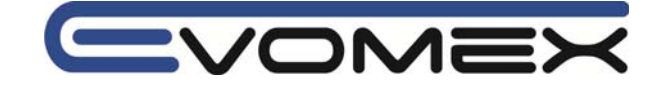

#### 9-2 Einsetzen / Entfernen der CF Karte

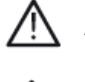

#### Achtung!

• Öffnen sie nicht die CF Kartenabdeckung während einer Messung.

• Vor Öffnen und Wechseln der CF Karte sicherstellen dass alle Messleitungen und

Stromzangen entfernt sind.

• Vor Wechseln der CF Karte Gerät ausschalten !

#### Einsetzen der Karte

- (1) Lösen Sie die Schraube der CF Karten Abdeckung
- (2) CF Karte richtig einsetzen. Der Eject Knopf geht raus.
- (3) Nach Einsetzen der Karte schließen Sie die Abdeckung wieder.

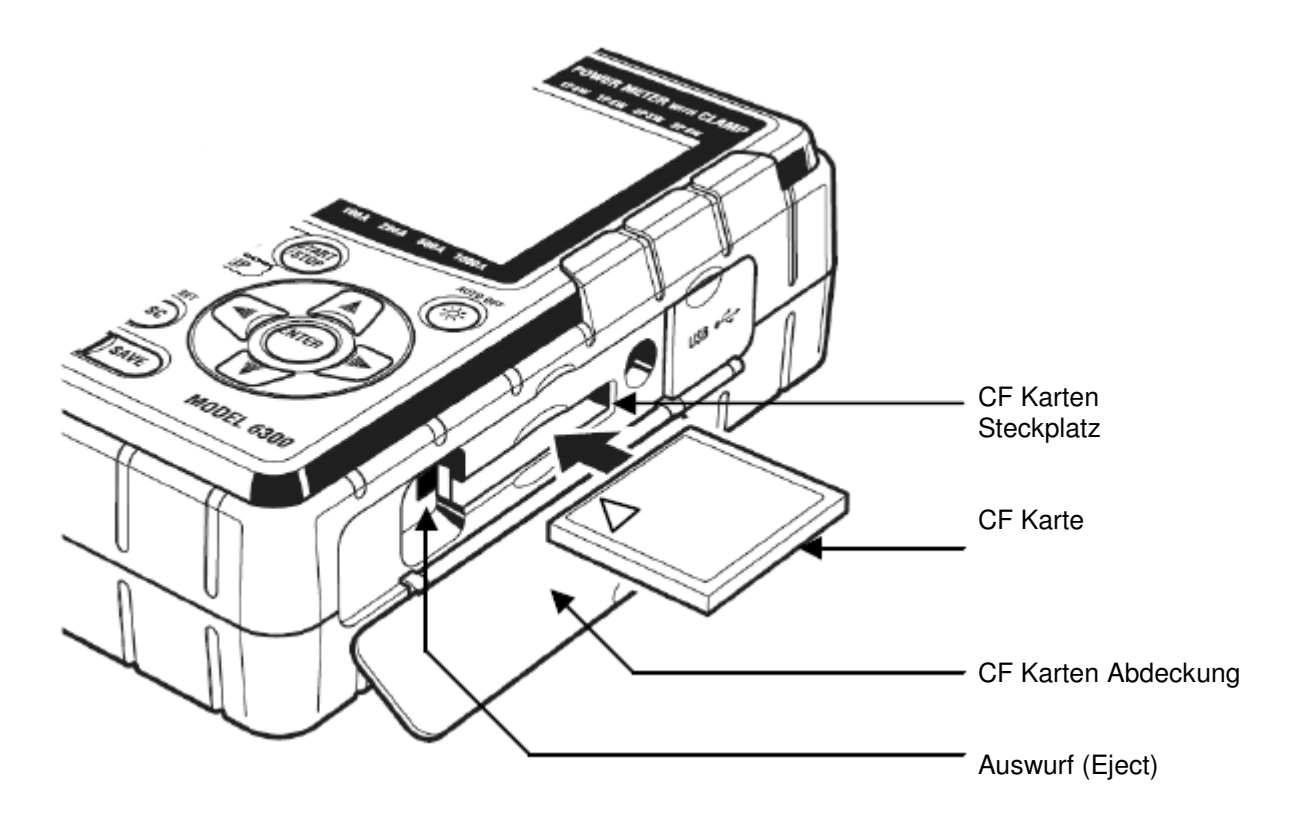

#### Wechseln der Karte

- (1) Lösen Sie die Schraube der CF Karten Abdeckung
- (2) Auswurf-Knopf (Eject) drücken. Die Karte kommt aus dem Steckplatz.
- (3) Nach Wechseln der Karte schließen Sie die Abdeckung wieder.

Achten Sie beim Einsetzen auf die richtige Kartenrichtung.

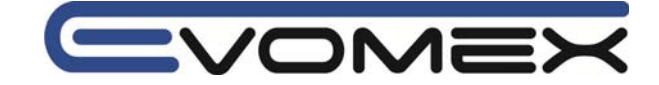

#### 9-3 Formatieren / Speichern

Vor der Verwendung müssen CF Karten formatiert werden.

#### • Formatieren

- (1) Sicherstellen dass das Instrument ausgeschaltet ist.
- (2) Setzen Sie die Karte ein
- (3) Messbereichsschalter auf Stellung SET UP
- (4) Folgen Sie der Prozedur in Abschnitt 4 Einstellungen 20 und formatieren Sie die Karte.

#### • Löschen aller Daten

(1) Löschen der CF Karte

Folgen sie der Beschreibung in Abschnitt Einstellungen 21 und löschen Sie die Daten.

(3) Löschen des internen Speichers
 Folgen sie der Beschreibung in Abschnitt Einstellungen 22 und löschen Sie die Daten.

#### • Daten speichern

Die Messwerte werden im csv Format gespeichert und können mit einer Kalkuationssoftware z.B. MicroSoft Excel verarbeitet werden.

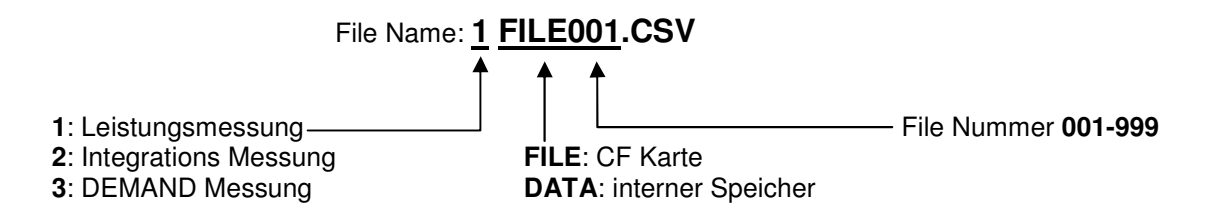

Weitere Informationen siehe 6-4 / 7-5 / 8-6 Daten speichern.

 Das Instrument erkennt automatisch die CF Karte beim Einschalten.
 Auch bei eingesetzter CF Karte kann im internen Speicher gespeichert werden. Siehe Einstellung 19

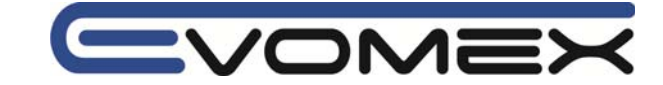

#### Abschnitt 10 Kommunikation / Interface Software

#### Interface

Das Instrument ist mit einer USB Schnittstelle ausgestattet. Übertragungsmethode USB Ver.1.1

- (1) Download der Daten des internen Speichers zum PC
- (2) Einstellungen des Instrumentes vornehmen durch PC

#### Software

KEW Power Plus 2 (mitgeliefert auf der beiliegenden CD)

#### Systemvoraussetzungen

Windows 98 / Me / 2000 / XP (CPU: Pentium II 200MHz oder höher)

#### • Speicher

64 Mbyte oder höher

#### • Bildschirmanzeige

Auflösung 800x800, 65536 Farben oder höher

#### • Festplattenkapazität

100 Mbyte oder höher

#### • Trademark / Schutzrechte

Windows und Microsoft Excel sind registrierte Marken der Microsoft Corp. USA Pentium ist eine registrierte Marke der Intel Inc. USA

#### 10-1 Software Installation (KEW POWER PLUS)

- (1) Folgende Vorbereitung sollten Sie vor der Installation treffen:
  - Vor der Installation alle Programme schließen
  - Öffnen sie nicht die USB Schnittstelle bevor die Installation beendet ist
  - Unter Windows 2000 / XP sollte die Installation mit Administrator Rechte installiert werden.
- (2) Legen Sie die CD Rom in Ihren PC Laufwerk ein.
  - Die Software startet automatisch. Sollte die Installation nicht automatisch starten bitte starten Sie mit **setup\_i.exe**

Folgen Sie den Anweisungen des Installationsprogrammes.

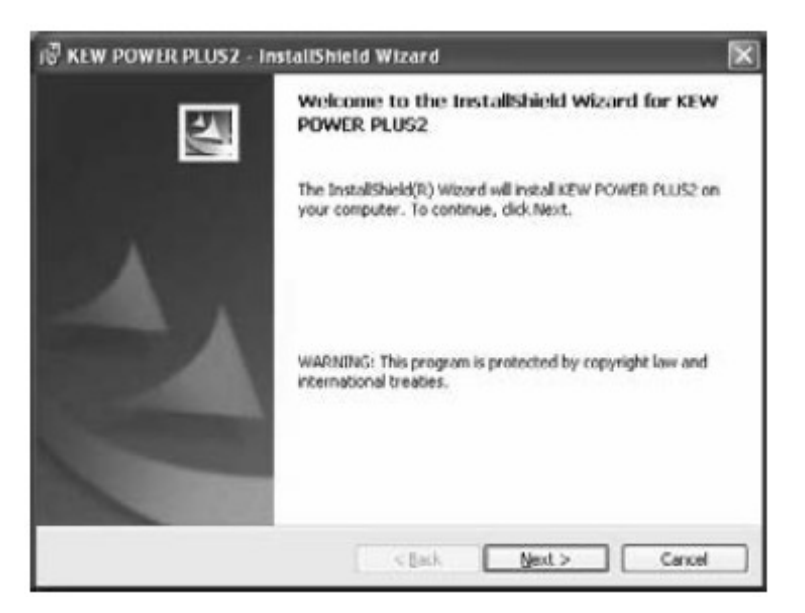

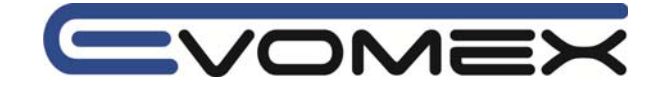

(3) Lesen Sie die Lizenzbedingungen und bestätigen Sie mit "I accept..."

| i∛ KEW POWER PLUS2 - InstallShield Wizard                                                                                                    | × |
|----------------------------------------------------------------------------------------------------|---|
| License Agreement Please read the following license agreement carefully.                                                                                                    |   |
| "KEW POWER PLUS2" License Agreement<br>KYORITSU ELECTRICAL<br>INSTRUMENTS WORKS,LTD.                                                                                                    | < |
| You should carefully read the following agreement before using this<br>software.<br>If you do not agree to the terms of this agreement, do not use the software<br>and destroy all copies of it.<br>Your use of this software indicates your acceptance of this license<br>agreement and warranty | × |
| I groupt the terms in the license agreement     I go not accept the terms in the license agreement     Install/seld                                                                                                    |   |

(4) Bestätigen Sie die Anwender Informationen und geben Sie den Namen und die Firma ein in der Sie die Installation vornehmen.

| ination Folder<br>9: Next to install to this folder, or click Change to install to a different folder. |
|----------------------------------------------------------------------------------------------------|
|                                                                                                    |
| Install KEW POWER PLUSE to:<br>Crithrogram Files/AEWIKEW POWER PLUSE(                                  |
|                                                                                                    |
|                                                                                                    |

(5) Bestätigen Sie die Installationsinformationen und starten Sie mit "Install"

| KEW POWER PLUSZ In                           | istallShield Wizard                                                |
|----------------------------------------------|--------------------------------------------------------------------|
| Ready to Install the Progr                   | am                                                                 |
| The wizard is ready to begin                 | installation.                                                      |
| If you want to review or the mit the wizard. | inge any of your installation settings, dick Back. Click Cascel to |
| Corrent Settings:                            |                                                                    |
| Solup Type:                                  |                                                                    |
|                                              |                                                                    |
| Destination Folder:                          |                                                                    |
| CI/Program Files(KEW)(                       | EW POWER PILIS2)                                                   |
| User Televinetion                            |                                                                    |
| Nane:                                        |                                                                    |
| Company:                                     |                                                                    |
|                                              |                                                                    |
|                                              |                                                                    |
| California.                                  |                                                                    |

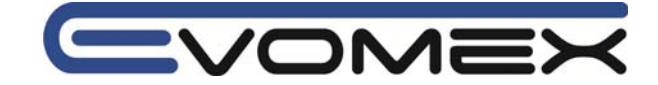

(6) "Finish" anklicken wenn die Installation beendet ist.

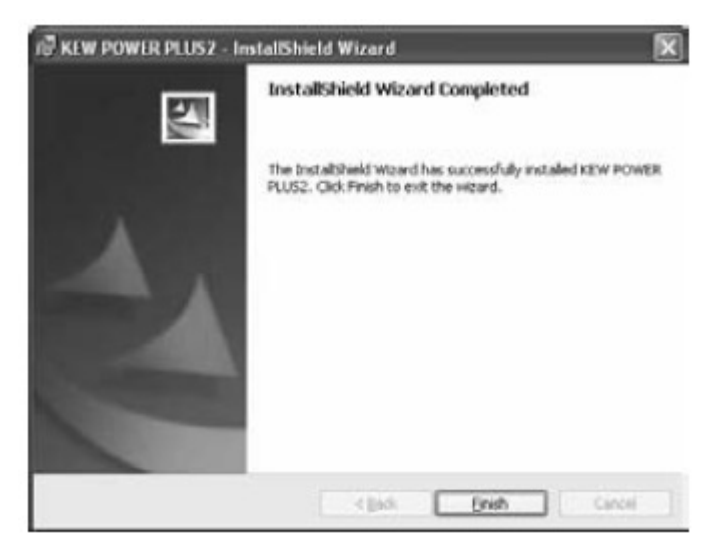

Für die Deinstallation des Programms, bitte das Deinstallationsprogramm unter Windows verwenden.

### 10-2 USB Treiber Installation

- (1) Schließen Sie das USB Kabel am PC an
- (2) Stellen Sie den Messbereichswahlschalter auf SET UP und verbinden Sie mit dem Instrument.

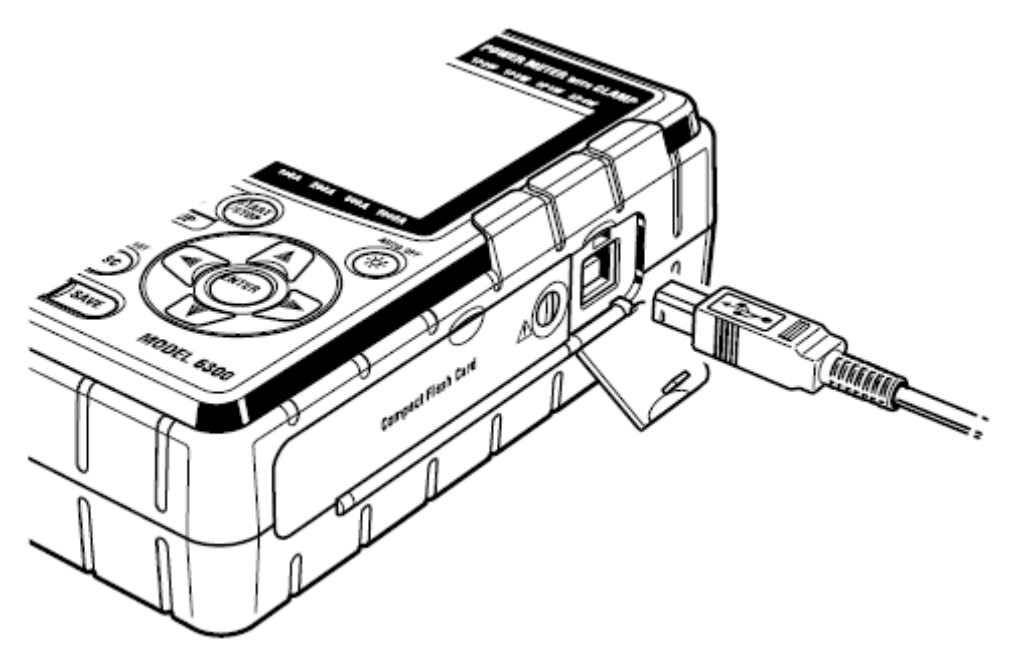

(3) Sind das Instrument und der PC mit dem USB Kabel verbunden startet die USB Treiber Installation automatisch.

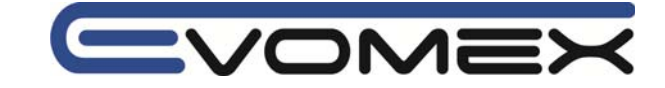

Sollte unter Windows XP das folgende Fenster erscheinen, bitte auf "Continou Anyway" klicken. Hierbei handelt es sich um eine Routinkontrolle unter XP.

| Hardwa | re Installation                                                                                                    |
|--------|----------------------------------------------------------------------------------------------------|
|        | The software you are installing for this hardware:<br>KEW POWER METER 6300                                                                                                    |
|        | has not passed Windows Logo testing to verify its compatibility<br>with Windows XP. ( <u>Tell me why this testing is important.</u> )                                                                                                    |
|        | Continuing your installation of this software may impair<br>or destabilize the correct operation of your system<br>either immediately or in the future. Microsoft strongly<br>recommends that you stop this installation now and<br>contact the hardware vendor for software that has<br>passed Windows Logo testing. |
|        | Continue Anyway STOP Installation                                                                                                    |

Wird die Installation des Treibers abgebrochen und die Installation kann nicht durchgeführt werden, siehe 10-7 USB Treiber Deinstallation.

(4) Klicken Sie "Install the software automatically (Recommended)" und legen Sie die "KEW POWER PLUS 2" in das PC Laufwerk.

| Found New Hardware Wizard |                                                                                                    |  |  |  |
|---------------------------|----------------------------------------------------------------------------------------------------|--|--|--|
|                           | Welcome to the Found New<br>Hardware Wizard<br>This wizard helps you install software for:<br>KEW POWER METER 6300                                                   |  |  |  |
|                           | If your hardware came with an installation CD or floppy disk, insert it now.                                                                                         |  |  |  |
|                           | What do you want the wizard to do? <ul> <li>Install the software automatically (Recommended)</li> <li>Install from a list or specific location (Advanced)</li> </ul> |  |  |  |
|                           | < Back Next > Cancel                                                                                                    |  |  |  |

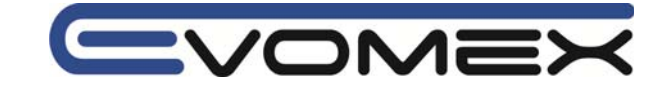

Sollte die Software den Treiber nicht automatisch finden, klicken Sie **kew\_power.inf** auf der CD Rom.

(5) Die Installation ist fertig bei folgendem Bild. Mit "Finish" bestätigen.

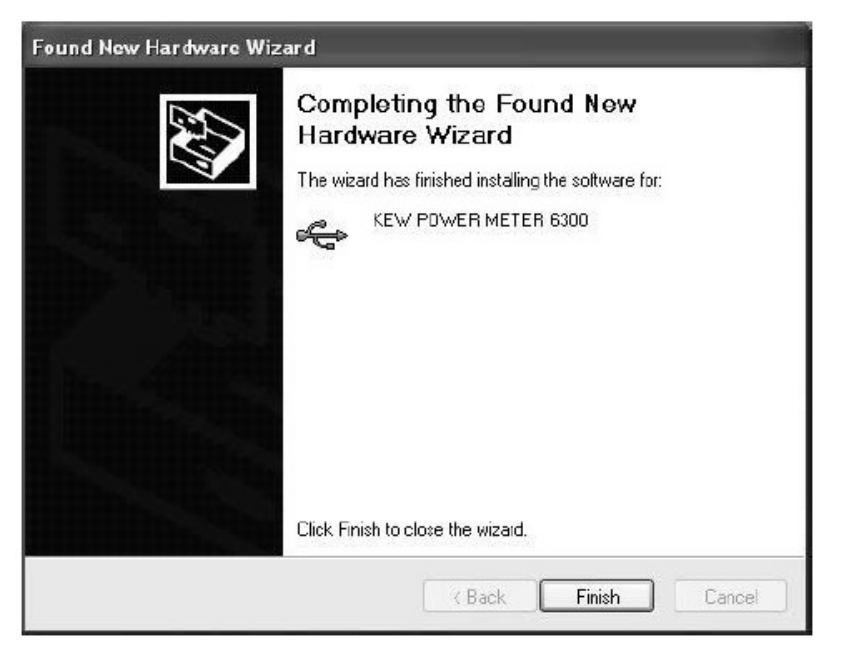

## 10-3 KEW POWER PLUS - Software starten

- Starten Sie die Software
  - (1) durch Anklicken des Icons auf dem Desktop
  - (2) durch Klicken "Start > Program > KEW > KEW POWER PLUS 2"

Das Hauptfenster öffnet sich.

EXIT oder X beendet das Programm

| 器 Top Menu                   |                                    |
|------------------------------|------------------------------------|
| KEW POWER<br>for FOWER METER | R PLUS 2<br>MODEL 6300<br>Ver 2.01 |
| MEN                          | U                                  |
| Download                     | Setup                              |
| Analyzer                     |                                    |
|                              | Exit                               |

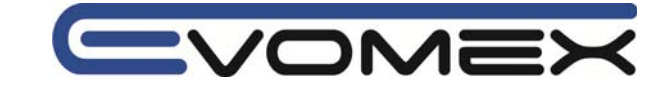

- Download: Download der Daten aus dem internen Speicher
- SET UP: Einstellungen des Instruments
  - Es können die SET UP Einstellung im Instrument gelesen und und geändert werden. Weiterhin können im PC Konfigurationsdateien (configuration file (.kps)) eingegeben und zum Instrument übertragen werden.

Bei der ersten Anwendung muss die richtige Uhrzeit eingegeben werden.

 Data Analyse: Analysiert die Messwerte (im csv Format) Siehe KEW PQA PLUS 2 HELP

#### 10-4 Anschluss an den PC

Sicherstellen dass der Messbereichsschalter auf Stellung SET UP steht und das Instrument mit dem PC über die USB Schnittstelle verbunden ist. Klicken von "Setup" oder "Download" öffnet das Erkennungsfenster.

Messgerät wurde richtig erkannt

| B List of connected Power Meter | r            | IOX    |
|---------------------------------|--------------|--------|
| List of detected Power Me       | ters         |        |
| 0 > 99999999 KEW POWE           | R METER 6300 |        |
|                                 |              |        |
|                                 |              |        |
|                                 |              |        |
|                                 |              |        |
|                                 |              |        |
| The device(s) are detected      |              |        |
| Detect again                    | Connect      | Cancel |
|                                 |              |        |

Messgerät konnte nicht erkannt werden

| 🛱 List of connected Power Meter |         |        |
|---------------------------------|---------|--------|
| List of detected Power Meters   |         |        |
|                                 |         |        |
|                                 |         |        |
|                                 |         | _      |
|                                 |         | _      |
|                                 |         |        |
| No device detected              |         |        |
| Detect again                    | Connect | Cancel |

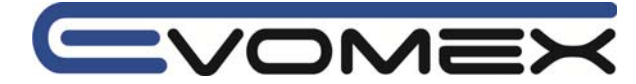

Wurde das Messgerät richtig erkannt, klicken Sie auf "Connect". Das Download oder Setup Fenster wird geöffnet.

Wurde das Instrument nicht erkannt, entfernen und schließen Sie das USB Kabel wieder an und klicken auf "Detect again". Möglicherweise wurde die USB Treiber Software nicht richtig installiert.

Siehe 10-7 USB Treiber Deinstallation.

## 10-5 Download zum PC

- (1) Verbinden Sie das Instrument mit dem PC mit dem USB Kabel und stellen den Messbereichswahlschalter auf SET UP.
- (2) Starten Sie die KEW POWER PLUS 2 Software und klicken Sie auf "Download" im Hauptfenster.
- (3) Wählen Sie das angeschlossen Instrument aus der "List of detected Power Meters". Dann klicken Sie auf "Connect".
- (4) Sind das Instrument und der PC richtig verbunden öffnet sich das "Download" Fenster. Falls das Fehlerfenster sich öffnet muss die USB Verbindung geprüft werden oder der Messbereichswahlschalter steht nicht auf SET UP.

| POWER                                                | METER DATA DOWN | LOAD                                                                                                    |
|------------------------------------------------------|-----------------|----------------------------------------------------------------------------------------------------|
| C Internal Memory<br>File name:<br>No recorded data. |                 | C<br>Save folder:<br>Save folder:<br>C:1<br>Program Files<br>C:2<br>Program Files<br>C:2<br>Program Prover PLUS2<br>C:2<br>Profix Prover PLUS2<br>C:2<br>Profix Prover PLUS2 |
| Refresh                                              | Download        | Create folder                                                                                                    |

(5) "Refresh" anklicken

Falls im internen Speicher Daten sind, wird der File –Name angezeigt. Sind keine Daten abgespeichert, kann kein Download durchgeführt werden.

| DOWNLOAD                                                                 |                                                                                                    |
|--------------------------------------------------------------------------|----------------------------------------------------------------------------------------------------|
| POWER ME                                                                 | TER DATA DOWNLOAD                                                                                         |
| MODEL 6300<br>C Internal Memory<br>File name:<br>1DATA001.csv<br>Refresh | P C<br>Save folder:<br>Save folder:<br>Program Files<br>ReW<br>Save Power PLUG2<br>Dowritoas<br>Dowritoas |
|                                                                          |                                                                                                    |

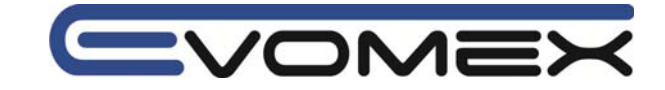

- (6) Verzeichnis wählen in das die Daten gespeichert werden sollen.
- (7) Prüfen Sie die Daten und die Unterverzeichnisse und klicken auf "Download". Die Datenübertragung startet.
- (8) Bei beendeter Datenübertragung können die Daten mit Microsoft Excel verarbeitet werden.

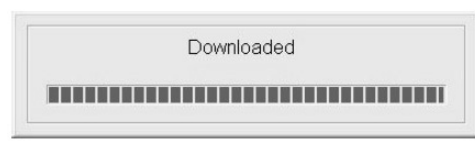

#### 10-6 Set Up Einstellungen mit dem PC

- (1) Instrument über die USB Schnittstelle mit dem PC verbinden und Messbereichswahlschalter auf SET UP stellen.
- (2) Software KEW POWER PLUS 2 öffnen und "SETUP" anklicken.
- (3) Messinstrument auswählen und "Connect" anwählen.
- (4) Das Fenster "Model 6300 POWER METER SETUP" öffnet sich.

|           |                | MODEL      |                    | METER        | _        |             |
|-----------|----------------|------------|--------------------|--------------|----------|-------------|
| 2         |                | MODEL      | 0300 POWER         | METER        |          |             |
| General   |                |            | Time of integratio | n            |          |             |
| Wiring:   | 3-phase 3-wire | (3P3W) 💌   | Start:             | 07/03/2007 - | 15 💌 : 1 | 57 • : 00 • |
| Wrange:   | Donny          | -          | End:               | 03/02/2004 👻 | 17 🛨 : 🗄 | 27 • : 00 • |
| , ange.   | 10001          |            | Interval:          | 30min. 💌     |          | Reset       |
| A-range:  | 2004           | -          | Descender          |              |          |             |
| Sensor:   | Type 500A(50 t | o 50 DA) 💌 | Demand measure     | ement        |          |             |
| VT ratio: | 1              |            | Start:             | 07/03/2007 • | 15 • : ! | 57 💌 : 00 💌 |
| CT ratio: | 1.00           |            | End:               | 03/02/2004 👻 | 17 💌 : 1 | 27 🛨 : 00 🛨 |
| or rano.  | 1.00           |            | Interval:          | 30min. 💌     |          |             |
| Buzzer.   | ON             | •          | Target value:      | 100.0 KW     | •        |             |
| C ard:    | ON             | •          | Cycle:             | 10min.       | -        | Reset       |
| Se        | nd             | Ir         | itiai value        | Save         |          |             |
| Cont      | firm           | Set Dat    | e/Time from PC     | Configuratio | onfile   | Exit        |

## (5) Softwaretasten

#### Send

Sendet die SET UP Einstellungen die im PC gespeichert sind vom PC zum Instrument. Nach Änderungen der Einstellungen kann mit Send die Daten übertragen werden. Die Einstellungen werden im SET UP Bereich des Messinstrumentes sichtbar.

#### Confirm

Mit Confirm können die SET UP Einstellungen geladen und angezeigt werden. Die bisherigen Einstellungen werden überschrieben. Stellen Sie sicher dass die alten Daten gesichert sind.

#### **Initial Value**

Setzt alle Einstellung wieder auf die Grundeinstellungen zurück.

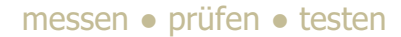

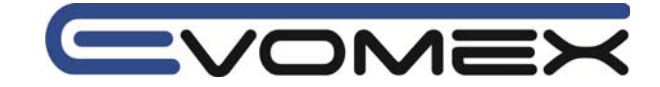

#### Set Date/Time from PC

Setzt das Datum und die Uhrzeit im Messinstrument auf die Systemzeit des PCs.

Save

Sichert die Einstellungen als Konfigurations Datei (.kps)

#### **Configuration File**

Öffnet eine gespeicherte Konfigurations-Datei (.kps).

In der Konfigurations Datei können die Einstellung (SET UP) im PC gespeichert werden.

#### Exit

Beendet das Einstellungsfenster

#### **10-7 USB Treiber Deinstallation**

Sollte die USB Treibersoftware nicht korrekt arbeiten muss der Treiber manuell gelöscht werden.

- (1) Verbinden Sie das Messinstrument und den PC mit dem USB Kabel
- (2) In der Start-Leiste von Windows Control-Panel anklicken.
- (3) "System" > "Gerätemanager" anklicken
- (4) Mit rechter Maustaste auf KEW POWER METER 6300 im Verzeichnis "Universal Serial Bus Controllers" anklicken und "Uninstall" starten.

| 🖴 Device Manager                                                                                                    |                                                                                                    |  |  |  |
|----------------------------------------------------------------------------------------------------|----------------------------------------------------------------------------------------------------|--|--|--|
| File Action View Help                                                                                                    |                                                                                                    |  |  |  |
|                                                                                                    | e 🗷 🛃                                                                                                    |  |  |  |
| <ul> <li>Processors</li> <li>Sound, video and game controlle</li> <li>System devices</li> <li>Universal Serial Bus controllers</li> <li>Intel PCI to USB Enhanced F</li> <li>KEW POWER METER 6300</li> <li>Standard Universal PCI to</li> <li>Standard Universal PCI to</li> <li>USB 2.0 Root Hub</li> <li>USB Root Hub</li> <li>USB Root Hub</li> <li>USB Root Hub</li> </ul> | ers<br>Iost Controller<br>Update Driver<br>Disable<br>Uninstall<br>Scan for hardware changes<br>Properties |  |  |  |

- (5) USB Kabel entfernen und nochmals verbinden.
- (6) Falls die Meldung "Found New Hardware Wizard" erscheint folgen Sie der Prozedur unter 10-2 USB Treiber Installation.

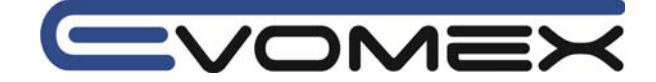

#### Abschnitt 11 Weitere Funktionen

#### • Uhrzeit

Die Uhrzeit muss bei der ersten Inbetriebnahme im SET UP eingestellt werden. Siehe Einstellungen 07.

#### • Hintergrundbeleuchtung

Taste für Hintergrundbeleuchtung i drücken um die Anzeige-Hintergrundbeleuchtung einoder auszuschalten.

#### • DATA HOLD

Mit der Data Hold Funktion können momentane Messwerte in der Anzeige "eingefroren" werden.

Taste DATA HOLD (TATA drücken. In der Anzeige erscheint

Die Funktion DATA HOLD arbeitete in den Bereichen wie folgt:

| Status               | DATA HOLD Funktion |    |        |        |
|----------------------|--------------------|----|--------|--------|
|                      | W                  | Wh | DEMAND | SET UP |
| Leistungsmessung     | Ja Nein            |    |        |        |
| Stand-By Integration | Nein               |    |        |        |
| Integration          | Ja Nein            |    | 1      |        |
| Stand-By DEMAND      | Nein               |    |        |        |
| DEMAND               | Ja Nein            |    |        |        |

Nach Drücken der DATA HOLD Taste erscheint das Symbol 🕕

#### • Tastensperre

Wird die DATA HOLD Taste länger wie 2 s gedrückt, werden alle Tasten gesperrt. Es erscheint in der Anzeige

Wird die Taste nochmals länger wie 2 s gedrückt hebt die Sperrung wieder auf. Wird das Messinstrument ausgeschaltet, sind beide Funktionen nicht mehr aktiv.

#### • System Reset

| Bereich | Nach System Reset                                                     |
|---------|-----------------------------------------------------------------------|
| W       | Einstellung werden auf die Grundeinstellungen zurückgesetzt           |
| Wh      | Der bisherige Integration Wert auf dem Bildschirm wird zurückgesetzt  |
| DEMAND  | Der bisherige DEMAND Wert auf dem Bildschirm wird zurückgesetzt       |
| SET UP  | Alle Einstellungen werden auf die Grundeinstellungen zurückgesetzt    |
| Andere  | Die Daten im internen Speicher werden gelöscht                        |
|         | Daten die auf der CF Karte gespeichert werden beginnen wieder mit 001 |

Weiter Informationen siehe 4-1 Einstellungen

System Reset wird wie folgt durchgeführt

- (1) Einstellung 23 im SET UP Bereich. Siehe 4-3-23 System Reset.
- (2) ESC Taste drücken und gedrückt halten während das Messinstrument eingeschaltet wird.

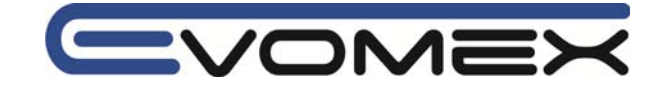

## Abschnitt 12 Fehlermeldung 12-1 Fehlermeldung / Fehlerbehebung

| Fehler |                                | Aktion                                              |
|--------|--------------------------------|-----------------------------------------------------|
| 1.     | Keine Anzeige beim Einschalten | Sicherstellen dass:                                 |
|        | -                              | Netzkabel ist richtig angeschlossen                 |
|        |                                | Netzkabel ist nicht defekt                          |
|        |                                | Netzsteckdose ist in Ordnung                        |
| 2.     | Fehlermeldung erscheint beim   |                                                     |
|        | Einschalten                    | Fehlermeldung <b>&amp; &amp; _ ~ &amp; </b>         |
|        |                                | Kontaktieren Sie Ihren lokalen Kyoritsu Distributor |
| 3      | Tasten sind gesperrt           | Prüfen Sie ob die Tastensperre eingeschaltet ist    |
| 0.     |                                | Sind die Tasten in diesem Messbereich aktiviert ?   |
| 4.     | Fehlermeldung bei SET UP       |                                                     |
|        | Einstellungen                  | Fehlermeldung                                       |
|        |                                | Fehlerhafte Einstellung / falscher Bereich          |
|        |                                | Falsche Zeit/Datumseingabe                          |
| E      | Anzeigowerte night stehil eder |                                                     |
| Э.     | nicht korrekt                  | Moscleitungen und Stromzengen richtig engeschlessen |
|        | HICHL KOHEKL                   | sind                                                |
|        |                                | Finetallungan und Anschluss-Art richt sind          |
|        |                                | Keine Unterbroebung in den Messleitungen verliegt   |
|        |                                | Fingangesignalo nicht gestört worden                |
|        |                                | Koipo starkon magnatischon Folder vorliggen         |
|        |                                | Imaehungsbedingungen entsprechend den               |
|        |                                | Technischen Daten 2                                 |
| 6      | Daten können nicht auf der CE  | Prüfen oh:                                          |
| 0.     | Karte gespeichert werden       | Das Messinstrument die Karte erkannt hat            |
|        | Karte geoperenent worden       | Ob die Karte voll ist                               |
|        |                                | Ob die Kartennutzung möglich ist                    |
|        |                                | Prüfen Sie die CE Karte an anderen bekannten        |
|        |                                | Elektrogeräten                                      |
|        |                                | Formatieren Sie die CF Karte                        |
| 7.     | Gespeicherte Files enthalten   | File war nicht geschlossen (Drehschalter auf einen  |
|        | keine Werte                    | anderen Messbereich drehen)                         |
|        |                                | Start und Stopzeit sind kürzer wie Intervall        |
|        |                                | Ausschalten bevor DEMAND/Integration Messung        |
|        |                                | beendet ist                                         |
| 8.     | Download und Einstellung nicht | Prüfen ob:                                          |
|        | möglich über USB Schnittstelle | Korrekter Kontakt des USB Kabels                    |
|        |                                | Messbereichsschalter auf Stellung SET UP            |

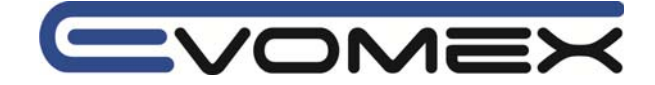

## 12-2 Batteriewechsel

Erscheint das Batteriesymbol

in der Anzeige, sind die Batterien entladen.

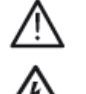

## Achtung !

- Niemals während den Messungen das Batteriefach öffnen
- Netzkabel ausstecken bevor Öffnen des Batteriefachs
- Messbereichswahlschalter auf Stellung OFF bevor Batterien gewechselt werden
- Keine neuen und gebrauchten Batterien gleichzeitig verwenden
- Auf die Polarität der Batterien achten.

#### Batterien

6 St. Batterien 1,5V LR6 / AA

#### • Batteriewechsel

- (1) Schrauben am Batteriefach lösen
- (2) Neue Batterien einsetzen und auf die Polarität achten.
- (3) Batterifach schließen und Schrauben festziehen

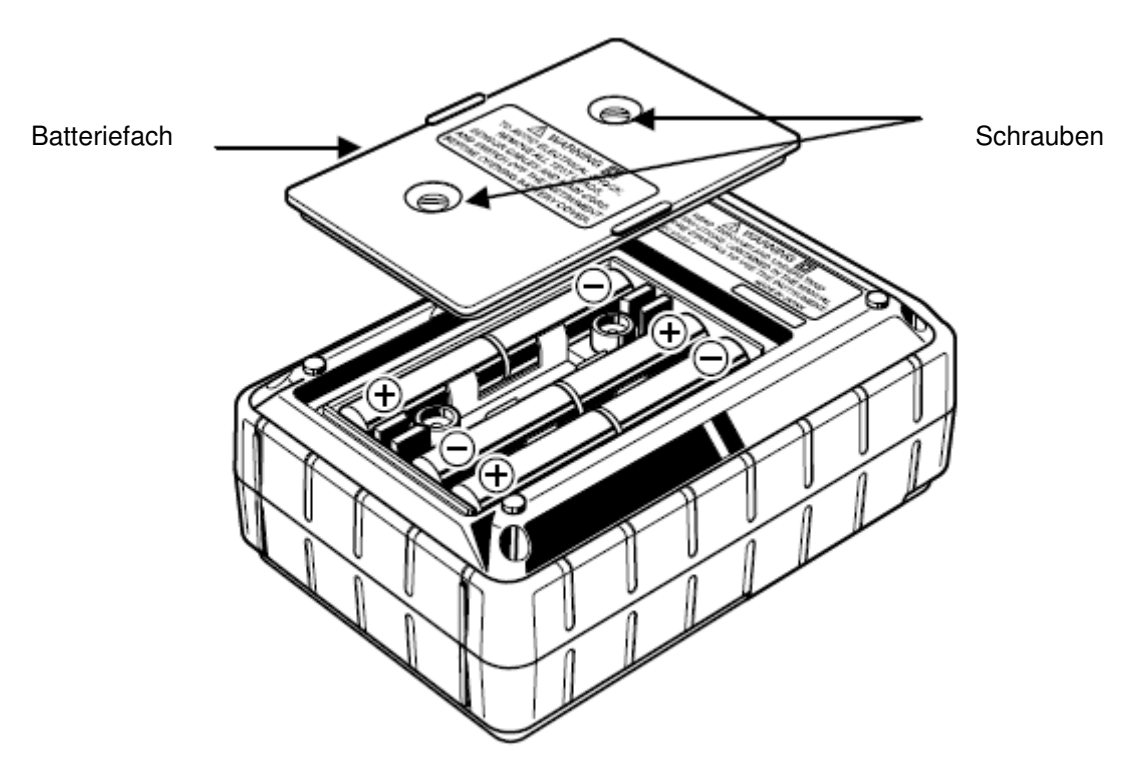

Sind die Batterien "leer" dürfen Sie nicht in den Hausmüll. Altbatterien enthalten möglicherweise Schadstoffe, die Umwelt und Gesundheit schaden können. Bitte geben Sie die Batterien/Akkus im Handel oder an den Recyclinghöfen der Kommunen ab. Die Rückgabe ist unentgeltlich und gesetzlich vorgeschrieben. Bitte werfen Sie nur entladene Batterien in die aufgestellten Behälter und kleben Sie bei Lithium-Batterien die Pole ab.

Alle Batterien und Akkus werden wieder verwertet. So lassen sich wertvolle Rohstoffe wie Eisen, Zink oder Nickel wieder gewinnen. Batterierecycling ist die leichteste Umweltschutzübung der Welt.

Die Mülltonne bedeutet: Batterien und Akkus dürfen nicht in den Hausmüll.

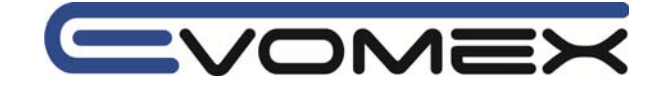

#### Abschnitt 13 Technische Daten 13-1 Technische Daten

Technische Daten gelten bei  $23 \degree C \pm 5 \degree C$  / Rel. Humidity  $\leq 85\%$ 

|                               | Innenbereich Höhe bis 2000m                     |
|-------------------------------|-------------------------------------------------|
| Cobarauchstomporatur - Equato | $10^{\circ}$ $-50^{\circ}$ / Rol Humidity < 95% |
|                               | $20\%$ $60\%$ / Pol. Humidity $\leq 85\%$       |
|                               | $-2000 - 0000 / Hei. Hullinulty \leq 85\%$      |
| Anschluss                     | Einphasig zwei Leiter                           |
|                               | Drainbaaig drei Leiter                          |
|                               | Dreiphasig drei Leiter                          |
| On annua an fa ati aluait     | Dreiphasig vier Leiter                          |
| Spannungsfestigkeit           | AC 5320V / 5s zwischen                          |
|                               | Spannungseingang + Genause                      |
|                               | AC 3320V / 5s zwischen                          |
|                               | Spannungseingang + Netz-/USB Anschluss          |
|                               |                                                 |
|                               | AC 2710V / 5s zwischen                          |
|                               | Leistungseingang + USB-/Stromeingang +          |
|                               | Gehäuse                                         |
| Isolationswiderstand          | > 50 MQ / 1000V zwischen Eingängen und          |
|                               | Gehäuse                                         |
| Anzeige                       | LCD Mehrfachanzeige                             |
| Anzeigeintervall              | 1s                                              |
| Hintergrundbeleuchtung        | Taste Ein/Aus. schaltet sich nach 5 min ab.     |
| Netzversorgung                | 100V – 240V ± 10% (45 – 65 Hz) / 10VA max.      |
| Batterieversorgung            | 9V – 6 x 1.5V Batterien LB6 / AA                |
|                               | Verbrauch ca 180mA typisch                      |
|                               | Ca. 7 h bei LR6                                 |
| Sicherheit                    | IEC 61010-1                                     |
|                               | Kategorie CAT III / 600V                        |
|                               | Verschmutzungsgrad 2                            |
|                               | IEC 61010-031                                   |
|                               | IEC 61326                                       |
| Größe                         | 175 x 120 x 65 mm                               |
| Gewicht                       | Ca 800 g (inkl. Batterien)                      |
| Zubehör                       | Messleitungen 7141 (rot/grün/schwarz/blau)      |
| 2000101                       | Netzkabel 7170                                  |
|                               | LISB Kabel 7148                                 |
|                               | Batterien (6x1 5V L B6)                         |
|                               | Compact Flash Karte 32MB                        |
|                               | Kartenleser 8319                                |
|                               | CD BOM                                          |
|                               | KEW POWER PLUS Software                         |
|                               | Bedienungsanleitung Englisch                    |
|                               | Kurzbedienungsanleitung                         |
|                               | Bereitschaftstasche 9125                        |
| Optional                      | Stromzange 8124 / 1000A                         |
| - 1                           | Stromzange 8125 / 500A                          |
|                               | Stromzange 8126 / 200A                          |
|                               | Stromzange 8127 / 100A                          |
|                               | Stromzange 8128 / 50A                           |

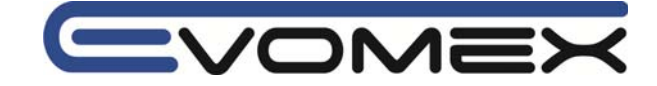

## 13-2 Leistungsmessung

| (1) Spannung Ví [V]   |                                             |
|-----------------------|---------------------------------------------|
| Bereich               | 150 / 300 / 600 V                           |
| Anzeigeumfang         | 4 Digit                                     |
| Maximaler Eingang     | 10 – 110% je Bereich                        |
| Anzeigebereich        | 5 – 120% je Bereich                         |
| Crest Faktor          | < 2.5                                       |
| Genauigkeit           | ±0.3% v.M. ± 0.2% v. ME (Sinusform 45-65Hz) |
| Momentane Überlastung | 720V (für 10 s)                             |
| Eingangsimpedanz      | Ca. 2.7 MΩ                                  |

### (2) Strom Ai [A]

| Bereich                | 50A : 5 / 10 / 20 / 50 A (500mV / 50A = 10mV/A)         |
|------------------------|---------------------------------------------------------|
|                        | 100A: 10 / 20 / 50 / 100A (500mV / 100A = 5mV/A)        |
|                        | 200A: 20 / 50 / 100 / 200A (500mV / 200A = 2.5mV/A)     |
|                        | 500A: 50 / 100 / 200 / 500A (500mV / 500A = 1mV/A)      |
|                        | 1000A: 100/200/500/1000A (500mV / 500A = 0.5mV/A)       |
|                        | 3000A: 1000/3000A (500mV/1000A,3000A = 0.5mV,0.167mV/A) |
| Anzeigeumfang          | 4 Digit                                                 |
| Maximaler Eingang      | 10 – 110% je Bereich                                    |
| Anzeigebereich         | 1 – 120% je Bereich                                     |
| Crest Faktor           | < 3.0                                                   |
| Genauigkeit            | ±0.3% v.M. ± 0.2% v. ME + Genauigkeit Stromzange        |
| _                      | (Sinusform 45-65Hz)                                     |
| Maximaler Momentanwert | 120% des Strombereichs je Stromzange (für 10s)          |
| Eingangs Impedanz      | Ca. 100 kΩ                                              |

#### (3) Wirkleistung Pi [W]

| Bereich                       | (Spannungsbereich) x ( Strombereich)             |
|-------------------------------|--------------------------------------------------|
| Anzeigeumfang                 | 4 Digit                                          |
| Genauigkeit                   | ±0.5% v.M. ± 0.2% v. ME + Genauigkeit Stromzange |
|                               | (Leistungfaktor 1, Sinusform 45-65Hz)            |
| Einfluss des Leistungsfaktors | ±1.0% (PF 0.5 gegenüber PF 1)                    |
| Polaritätsanzeige             | Verbrauch: + Rückfluss: -                        |

## (4) Frequenz f [Hz]

| Messbereich       | 40.0 – 70.0 Hz                             |
|-------------------|--------------------------------------------|
| Anzeigeumfang     | 3 Digit                                    |
| Maximaler Eingang | 10 – 110% je Bereich (Sinusform 45 – 65Hz) |
| Genauigkeit       | ±3 Digit                                   |
| Eingangsquelle    | Gemessen an Eingang V1 (Spannung zwischen  |
|                   | Spannungseingängen: Vn und V1)             |

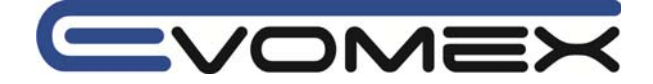

## (5) Berechnungen

| Item                       | Wiring                                        | Equat                                                                                                    | ion                                                                                             |
|----------------------------|-----------------------------------------------|----------------------------------------------------------------------------------------------------|-------------------------------------------------------------------------------------------------|
|                            | 1P2W (1ch)                                    | P = Pl                                                                                                    |                                                                                                 |
|                            | 1P2W (2ch)                                    | P = P1 + P2                                                                                                    |                                                                                                 |
| Active                     | 1P2W (3ch)                                    | P = P1 + P2 + P3                                                                                                    |                                                                                                 |
| power                      | 1P3W                                          | P = P1 + P2                                                                                                    |                                                                                                 |
|                            | 3P3W                                          | P = P1 + P2                                                                                                    |                                                                                                 |
|                            | 3P4W                                          | P = P1 + P2 + P3                                                                                                    |                                                                                                 |
|                            | 1P2W (1ch)                                    | $S = V \times A$                                                                                                    |                                                                                                 |
|                            | 1P2W (2ch)                                    | $Si = V \times Ai$ (i=1,2)                                                                                                   | S = S1 + S2                                                                                     |
| Apparent                   | 1P2W (3ch)                                    | $Si = V \times Ai$ (i=1,2,3)                                                                                                 | S = S1 + S2 + S3                                                                                |
| power                      | 1P3W                                          | $Si = Vi \times Ai$ (i=1,2)                                                                                                  | S = S1 + S2                                                                                     |
|                            | 3P3W                                          | $Si = Vi \times Ai  (i = 1, 2)$                                                                                              | $S = \sqrt{3} / 2 \left( S1 + S2 \right)$                                                       |
|                            | 3P4W                                          | $Si = Vi \times Ai$ (i=1,2,3)                                                                                                | S = S1 + S2 + S3                                                                                |
|                            | 1P2W (1ch)                                    | $Q = \sqrt{S^2 - P^2}$                                                                                                    |                                                                                                 |
|                            | 1P2W (2ch)                                    | $Qi = \sqrt{Si^2 - Pi^2}$ ( <i>i</i> = 1,2)                                                                                  | Q = Q1 + Q2                                                                                     |
| Reactive                   | 1P2W (3ch)                                    | $Qi = \sqrt{Si^2 - Pi^2}$ ( <i>i</i> = 1,2,3)                                                                                | Q = Q1 + Q2 + Q3                                                                                |
| (*1, *2)                   | 1P3W                                          | $Qi = \sqrt{Si^2 - Pi^2}$ ( <i>i</i> =1,2)                                                                                   | Q = Q1 + Q2                                                                                     |
|                            | 3P3W                                          | $Qi = \sqrt{Si^2 - Pi^2}$ ( <i>i</i> = 1,2)                                                                                  | Q = Q1 + Q2                                                                                     |
|                            | 3P4W                                          | $Qi = \sqrt{Si^2 - Pi^2}$ ( <i>i</i> = 1,2,3)                                                                                | Q = Q1 + Q2 + Q3                                                                                |
|                            | 1P2W (1ch)                                    | $PF = \frac{P_{S}}{S}$                                                                                                    |                                                                                                 |
|                            | 1P2W (2ch)                                    | $PFi = \frac{Pi}{Si}$ (i = 1,2)                                                                                              | $PF = \frac{P}{S}$                                                                              |
| Power                      | 1P2W (3ch)                                    | $PFi = \frac{Pi}{Si}  (i = 1, 2, 3)$                                                                                         | $PF = \frac{P}{S}$                                                                              |
| (* 1)                      | 1P3W                                          | $PFi = \frac{Pi}{Si}$ (i=1,2)                                                                                                | $PF = \frac{P}{S}$                                                                              |
|                            | 3P3W                                          | $PFi = \frac{Pi}{Si}$ (i = 1,2)                                                                                              | $PF = \left  \frac{P}{S} \right $                                                               |
|                            | 3P4W                                          | $PFi = \frac{Pi}{Si}  (i = 1, 2, 3)$                                                                                         | $PF = \frac{P}{S}$                                                                              |
| Neutral<br>current<br>(*3) | $In = \sqrt{A1 + A2\cos \theta}$ * $\theta$ 1 | $s(\theta 2 - \theta 1) + A3 \cos(\theta 3 - \theta 1)^2 + \{A2 \sin \theta, \theta 2, \theta 3 : \text{phase difference c}$ | $h(\theta 2 - \theta 1) + A3\sin(\theta 3 - \theta 1)$ <sup>2</sup><br>of A1, A2, A3 against V1 |

\*1: Plus/Minus Anzeige wird angezeigt durch Multiplikation der Polarität basierend auf der Var-Meter Methode. (+) = nacheilend (induktiv) / (-) = voreilend (kapazitiv)

\*2: Für verzerrte und unsymetrische Belastung können gegenüber anderen Messgeräten Unterschiede angezeigt werde aufgrund unterschiedlicher Messprinzipien.

\*3: Nur für Anschluss-Art 3P4W Dreiphasen-Vier-Leiter-Anschluss

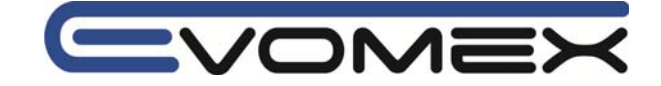

# 13-3 Integration Wert Messung / Arbeitsmessung

| Displayed item  | Consumption(Total: +WP, each phase: +WPi)<br>* Regeneration and overall: Data is saved only. |                                                                                      |
|-----------------|----------------------------------------------------------------------------------------------|--------------------------------------------------------------------------------------|
| Display range   | 0.00Wh ~ 999999GWh (digit and unit is adjusted to +WS)                                       |                                                                                      |
| Displayed digit | 6 digits (decimal                                                                            | position, unit is adjusted to +WS)                                                   |
|                 | Consumption<br>(+WP)                                                                         | Each phase: $+WPi = \sum_{h=1}^{h} h_{h}$ ,<br>Total: $+WP = \sum_{h=1}^{h} (+WPi)$  |
| Equation        | Regeneration<br>(-WP)                                                                        | Each phase: $-WPi = \sum_{h} (-Pi)/h$ ,<br>Total: $-WP = \sum_{h} (-WPi)$            |
|                 | Overall<br>(ΣWP)                                                                             | Each phase: $\Sigma WPi = (+WPi) + (-WPi)$<br>Total: $\Sigma WP = \sum (\Sigma WPi)$ |

\* Consumption (+Pi) : when P>0, Regeneration(-Pi) : when P<0 \* h : time of integration

\* i = 1 : 1P2W (1ch), i = 1,2 : 1P2W(2ch)/ 1P3W/ 3P3W, i = 1,2,3 : 1P2W(3ch)/3P4W

(2) Scheinarbeit WS [Vah]

| Displayed item  | Consumption(To<br>* Regeneration a                                                                               | otal: +WS , each phase: +WSi )<br>and overall: Data is saved only. |  |
|-----------------|----------------------------------------------------------------------------------------------------|--------------------------------------------------------------------|--|
| Display range   | 0.00VAh ~ 999999GVAh (digit and unit is adjusted to +WS)<br>6 digits (decimal position, unit is adjusted to +WS) |                                                                    |  |
| Displayed digit |                                                                                                    |                                                                    |  |
|                 | Consumption                                                                                                    | Each phase: $+WSi = \sum_{h=1}^{h} \frac{1}{h}$ ,                  |  |
| <b>F</b>        | Regeneration                                                                                                    | Each phase: $-WSi = \sum_{h=1}^{n} (-Si)/h$ ,                      |  |
| Equation        | (-WS)                                                                                                    | Total: $-WS = \sum (-WSi)$                                         |  |
|                 | Overall                                                                                                    | Each phase: $\Sigma WSi = (+WSi) + (-WSi)$ ,                       |  |
|                 | (ΣWS)                                                                                                    | Total: $\Sigma WS = \sum (\Sigma WSi)$                             |  |

\* Consumption (+Si) : when P>0, Regeneration(-Pi) : when P<0 \* <sub>h</sub> : time of integration \* <sub>i = 1</sub> : 1P2W (1ch), <sub>i = 1,2</sub> : 1P2W(2ch)/ 1P3W/ 3P3W, <sub>i = 1,2,3</sub> : 1P2W(3ch)/3P4W

## (3) Blindarbeit WQ [Varh]

| Displayed item | Nothing (Consumption: Data is saved.) |                                                        |
|----------------|---------------------------------------|--------------------------------------------------------|
| Equation       | Consumption<br>(+WQ)                  | $+WQ = \sqrt{\left(+WS\right)^2 - \left(+WP\right)^2}$ |

## (4) Integration Zeit

| Displayed item | 00:00:00 (hour: minute: second) |          | second) | *varies depending on elapsed time |                         |
|----------------|---------------------------------|----------|---------|-----------------------------------|-------------------------|
|                |                                 | 00:00:00 | ~       | 99:59:59                          | (99-hour 59-min 59-sec) |
| Display range  | $\rightarrow$                   | 0100:00  | ~       | 9999:59                           | (9999-hour 59-min)      |
|                | $\rightarrow$                   | 010000   | ~       | 999999                            | (999999-hour)           |
|                |                                 |          |         |                                   |                         |

(5) Einstellung

| Aufzeichnungsintervall                         | 1/2/5/10/15/20/30 s, 1/2/5/10/15/20/30 min, 1h   |  |
|------------------------------------------------|--------------------------------------------------|--|
| Start / Stop                                   | Manuell oder automatisch (voreingestellter Zeit) |  |
| ultzeichnungsintervall – Integration Intervall |                                                  |  |

Aufzeichnungsintervall = Integration Intervall

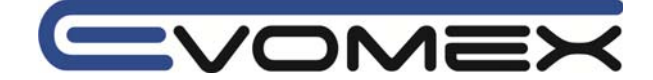

## 13-4 DEMAND Wert Messung / Lastmessung

| (1)  | ) Zielwert (T <sub>DEM</sub> ) |
|------|--------------------------------|
| Anze | igeumfang                      |

0.1W – 999.9 GW

## (2) Voraussichtlicher Wert (G<sub>DEM</sub>)

| Display range | 0 ~ 999999dgt                                          |                                                                                                    |  |
|---------------|--------------------------------------------------------|----------------------------------------------------------------------------------------------------|--|
|               | * Decimal position, unit is same to T <sub>DEM</sub> . |                                                                                                    |  |
|               | Equation                                               | $G_{DEM} = \Sigma DEM \times \frac{Demand\ interval}{Period\ from\ beginning\ of\ demand\ interval}$ |  |

## (3) DEMAND Wert (aktueller Wert) (ΣDEM)

| Display range   | 0 ~ 999999dgt                                                                                |  |
|-----------------|----------------------------------------------------------------------------------------------|--|
| Display range   | * Decimal position, unit is same to T <sub>DEM</sub> .                                       |  |
| Equation        | $\Sigma DEM = (+WP from beginning of demand interval) \times \frac{1 hour}{Demand interval}$ |  |
|                 | $\Sigma DEM = \sum \Sigma DEMi$                                                              |  |
| * i = 1 : 1P2W( | 1ch)                                                                                         |  |

- \* i = 1,2 : 1P2W(2ch), 1P3W, 3P3W
- \* i = 1,2,3 : 1P2W(3ch), 3P4W

## (4) Lastfaktor

| Display range | 0.00 ~ 9999.99%        |
|---------------|------------------------|
| Equation      | $\Sigma DEM / T_{DEM}$ |

## (5) Einstellungen

| Aufzeichnungsintervall | 1/2/5/10/15/20/30 s, 1/2/5/10/15/20/30 min, 1h                                                                                                    |
|------------------------|----------------------------------------------------------------------------------------------------|
| Start / Stop           | Manuell oder automatisch                                                                                                    |
| DEMAND Zielwert        | 0.1 W – 999.9 GW                                                                                                    |
| Inspektions Zyklus     | Es können innerhalb eines Intervall drei Inspektions Zyklen<br>eingegeben werden.<br>z.B. Intervall 30min – Inspektionszyklus 10/15/20min<br>Bei Intervalle 1/2/5 s ist kein Inspektionszyklus möglich<br>Wenn $G_{DEM} > T_{DEM}$ ertönt ein Signal und die<br>Hintergrundbeleuchtung blinkt |

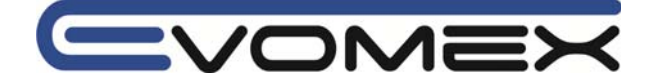

## 13-5 Weitere Spezifikationen

| (1) Kommunikation                    |                                                      |
|--------------------------------------|------------------------------------------------------|
| Kommunikation                        | USB Ver 1.1                                          |
| Geschwindikeit                       | 19200 bps                                            |
| • Es können maximal 10 St. Modelle k | Kyoritsu 6300 über einen USB - HUB angeschlossen und |

individuell angesteuert werden.

• Empfohlenen Länge der USB Leitung: max. 2m

## (2) CF Karten Interface

| Slots                                                               | Type I / II                               |  |
|---------------------------------------------------------------------|-------------------------------------------|--|
| Kapazität                                                           | 32 / 64 / 128 MB                          |  |
| Format                                                              | FAT 16                                    |  |
| Maximale Anzahl Files                                               | 20                                        |  |
| Format                                                              | .csv Format                               |  |
| File Name:                                                          |                                           |  |
| File Name: <u>2 FILE001</u> .CSV                                    |                                           |  |
| 1: Leistungsmessung<br>2: Integrations Messung<br>3: DEMAND Messung | FILE: CF Karte<br>DATA: interner Speicher |  |
| (3) Interner Speicher                                               |                                           |  |
| Speichertyp                                                         | EEPROM                                    |  |
|                                                                     |                                           |  |

| Speichertyp    | EEPROM |
|----------------|--------|
| Kapazität      | 128 kB |
| Maximale Files | 1 File |

File Name:

## File Name: 2 FILE001.CSV

| 1: Leistungsmessung                          | ↑ ↑            | — File Nummer <b>001-999</b> |
|----------------------------------------------|----------------|------------------------------|
| 2: Integrations Messung<br>3: DEMAND Messung | FILE: CF Karte |                              |
| C. DEMAND Messung                            |                |                              |

## (4) Übertrager

| Spannungsübertrager VT Ratio | 1 – 10000 (in 1 Schritten)       |
|------------------------------|----------------------------------|
| Stromübertrager CT Ratio     | 1.00 – 10000 (in 0.01 Schritten) |

- (5) Weitere Funktionen
- Uhrzeit
- DATA HOLD
- Tastensperre
- System Reset

## 24 Monate Garantie

KYORITSU Geräte unterliegen einer strengen Qualitätskontrolle. Sollten während der täglichen Praxis dennoch Fehler in der Funktion auftreten, gewähren wir eine Garantie von 24 Monaten (nur gültig mit Rechnung). Fabrikations- oder Materialfehler werden von uns kostenlos beseitigt, sofern das Gerät ohne Fremdeinwirkung und ungeöffnet an uns zurückgesandt wird. Beschädigungen durch Sturz oder falsche Handhabung sind vom Garantieanspruch ausgeschlossen. Treten nach Ablauf der Garantiezeit Funktionsfehler auf, wird unser Werksservice Ihr Gerät unverzüglich wieder instandsetzen. messen • prüfen • testen

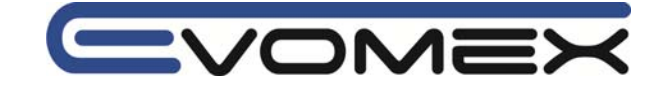